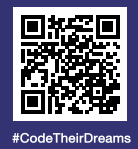

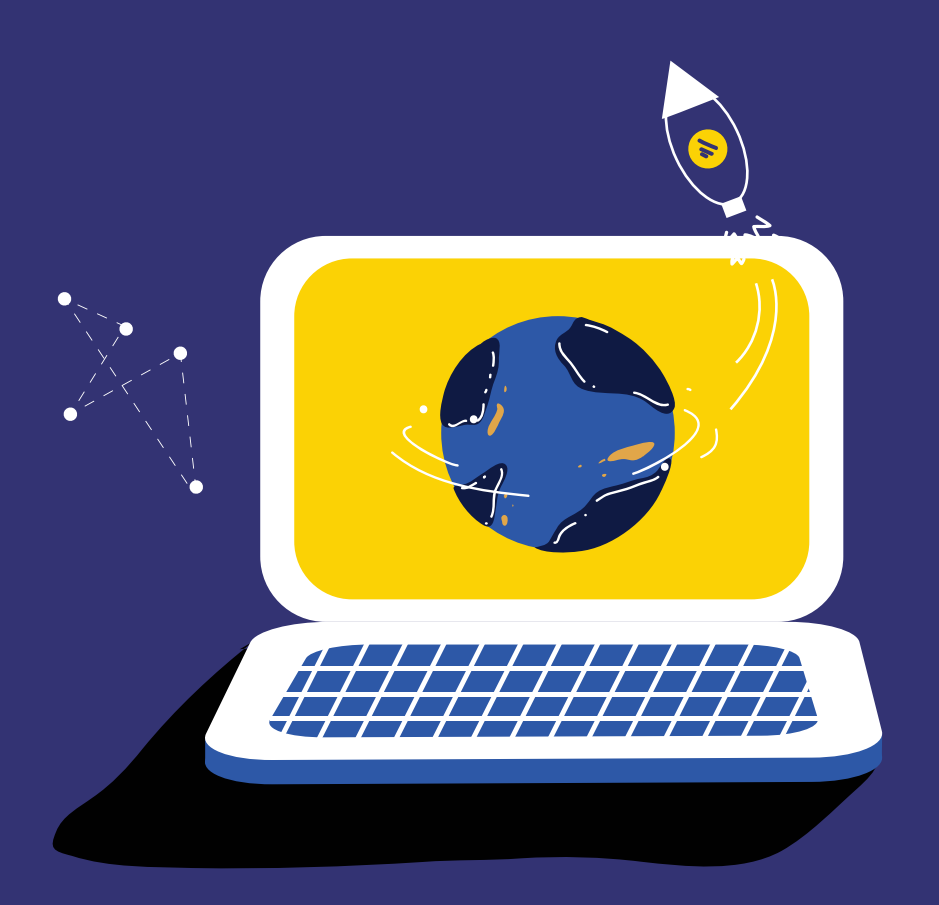

# ู Code Their Dreams ปั้นโปรแกรมเมอร์รุ่นเยาว์

คู่มือเรียนรู้การเงียนโปรแกรมด้วย

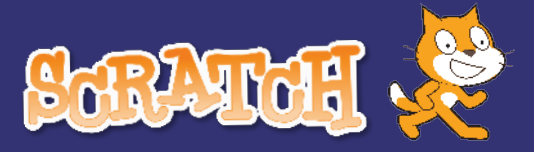

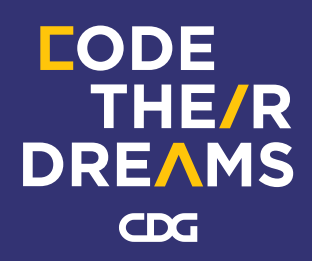

# สารบัญ

| หัวข้อ                                            | หน้า |
|---------------------------------------------------|------|
| <ul> <li>เกี่ยวกับ Scratch</li> </ul>             | 1    |
| <ul> <li>ส่วนประกอบของ Scratch</li> </ul>         | 1    |
| <ul> <li>การกำหนดคำสั่งให้กับเหตุการณ์</li> </ul> | 26   |
| <ul> <li>การกำหนดตัวแปรและการคำนวณ</li> </ul>     | 38   |
| <ul> <li>การสร้างเงื่อนไขและการวนซ้ำ</li> </ul>   | 54   |
| <ul> <li>การออกแบบและสร้างโปรแกรม</li> </ul>      | 72   |

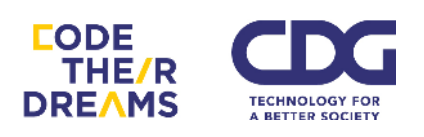

# เกี่ยวกับ Scratch

Scratch ทำให้เราสามารถเขียนโปรแกรมที่สามารถตอบโต้ได้ในหลายรูปแบบทั้งการ สร้างเรื่องราว เกม การทำภาพเคลื่อนไหว และอื่น ๆ อีกมากมาย ผ่านลิงก์นี้ http://scratch.mit.edu และสามารถแชร์สิ่งที่เราสร้างขึ้นมากับเพื่อน ๆ ในสังคมออนไลน์ของ เราได้

Scratch ทำให้เราได้คิดอย่างสร้างสรรค์ มีเหตุผล เป็นระบบ และสามารถทำงาน ร่วมกันได้ดีขึ้น ซึ่งเป็นทักษะที่ควรจะมีในศตวรรษที่ 21

Scratch เป็นโครงการของ Lifelong Kindergarten Group ที่ MIT Media Lab ซึ่ง เปิดให้คนทั่วไปใช้ได้โดยไม่เสียค่าใช้จ่าย

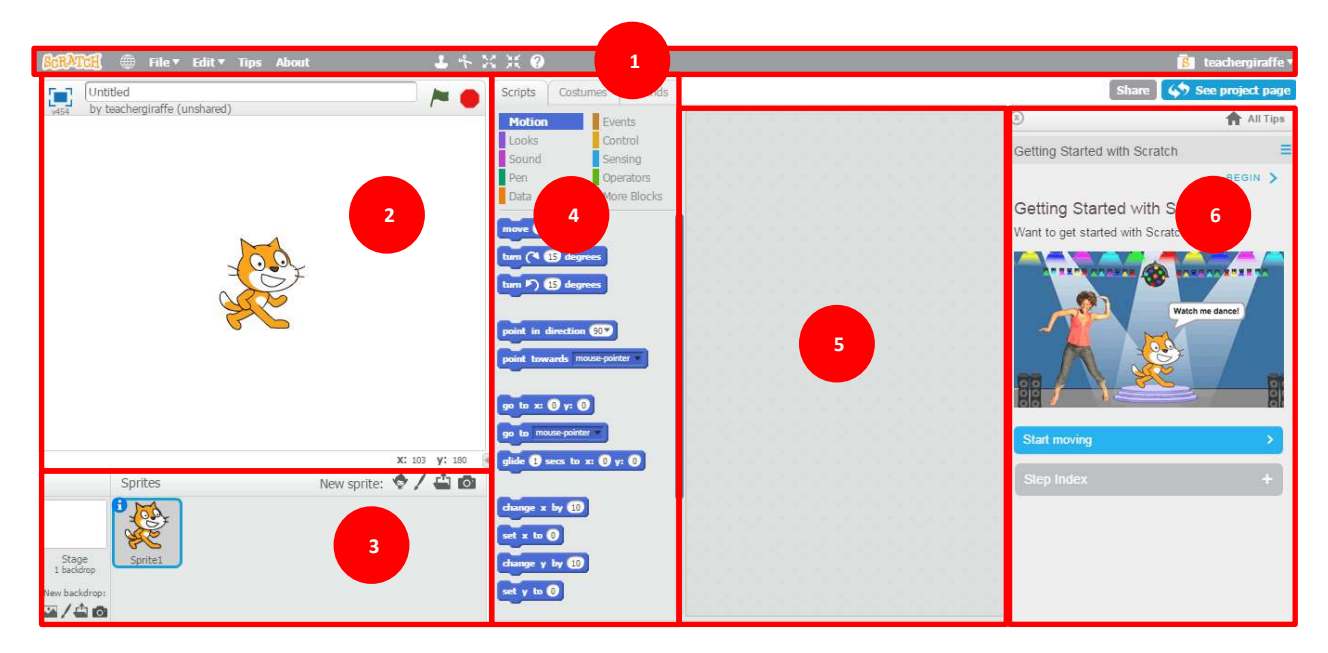

# ส่วนประกอบของ Scratch

- 1. Menu Bar แถบเมนูด้านบนสุดของหน้าต่าง Scratch ประกอบไปด้วย
  - สำหรับเปลี่ยนภาษา โดยโปรแกรม Scratch มีภาษาไทย ให้เลือกได้ ด้วย

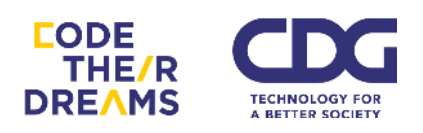

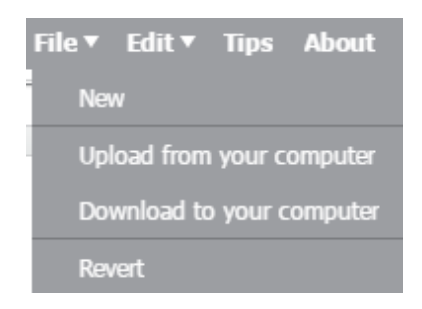

- เมนู File ประกอบไปด้วยเครื่องมือย่อย
  - "New" ใช้สำหรับสร้างไฟล์ Scratch ใหม่
  - "Upload from your computer" สำหรับอัพโหลด Scratch จาก คอมพิวเตอร์ของเรา
  - "Download to your computer" สำหรับดาวน์โหลด Scratch ลง เครื่องของตัวเอง
  - "Revert" สำหรับย้อนไฟล์ปัจจุบันไปที่จุดเริ่มต้น

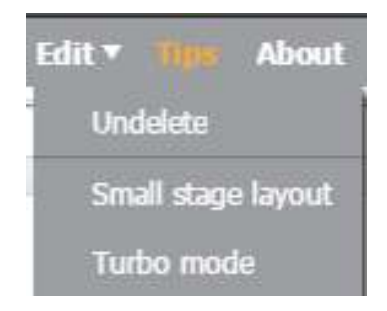

- เมนู Edit ประกอบด้วยเครื่องมือย่อย
  - "Undelete" ใช้สำหรับการนำสิ่งที่เพิ่งลบไปกลับมา คล้าย ๆ คำสั่ง
     Undo
  - "Small stage layout" ใช้สำหรับการย่อหน้าต่าง Stage ให้เล็กลง
     เพื่อทำให้หน้าต่าง Script Area ใหญ่ขึ้น เห็น Block ที่เราสร้างได้กว้าง
     ขึ้น ซึ่งเราสามารถเลือกที่เครื่องมือนี้อีกครั้งเพื่อทำให้หน้าต่าง Stage
     กลับมามีขนาดเท่าเดิม

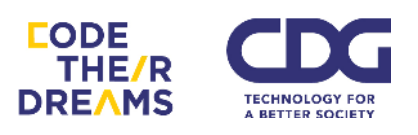

"Turbo mode" ใช้สำหรับการแสดงผลโปรแกรมเร็วขึ้น จากการลด
 ระยะเวลาหน่วงระหว่าง Block ลง เราสามารถทำให้กลับสู่โหมดปกติ
 โดยกดที่ปุ่มนี้เหมือนเดิม

- Tips ใช้สำหรับเรียกดูหน้าจอทางด้านงวา สำหรับเรียนรู้วิธีการใช้
   Scratch ด้วยตนเอง step-by-step
- About ใช้สำหรับไปที่หน้าจอ about ของ Scratch (<u>https://scratch.mit.edu/about/</u>)
- Stage เวทีสำหรับการจัดวางตัวละคร และแสดงพื้นหลัง งณะที่โปรแกรมทำงานจะ แสดงผลตรงหน้าต่างนี้ โดย ปุ่มธงเขียว />> ใช้สำหรับการเริ่มโปรแกรม และ ปุ่ม 8 เหลี่ยมสีแดง () ใช้สำหรับหยุดโปรแกรม
- 3. Sprite List

เป็นส่วนสำหรับการเก็บตัวละคร ชิ้นส่วนต่าง ๆ ในโปรแกรมของเรา โดยเราสามารถ เลือกเพิ่มตัวละครและชิ้นส่วนต่าง ๆ รวมถึงฉากหลังได้จากส่วนนี้

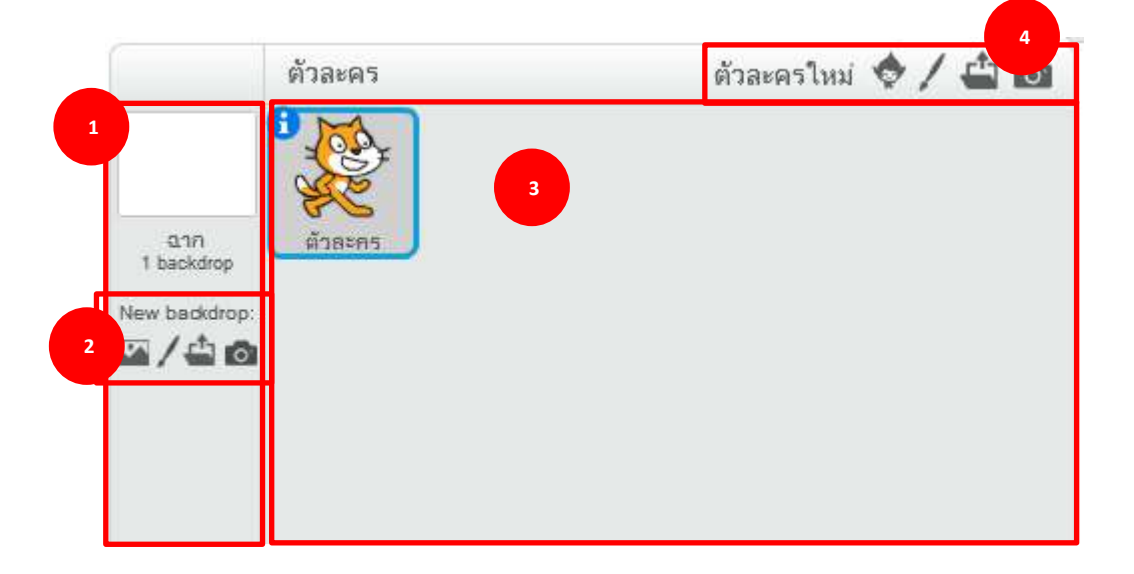

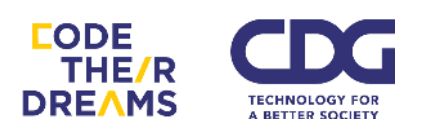

- 1. ส่วนสำหรับการแสดงฉากหลังปัจจุบัน การเพิ่มฉากหลัง และการ set ฉากหลังใหม่
- ส่วนนี้เราสามารถเพิ่มฉากหลังใหม่ได้ 4 วิธี ได้แก่ การเลือกจากรูปที่มีมาให้จาก โปรแกรม การวาดเองโดยโปรแกรมการวาดสำเร็จรูปที่มีให้ การเลือกจากรูปใน เครื่องของเรา และการถ่ายรูปผ่านกล้องทันที
- 3. ส่วนตัวละครและชิ้นส่วนต่าง ๆ งองโปรแกรมที่ถูกเพิ่มเข้ามาจะมาอยู่ตรงส่วนนี้
- ส่วนเพิ่มตัวละครใหม่สามารถทำได้ 4 วิธี ได้แก่ การเลือกตัวละครจากที่มีอยู่ใน โปรแกรม การวาดเองโดยใช้โปรแกรมสำเร็จรูปที่มีให้ การเลือกตัวละครจากภาพใน เครื่องของเรา และการถ่ายภาพตัวละครผ่านกล้องเราทันที

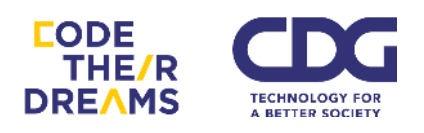

#### 4. Blocks Palette

เป็นส่วนของคำสั่งที่เราจะนำไปประกอบกันเป็นโปรแกรมแบ่งออกเป็นหมวดหมู่ต่าง ๆ ตามประเภทการใช้งาน ประกอบด้วย 2 ส่วนใหญ่ ๆ คือ ส่วนหมวดหมู่ด้านบน และ ส่วนตัวคำสั่งด้านล่าง

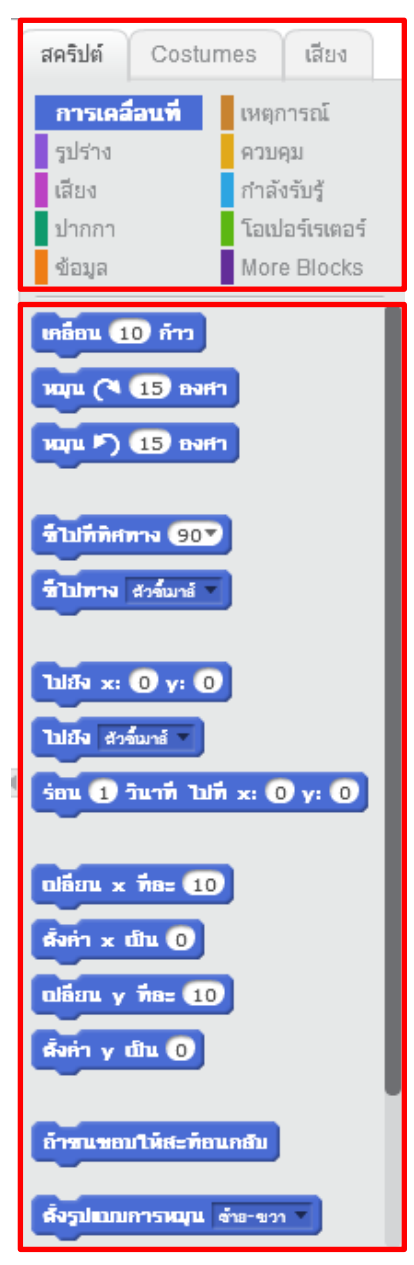

ส่วนด้านบน แบ่งออกเป็น 3 เมนู ได้แก่

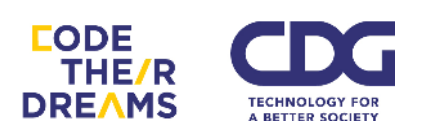

 สคริปต์ ใช้เลือกหาคำสั่งเพื่อนำมาต่อกันเป็นโปรแกรม แบ่งออกเป็น 10 หมวด ด้วยกัน แต่ละหมวดก็จะมี Block คำสั่ง การกระทำที่แตกต่างกัน ดังนี้

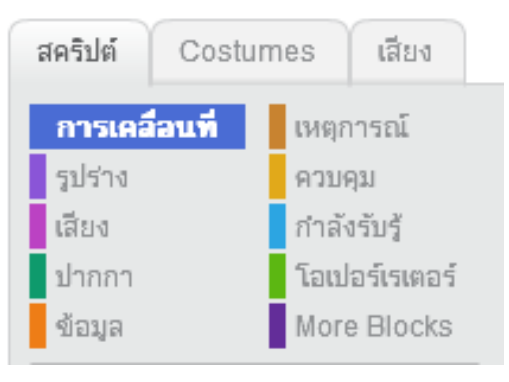

 <u>หมวดการเคลื่อนที่</u> เราสามารถทำให้ตัวละครเคลื่อนไหวได้ตามที่เราต้องการ ประกอบไปด้วย

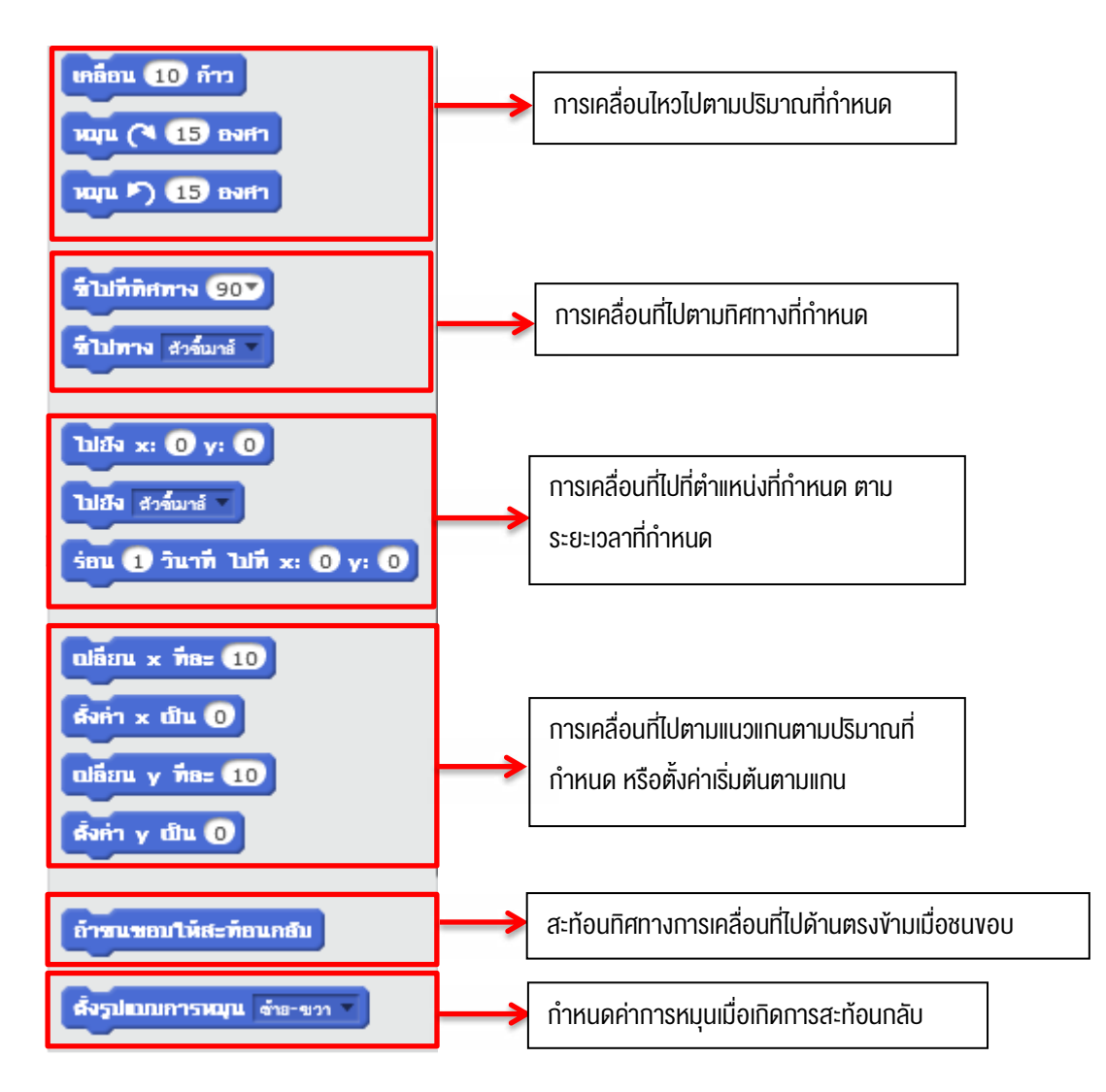

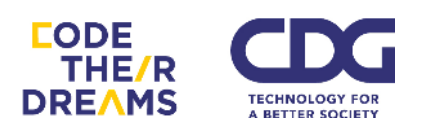

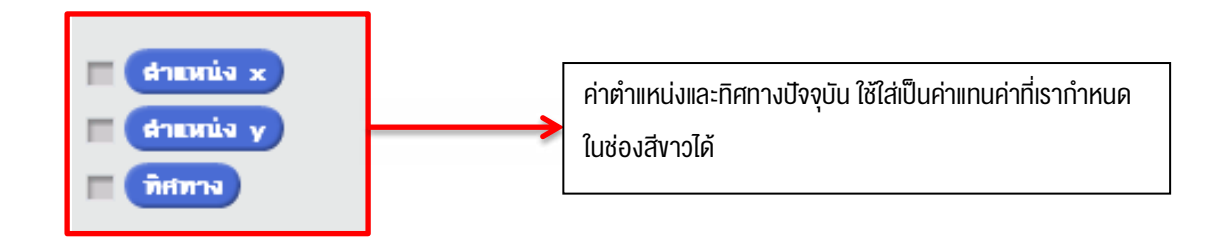

 <u>หมวดการรูปร่าง</u> เราสามารถเปลี่ยนแปลงตัวละครและฉากให้เหมาะกับสถานการณ์ ได้ ประกอบด้วย

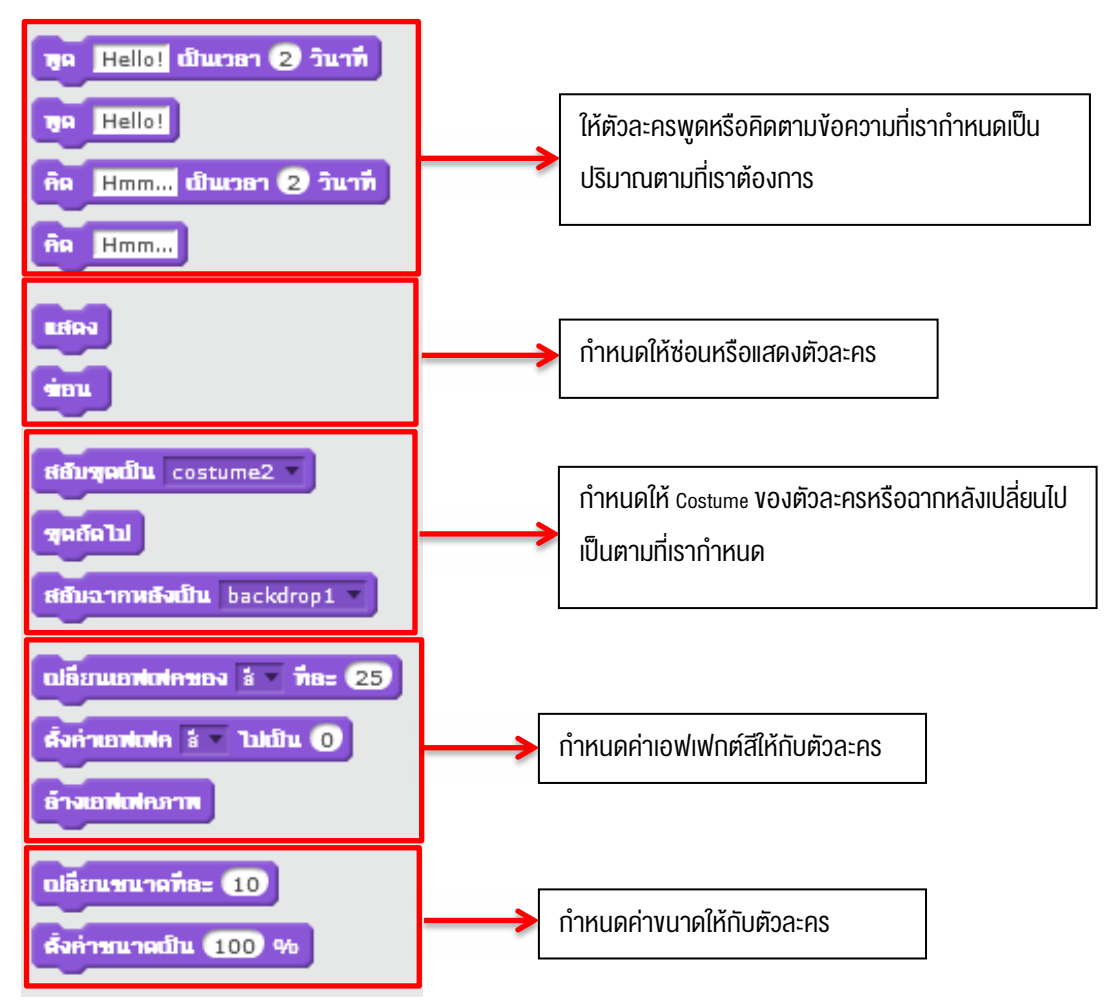

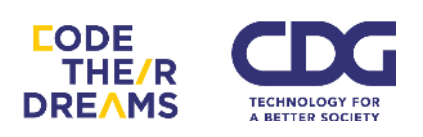

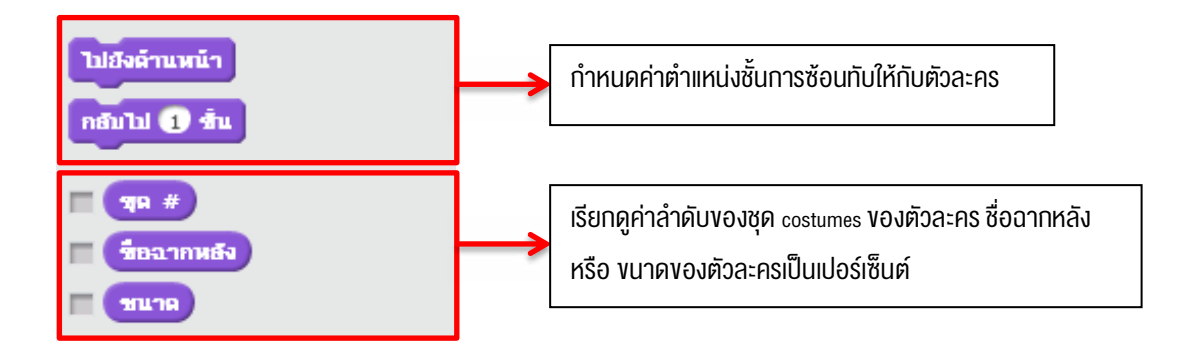

3. <u>หมวดเสียง</u> ทำให้เราเล่นเสียงได้ตามประเภทและจังหวะที่เราต้องการ

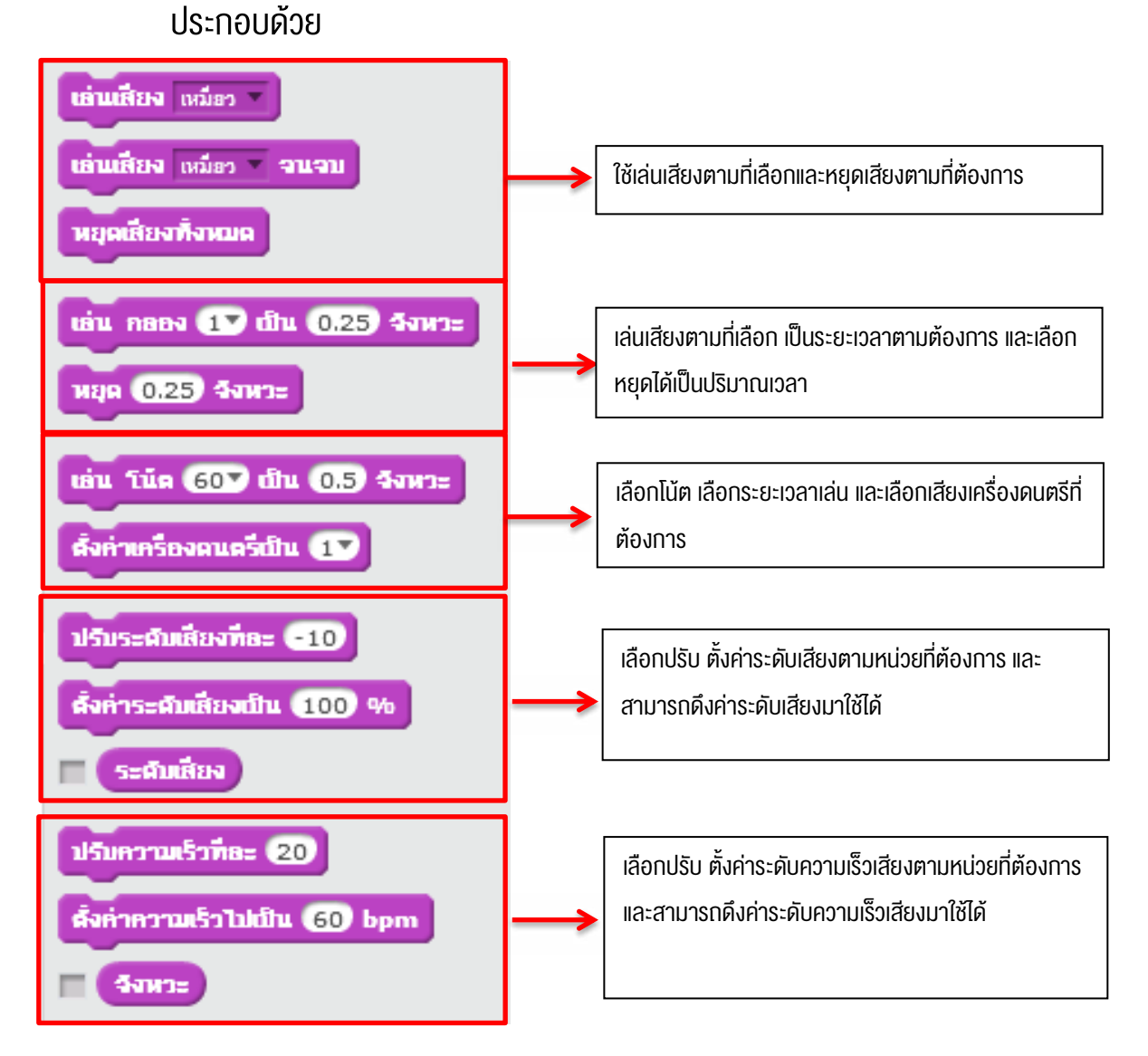

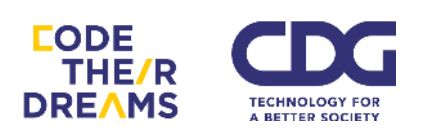

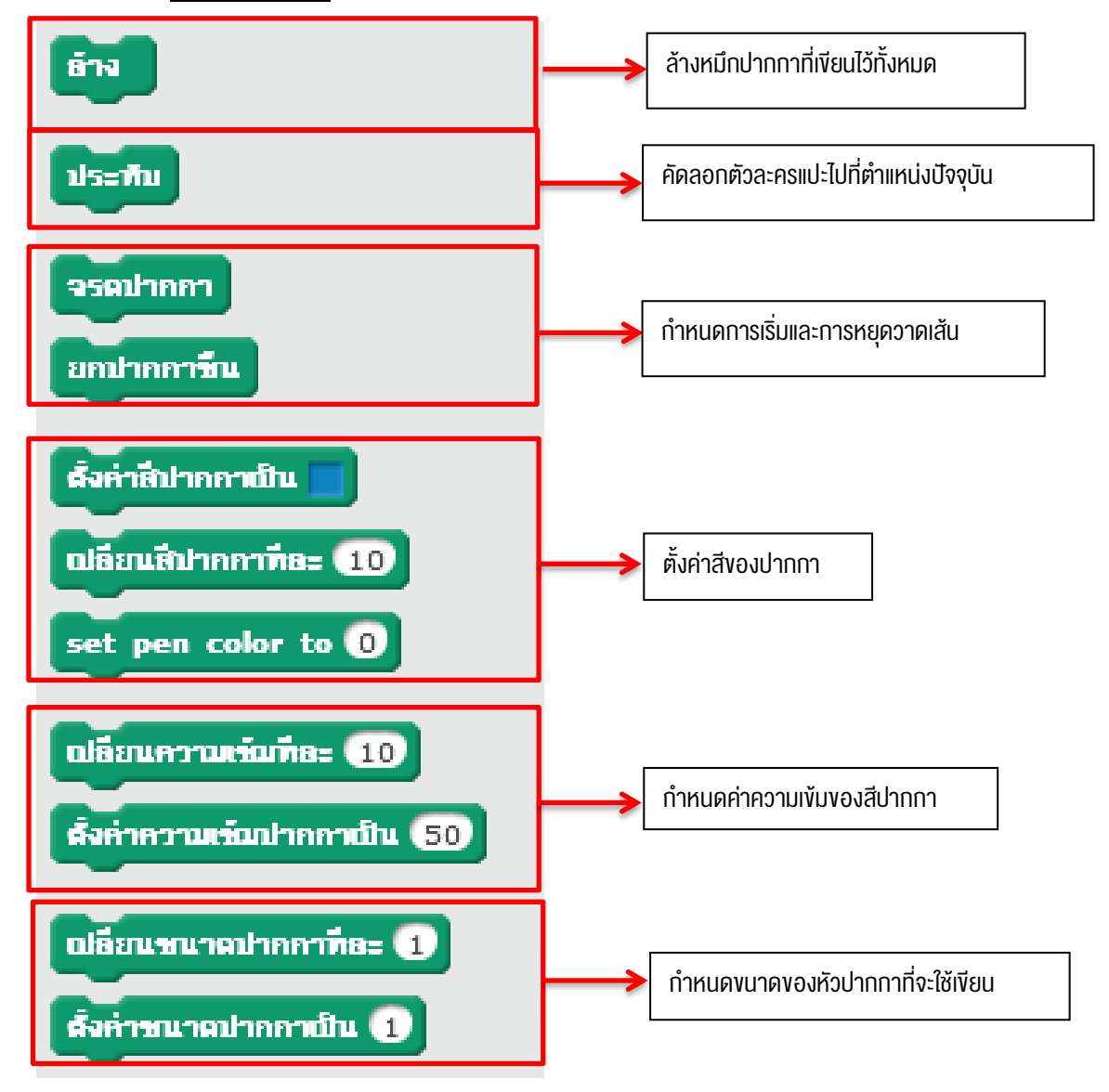

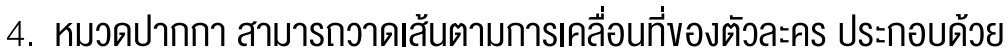

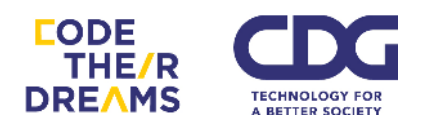

5. <u>หมวดข้อมูล</u> มีการเก็บข้อมูลและการเรียกใช้ข้อมูล มี 2 รูปแบบ ประกอบด้วย

| สร้างตัวแปร                                                                      | ตัวแปรใหม่                                                                                               |  |
|----------------------------------------------------------------------------------|----------------------------------------------------------------------------------------------------|--|
| สร้างรายการ                                                                      | ชื่อตัวแปร:                                                                                              |  |
|                                                                                  | <ul> <li>สำหรับตัวละครทั้งหมด</li> <li>สำหรับตัวละครนี้เท่านั้น</li> <li>ตกลง</li> <li>ยกเลิก</li> </ul> |  |
| รายการใหม่                                                                       |                                                                                                    |  |
| รายการชื่อ:                                                                      |                                                                                                    |  |
| <ul> <li>สำหรับตัวละครทั้งหมด</li> <li>สำหรั<br/>ตกลง</li> <li>ยกเลิก</li> </ul> | รับตัวละครนี้เท่านั้น<br>                                                                                |  |

 การสร้างตัวแปร คือตัวเก็บค่าที่เราสามารถเรียกมาใช้ได้ตลอด สมมุติเรา สร้างตัวแปรชื่อ x

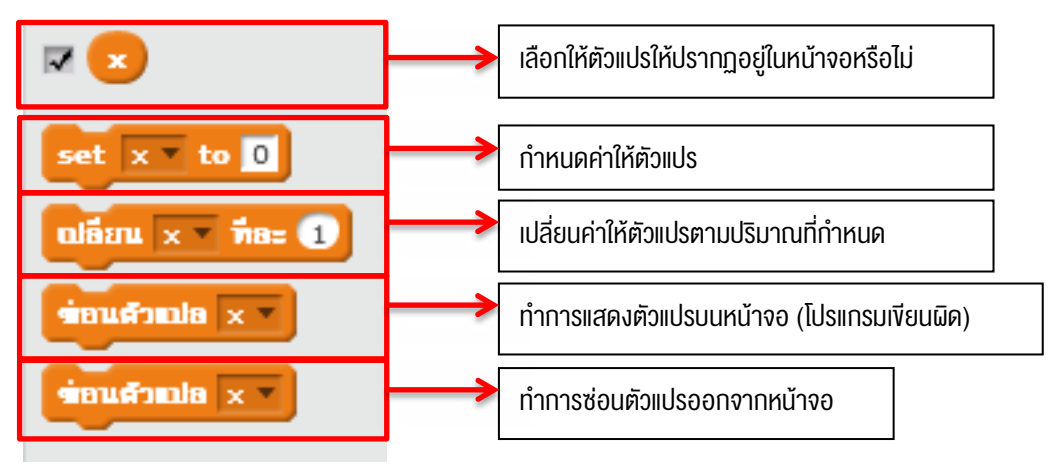

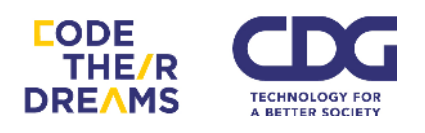

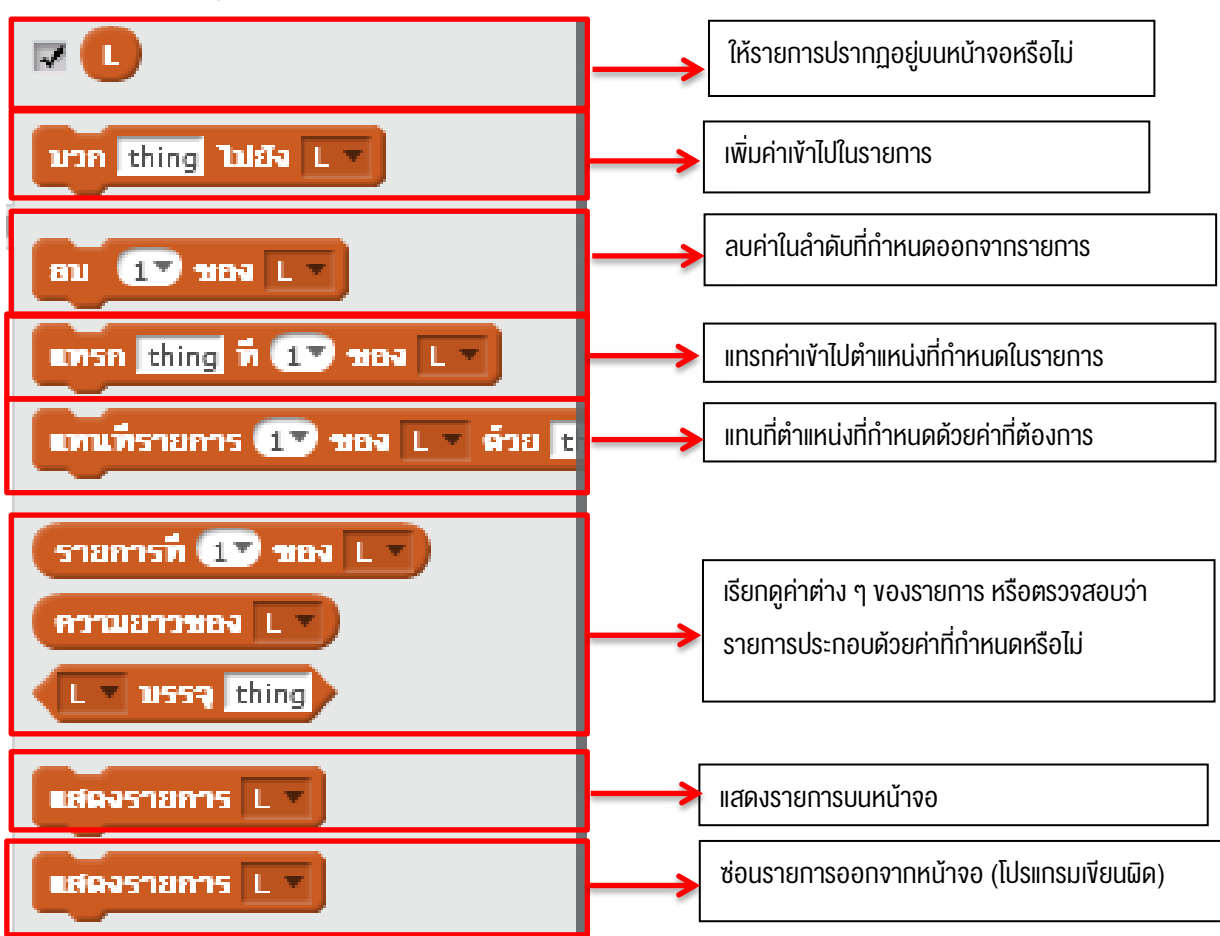

 การสร้างรายการ ใช้สำหรับการต้องการเก็บค่าหลาย ๆ ค่าเป็นลำดับ สมมุติให้ชื่อรายการ L

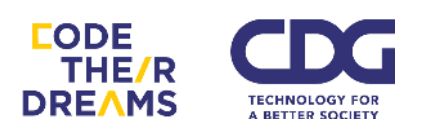

## <u>หมวดเหตุการณ์</u> เป็นหมวดที่เกี่ยวข้องกับการกระทำเมื่อมีเหตุการณ์ตามที่ กำหนด ประกอบด้วย

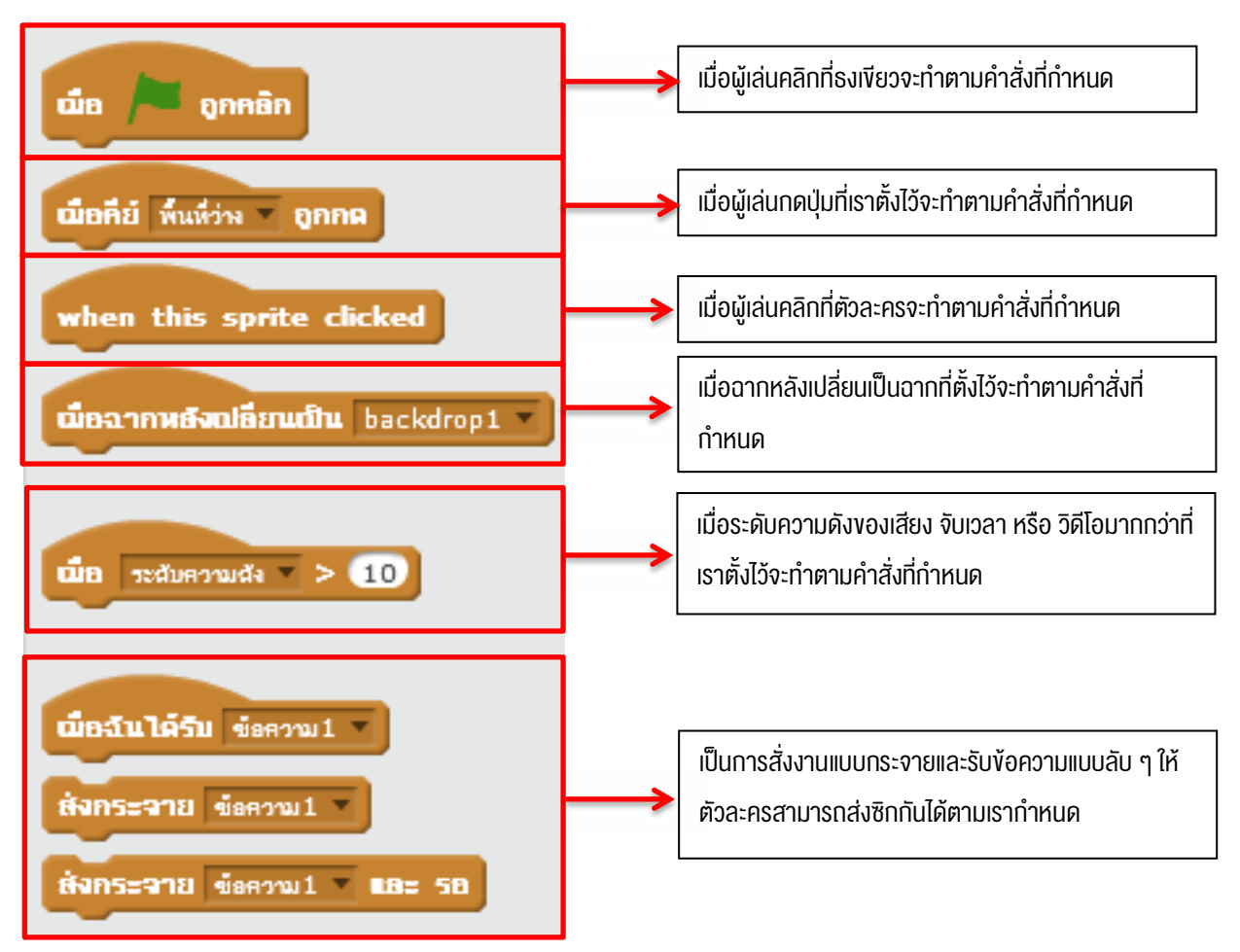

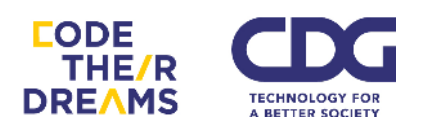

 <u>หมวดควบคุม</u> ช่วยกำหนดการไหลงองคำสั่งให้ทำคำสั่งใดตอนไหน ทำซ้ำ หรือ ไม่ทำเมื่อไหร่ ประกอบด้วย

| รอ 1 วินาที                                                              | รอตามระยะเวลาที่กำหนด                                                                                                    |
|--------------------------------------------------------------------------|----------------------------------------------------------------------------------------------------|
| thain 10                                                                 | ทำคำสั่งภายใน Block วนตามจำนวนรอบที่กำหนด                                                                                                    |
|                                                                          | ทำคำสั่งภายใน Block วนไปเรื่อย ๆ จนโปรแกรมหยุด                                                                                                    |
| ถ้า แล้ว                                                                 | ทำคำสั่งภายใน <sub>Block</sub> ถ้าเงื่อนไขใน<br>กล่องหกเหลี่ยมเป็นจริง                                                                                        |
| ถ้า แล้ว<br>มัฉะนั้น                                                     | ถ้าเงื่อนไขในกล่องหกเหลี่ยมเป็นจริงให้ทำคำสั่งหลัง "<br>แล้ว" ถ้าเป็นเท็งให้ทำคำสั่งหลัง "มิฉะนั้น"                                                           |
| รอจนกระทั่ง                                                              | จะทำคำสั่งหลังจากรอจนกระทั่งเงื่อนไขในกล่องหกเหลี่ยม<br>เป็นจริง                                                                                              |
|                                                                          | ทำคำสั่งภายใน Block วนไปเรื่อย ๆ จนกระทั่งเงื่อนไขในกล่อ<br>หกเหลี่ยมเป็นจริง                                                                                 |
| หยุด เพื่งหมด 💌                                                          | เลือกให้หยุดการกระทำ ทั้งหมด หรือ ชุดสคริปต์นี้ หรือ ชุด<br>สคริปต์อื่นของตัวละคร                                                                             |
| when I start as a clone<br>สร้างศัวโทยแของ myself •<br>delete this clone | เป็นชุดคำสั่งเที่ยวทับการโคลนตัวละคร สามารถตั้งค่าเมื่อ<br>เกิดการโคลนตัวละครตัวนี้ใหม่ สามารถสร้างตัวละครโคลบ<br>ตัวใดท็ได้ และสามารถลบตัวละครตัวปัจจุบันได้ |

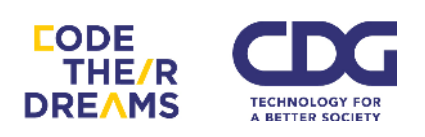

 <u>หมวดกำลังรับรู้</u> คำสั่งในหมวดนี้จะเป็นเงื่อนไขและค่าแสดงการรับรู้ต่าง ๆ ของ ตัวละคร ประกอบด้วย

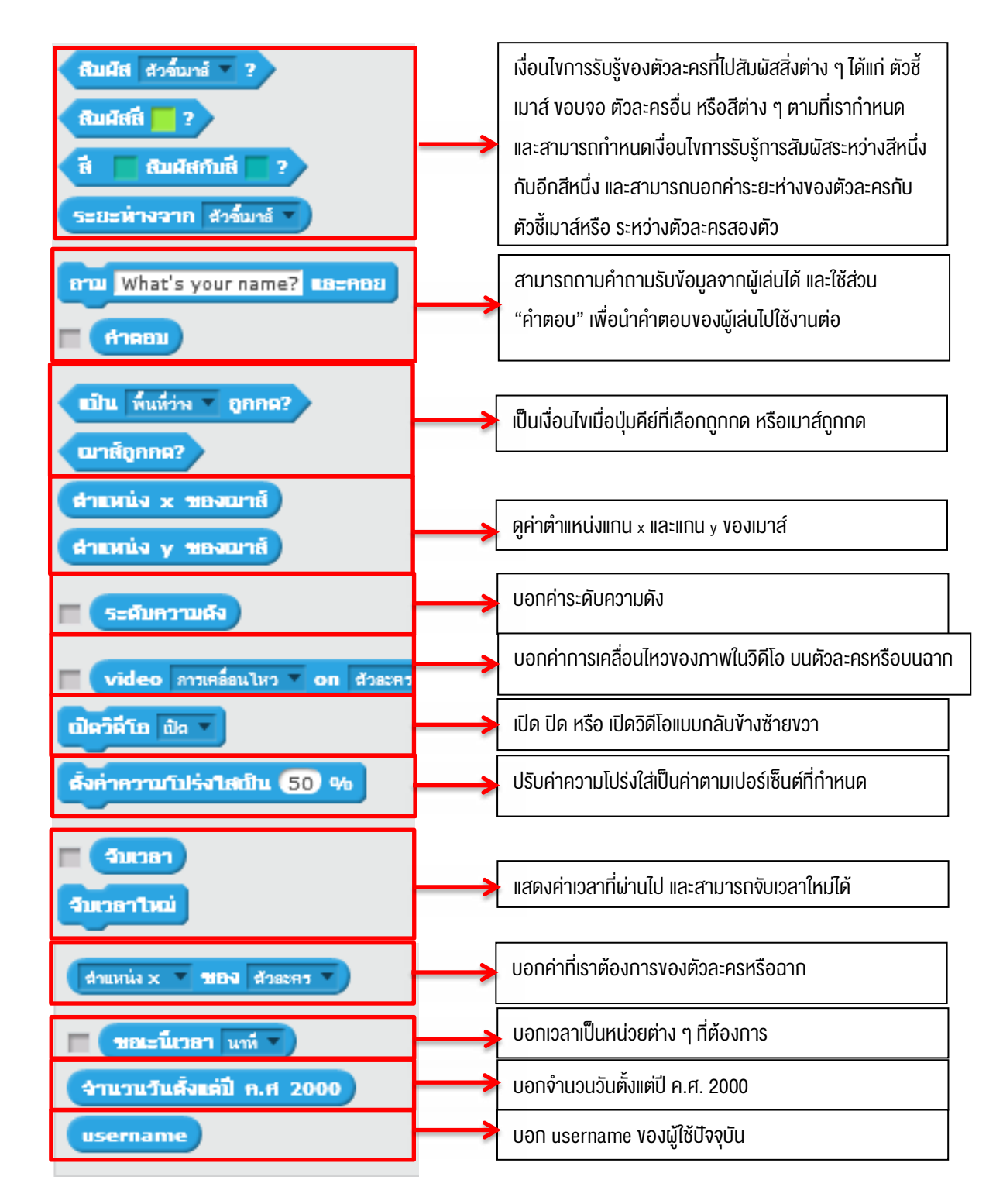

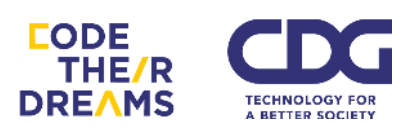

# <u>หมวดโอเปอร์เรเตอร์</u> ใช้สำหรับการดำเนินการทางคณิตศาสตร์ ตรรกศาสตร์ และดำเนินการกับข้อความ ประกอบด้วย

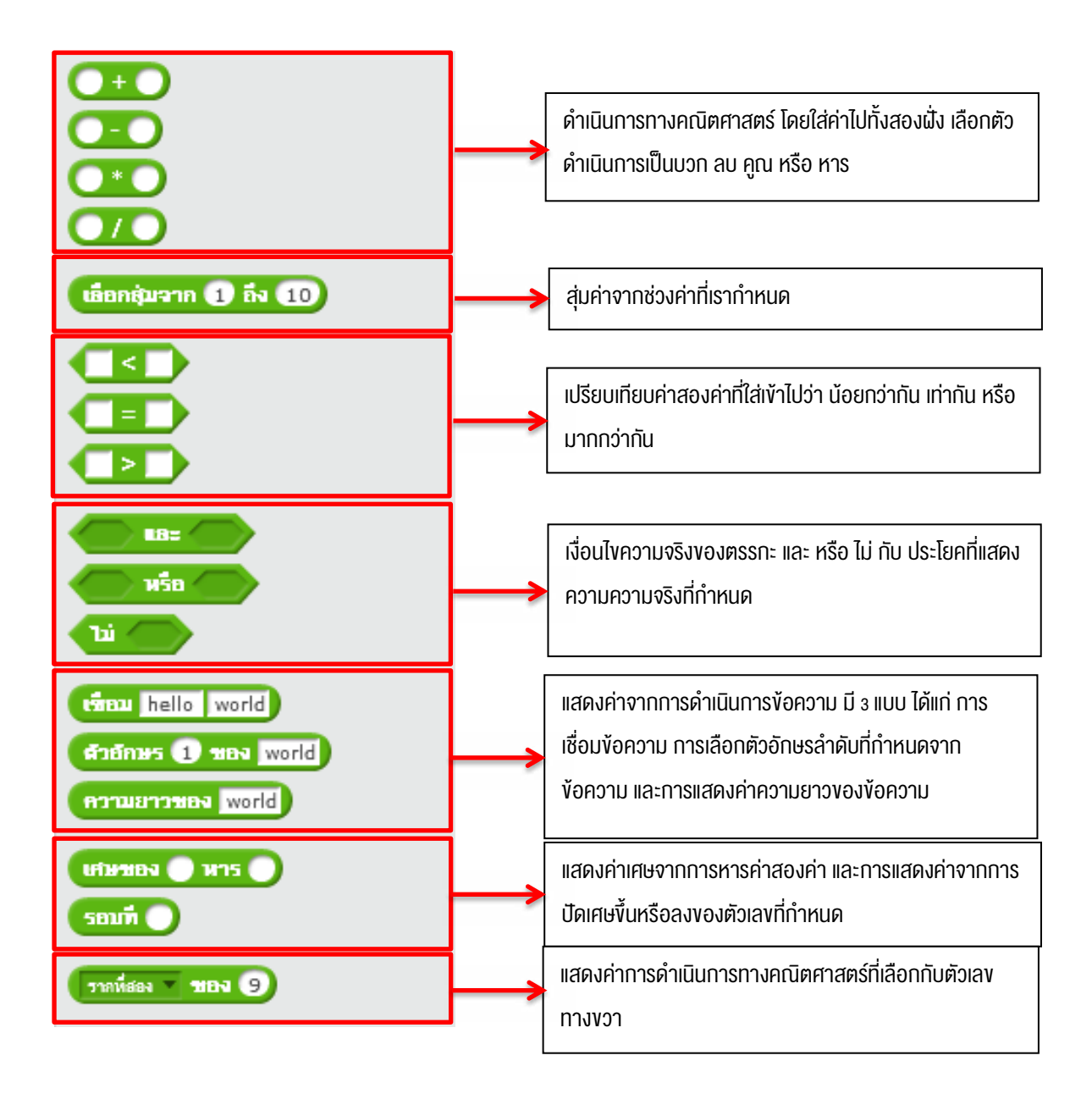

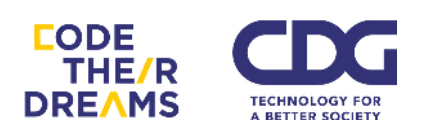

10. <u>หมวด More Blocks</u> ใช้สร้าง Block คำสั่งเพิ่มเติม และเพิ่มส่วนขยาย

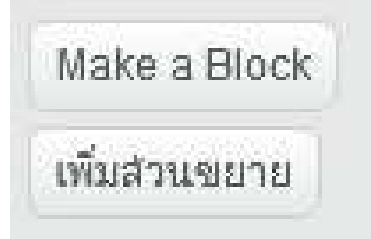

 ส่วน Make a Block คือการสร้าง Block คำสั่งใหม่ที่เราต้องการ โดยการ สร้างชุด Block คำสั่ง ช่วยให้ไฟล์โปรแกรมมีขนาดเล็กลง และเมื่อต้องการ ใช้ Block คำสั่งใหม่ จากตรงไหนของโปรแกรม เราสามารถเรียกได้เลยโดย ไม่ต้องลาก Block คำสั่งย่อย ๆ มาสร้าง หน้าตาการสร้าง Block คำสั่ง ใหม่ ประกอบด้วย

| New Block                  |                      |         |
|----------------------------|----------------------|---------|
|                            |                      |         |
| 🔻 ตัวเลือก                 |                      |         |
|                            | เพิ่มการป้อนตัวเลข:  |         |
|                            | เพิ่มการป้อนข้อความ: |         |
|                            | Add boolean input:   |         |
|                            | เพิ่มป้ายข้อความ:    | ข้อความ |
| Run without screen refresh |                      |         |
| ຕກລາ ຍກເລີກ                |                      |         |

1. ส่วนการสร้างหน้าตา Block ใหม่

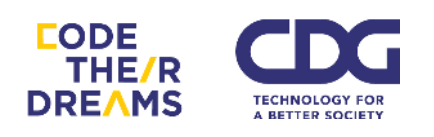

ตัวอย่าง การสร้าง Block สำหรับการหาค่าเลขยกกำลัง (power)

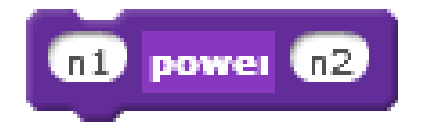

 ส่วนของการประกอบคำสั่งเพื่อใช้งานตามที่เราต้องการ ตัวอย่าง ชุดคำสั่งสำหรับการยกกำลัง n1 ด้วยเลงชี้กำลัง n2 แล้วเก็บ ผลลัพธ์ไว้ที่ตัวแปร x เริ่มชุดคำสั่งโดย กำหนดค่าเริ่มต้นของตัวแปร x เป็น 1 แล้วทำซ้ำคูณค่า n1 จำนวน n2 รอบ ทุกครั้งที่คูณ จะเก็บผลไว้ที่ ตัวแปร x

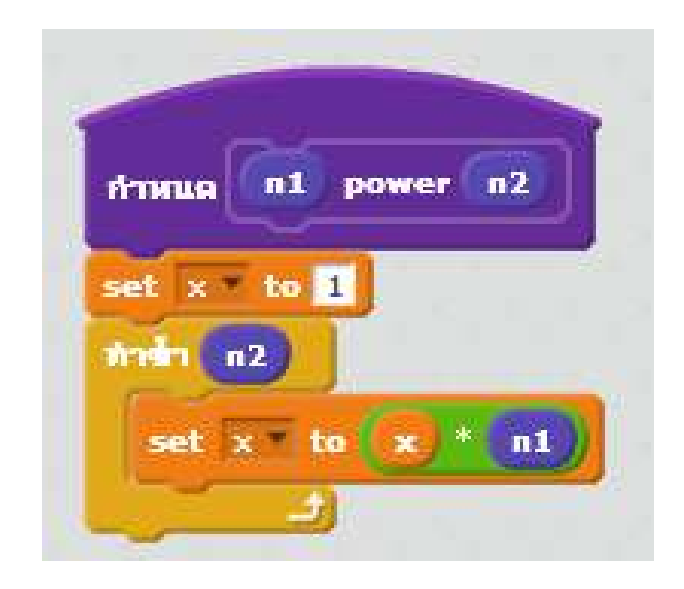

้วิธีการเรียกใช้ก็สามารถเรียกโดยใส่ค่าตัวเลง 2 ตัว เป็นเลงฐานและเลง ชี้กำลัง

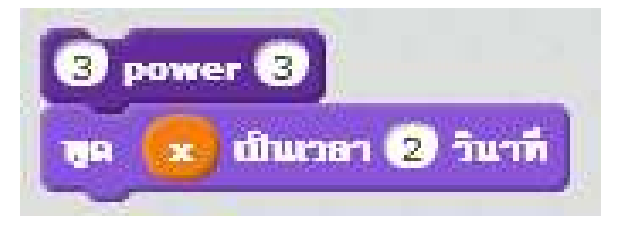

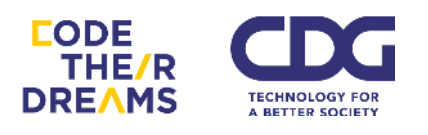

ตัวอย่างเป็น 3 ยกกำลัง 3 ส่วนคำตอบจะอยู่ในตัวแปร x ดังนั้น หลังจากที่กำหนดคำสั่งให้ตัวละครพูดค่า x ออกมาเป็นเวลา 2 วินาที จะ ได้

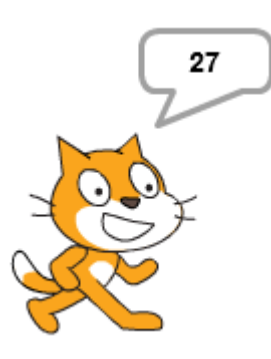

 เพิ่มส่วนขยาย เป็นการเลือกเครื่องมือติดต่อเสริมเข้าไปให้กับ Scratch โดย แต่ละเครื่องมือจะมีชุดคำสั่งที่แตกต่างกัน

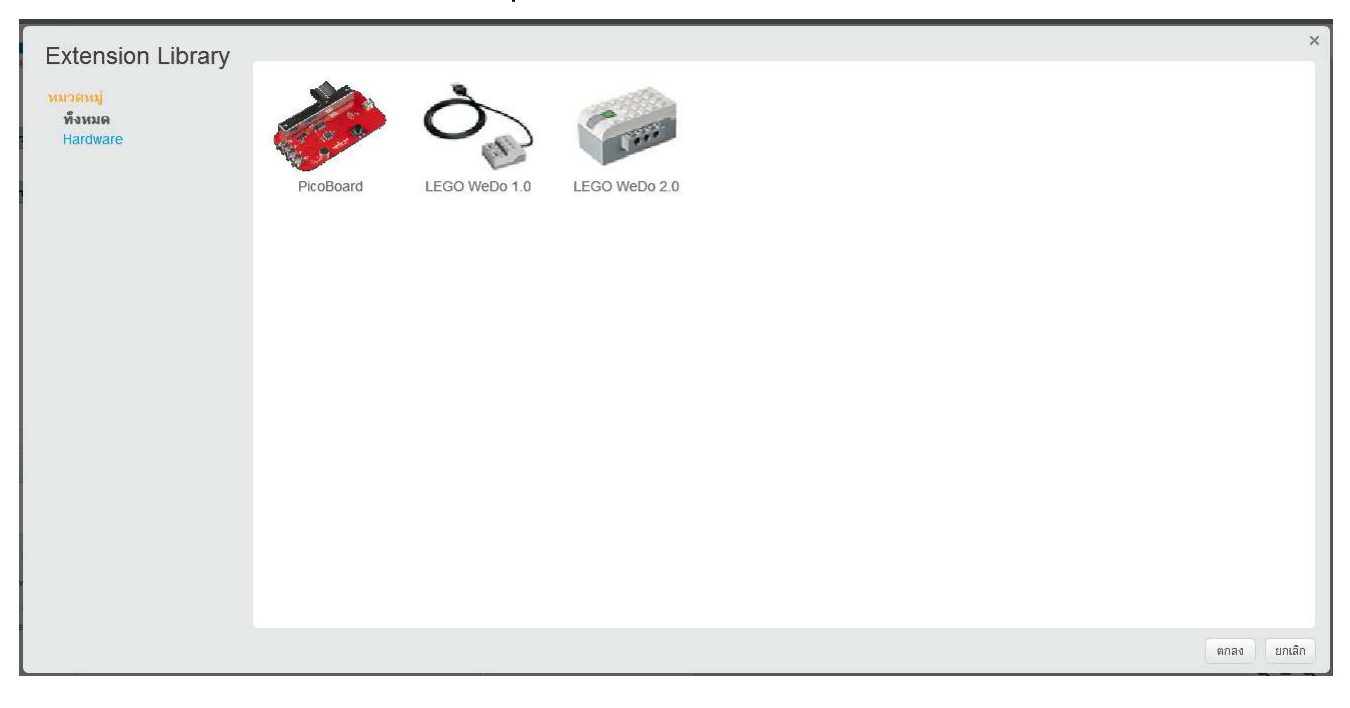

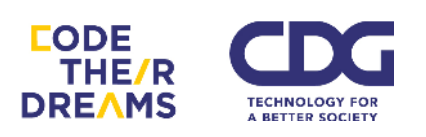

ตัวอย่างชุดคำสั่งของ PicoBoard มีเซนเซอร์และปุ่มกดอยู่ที่อุปกรณ์ Block คำสั่งของอุปกรณ์นี้ก็จะล้อกับตัวอุปกรณ์ มีคำสั่งเมื่อเกิดเหตุการณ์ปุ่มถูกกด ได้แก่ A B C และ D เชื่อมต่อ จะทำตามคำสั่งที่กำหนด หรือทำการตรวจสอบ เซนเซอร์แสงหรือเสียงว่ามากกว่าหรือน้อยกว่าค่าที่กำหนด ให้ดำเนินการต่อ อย่างไร

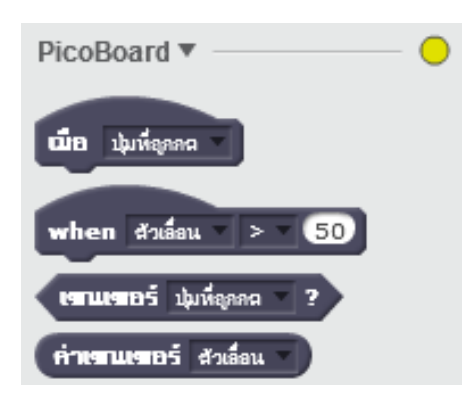

ตัวอย่าง LEGO WeDo 2.0 จะมีมอเตอร์เข้ามาเกี่ยวข้องกับระบบ สามารถสร้าง โปรแกรมเพื่อควบคุมการทำงานของมอเตอร์ และตรวจสอบสถานภาพของ มอเตอร์ได้

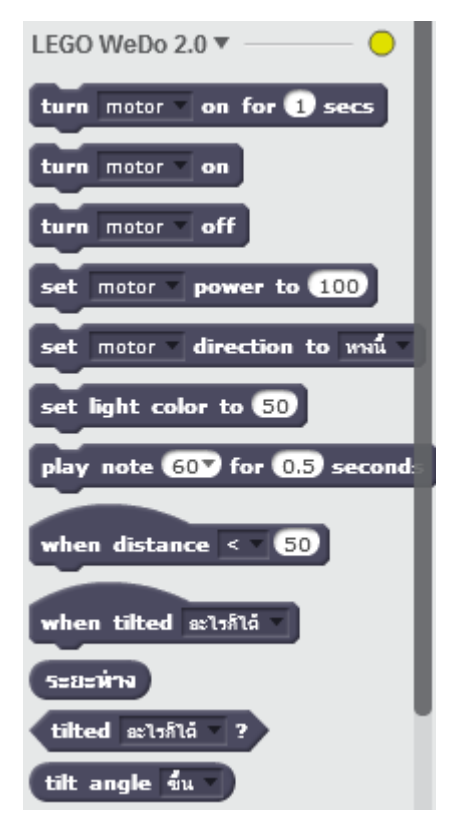

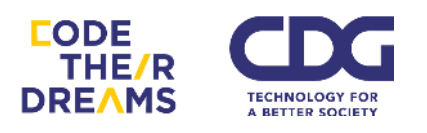

#### 2. Costumes

ตัวละครหนึ่งตัวจะมีลักษณะที่แตกต่างกันตามบริบท ตัวอย่างแมวสัมตัว นี้ มี 2 Costumes สังเกตได้ว่าแมวสองตัวนี้เมื่อเราเรียกใช้สลับกันจะเป็นเหมือน แมวกำลังเดินอยู่ Costumes ในตัวละครมีประโยชน์ในการทำให้ตัวละครสามารถ แสดงหน้าตาท่าทางหรือคำพูดที่ต่างกันตามฉากหรือบริบทที่ต่างกันตามที่เรา กำหนด

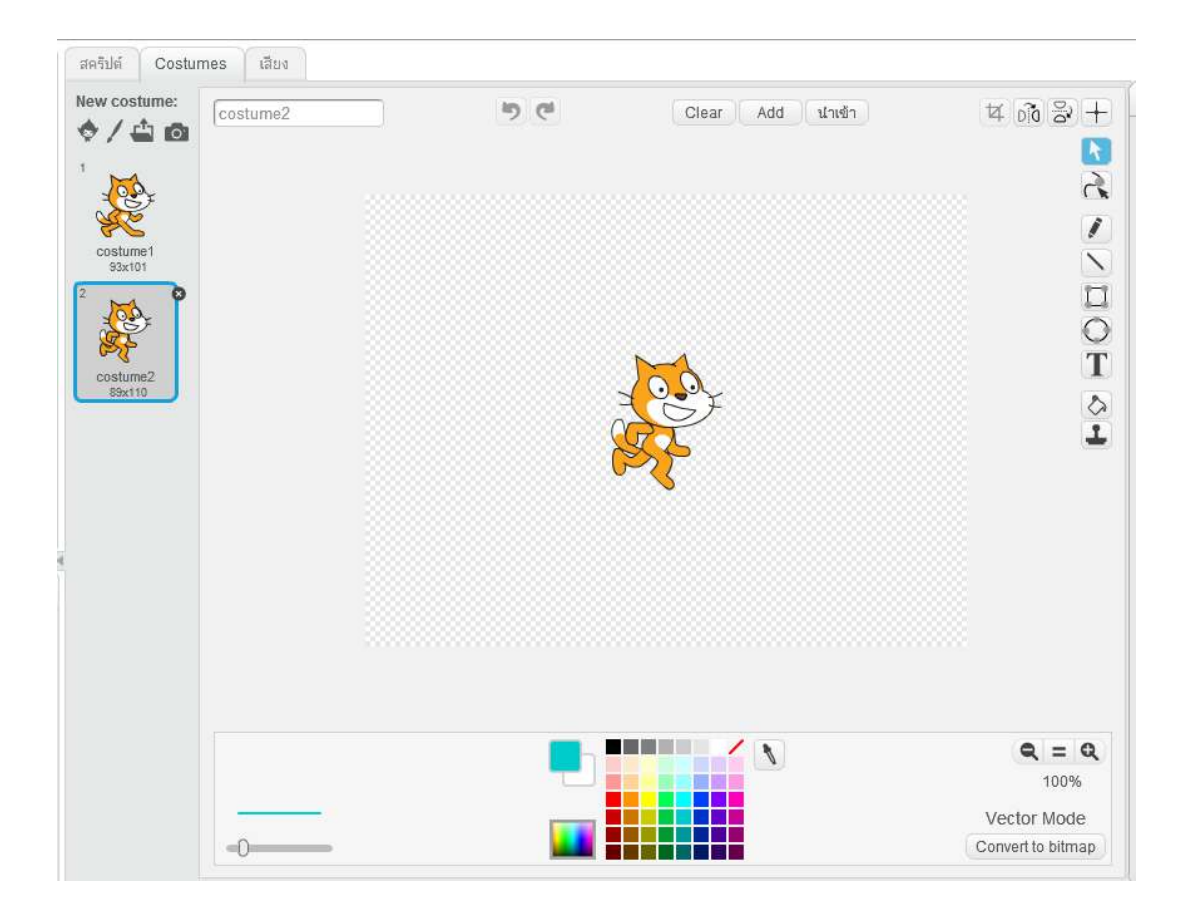

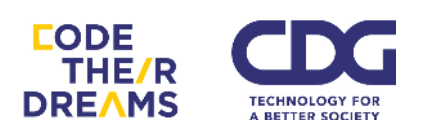

เราสามารถเพิ่มเติมลักษณะอื่นเข้าไปโดยเพิ่มเติมลักษณะจากตัวละคร เดิม ให้คลิกขวาที่ Costume ตัวละครที่เราต้องการ แล้วเลือก "ทำซ้ำ"

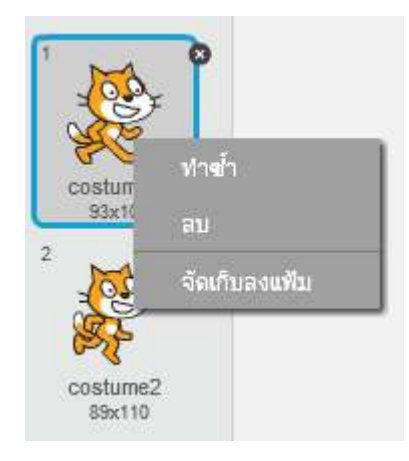

เราสามารถวาดเส้นเพิ่มเติมตามที่เราต้องการด้วยเครื่องมือสำเร็จรูป ของ Scratch ในการทำให้ตัวละครมี Costume ที่เราต้องการ ตัวอย่างการสร้าง Costume ของแมวส้มให้มีลักษณะมุ่งมั่น หรือโกรธมากขึ้น อาจนำไปใช้เมื่อต้อง

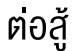

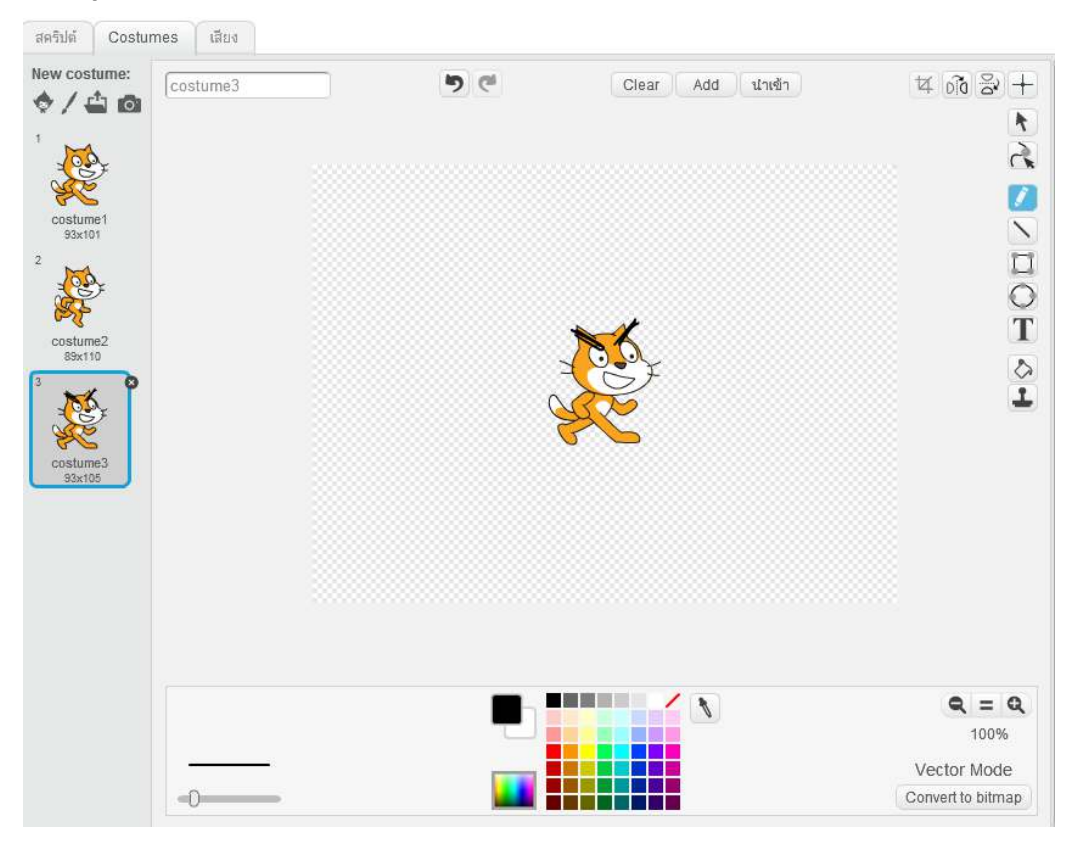

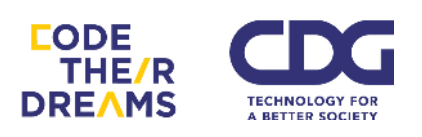

กรณีเป็นตัวละครตัวอื่นก็จะมีจำนวน Costume ที่โปรแกรมมีให้ไม่เท่ากัน และมีลักษณะอารมณ์ท่าทางที่นำไปใช้ได้แตกต่างกัน ตัวอย่างเจ้าฉลามน้อยตัวนี้ มี ถึง 3 Costumes ด้วยท่าทางและอารมณ์ที่ต่างกัน

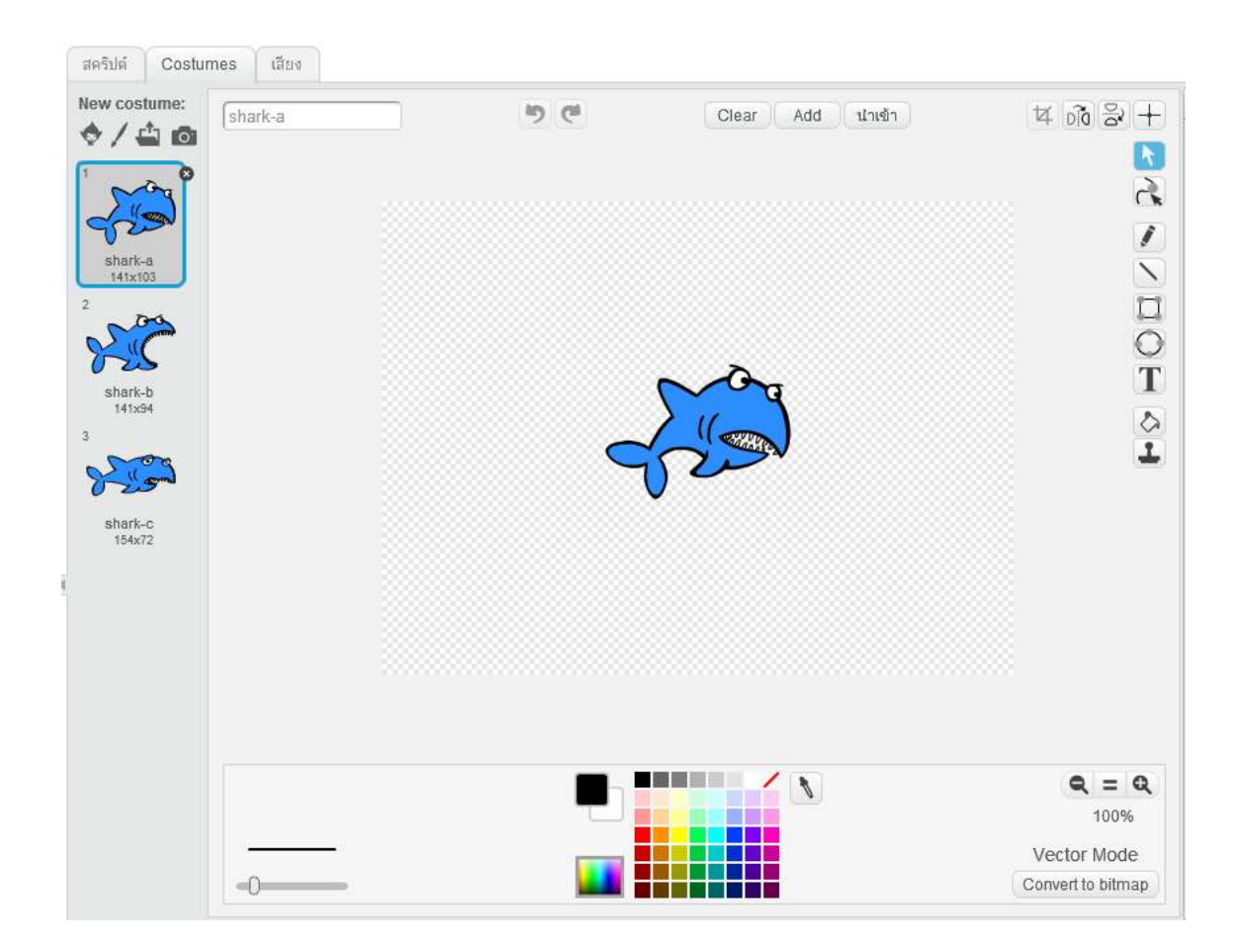

#### 3. เสียง

ในเมนูเสียงของแต่ละตัวละครจะมีไม่เหมือนกันขึ้นอยู่กับลักษณะเฉพาะของ ตัวละครนั้น

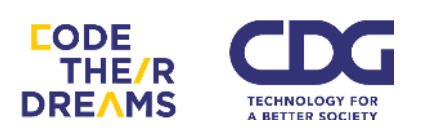

#### ตัวอย่าง เสียงของกระดิ่ง Bells

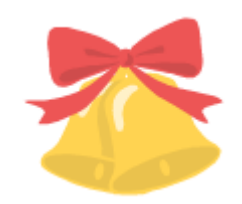

## มีไฟล์เสียงที่ชื่อว่า xylo1 ความยาวเกือบ 11 วินาที

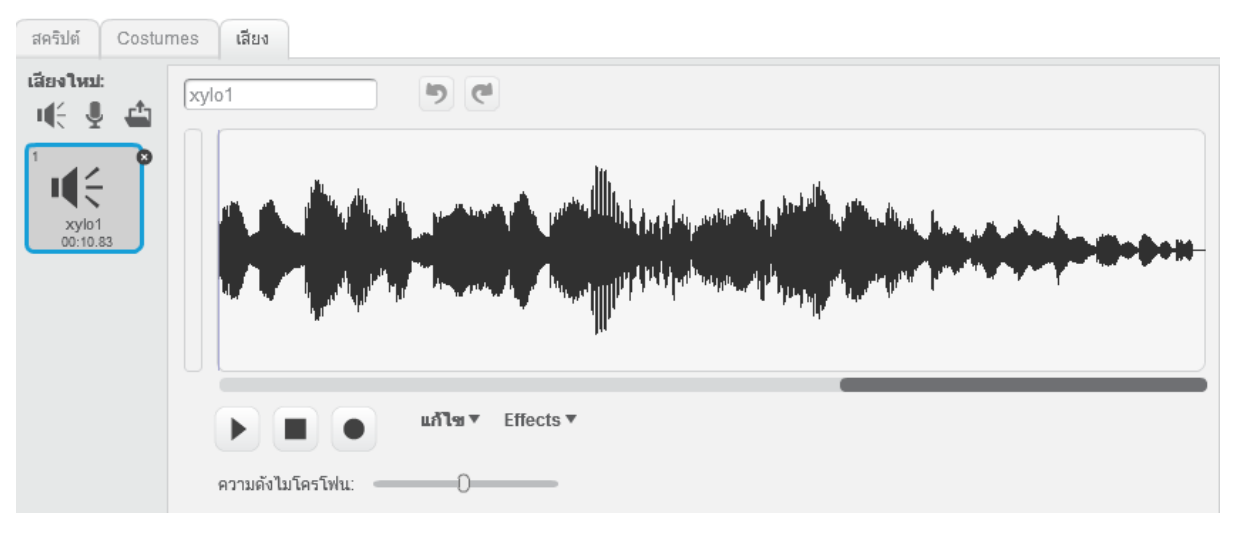

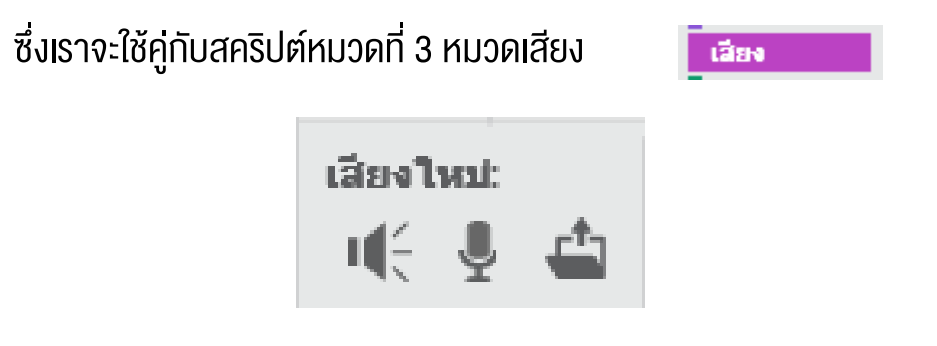

เราสามารถเพิ่มเสียงที่ต้องการเข้ามาใหม่ได้ 3 รูปแบบ ได้แก่ เพิ่มเสียงจากไฟล์ที่มา กับโปรแกรม บันทึกเสียงใหม่เอง และนำมาจากไฟล์เสียงที่อยู่ในเครื่องเรา

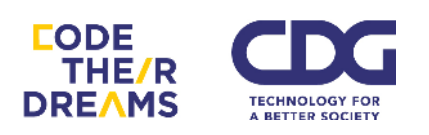

#### 5. Scripts Area

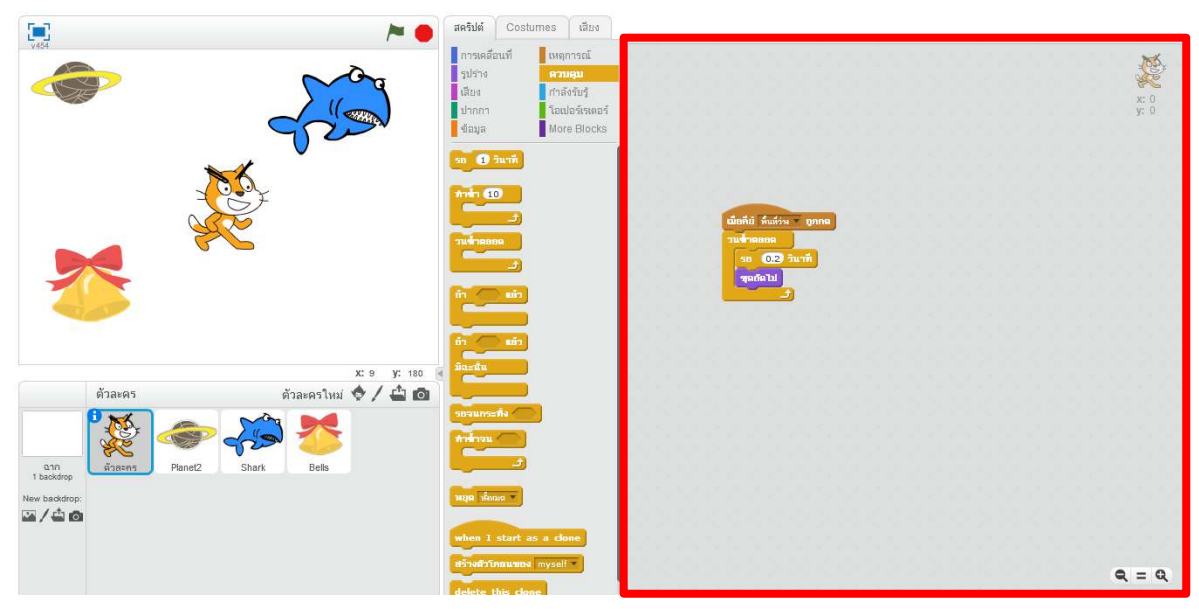

ส่วนสำหรับใส่สคริปต์ เราสามารถลาก Block จากส่วน Block Palette มา ประกอบกันใส่ในส่วน Scripts Area นี้ เพื่อทำให้ตัวละครและฉากทำงานตามที่เรา ต้องการ

#### 6. Tip box

เป็นส่วนช่วยให้ผู้ใช้ใหม่สามารถเริ่มเรียนรู้ความสามารถของโปรแกรม Scratch ได้อย่างง่ายเป็นขั้นตอน แบ่งตามหมวดหมู่ไว้เรียกใช้งานได้ง่าย และมีตัวอย่างเกม เรื่องราว การทำภาพเคลื่อนไหว และวิดีโอเพลง ไว้ให้ผู้ใช้สามารถทำตามเพื่อเกิด ความคิดสร้างสรรค์ต่อยอดได้ ซึ่งถึงแม้ว่าจะเป็นผู้ใช้งานไประยะหนึ่งแล้วแต่หลงลืมบาง การใช้งานโปรแกรมก็สามารถเลือกดูส่วนที่ต้องการได้สะดวกจากตัวเลือกที่มีให้เหล่านี้

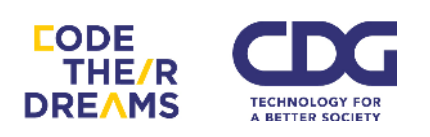

## ภาพหน้าตา Tip Box ทั้ง 3 ส่วน

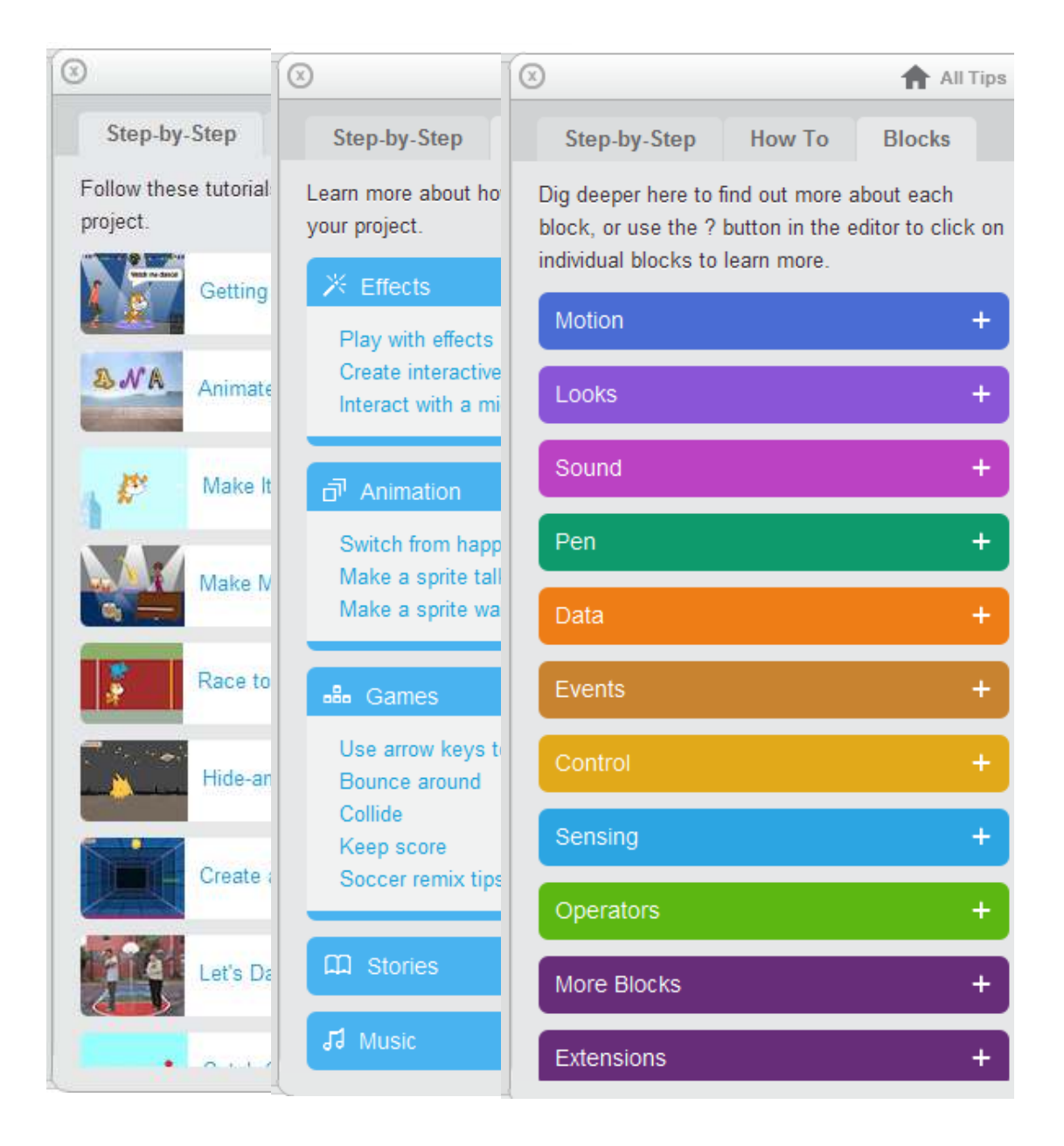

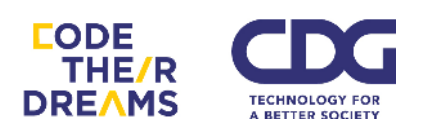

# การกำหนดคำสั่งให้กับเหตุการณ์

ในชีวิตประจำวัน เรามีการตั้งโปรแกรมตัวเองในการตอบโต้กับสิ่งรอบข้างที่แตกต่างกัน โดยไม่รู้ตัว เช่น การที่เราโดนแดด เรานำมือหรือสิ่งของขึ้นมาบังทิศทางที่แดดส่อง เราเจอคน พูดเสียงดังใส่ เรารู้สึกตกใจ และพยายามเดินออกจากบริเวณนั้น หรือนักทีฬาวิ่งแข่ง 400 เมตร ที่อยู่ในท่าเตรียมพร้อม พอได้ยินเสียงสัญญาณเริ่มวิ่ง นักทีฬาจึงเริ่มออกตัววิ่ง เป็นต้น

ในการสร้างโปรแกรม เราจะต้องเจอกับเหตุการณ์หลายอย่างที่แตกต่างกันจากผู้ใช้ โดยเหตุการณ์เหล่านั้นผู้สร้างโปรแกรมจะเป็นคนกำหนดว่า เมื่อเกิดเหตุการณ์แบบไหนให้ทำ อะไร

ตัวอย่าง การสร้างเหตุการณ์เมื่อต้องการควบคุมตัวละครให้ไปตามทิศทาง ซ้าย งวา บน ล่าง โดยการกดปุ่มลูกศรทิศทาง

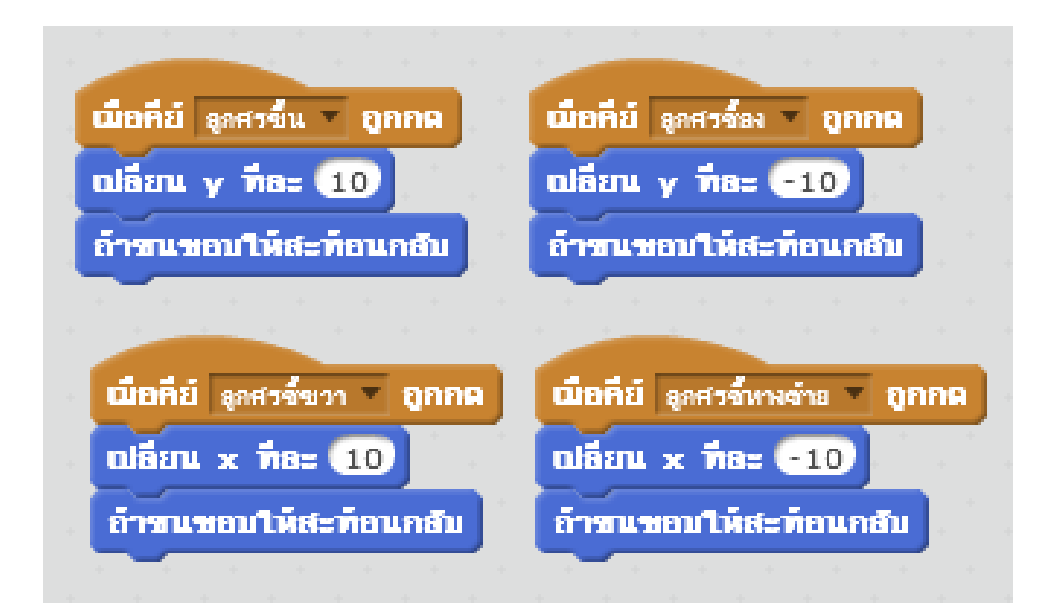

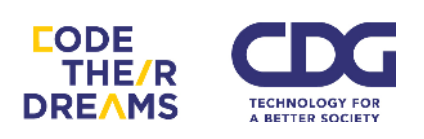

โดยในโปรแกรม Scratch มีเหตุการณ์ให้เราเลือกใช้ได้หลายแบบ ได้แก่

- 1. เมื่อธงเงียวถูกคลิก
- 2. เมื่อปุ่มคีย์ที่เรากำหนดถูกกด
- 3. เมื่อตัวละครที่เราใส่สคริปต์ไว้ถูกกด
- 4. เมื่อฉากหลังเราถูกเปลี่ยนเป็นฉากหลังที่กำหนด
- มื่อความดัง ระยะเวลา หรือการเคลื่อนไหวงองภาพในวิดีโอที่กำลังจับอยู่มีค่า มากกว่าที่กำหนด
- 6. เมื่อตัวละครที่เราเลือกได้รับข้อความที่กำหนด
- 1. เมื่อธงเขียวถูกคลิก

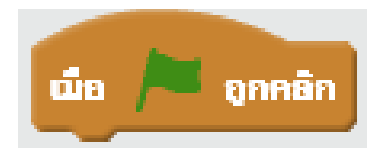

โปรแกรมจะทำงานเมื่อธงเขียวบริเวณด้านบนงวางองฉากถูกคลิก

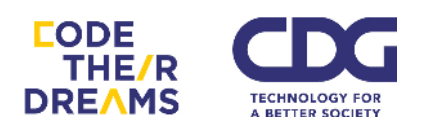

ตัวอย่างการใช้งาน เมื่อคลิกที่ธงเขียว ให้เครื่องบินบินผ่าน

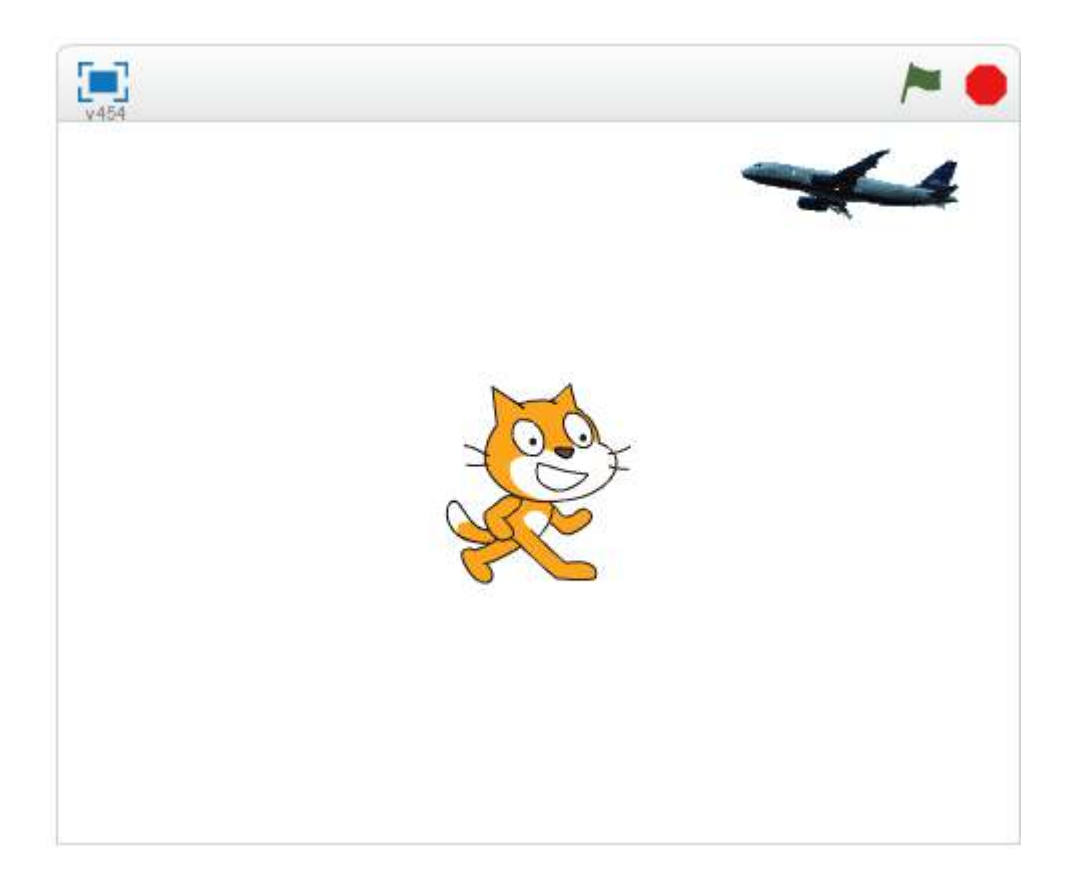

เราจะใส่สคริปต์นี้ไว้ที่เครื่องบิน

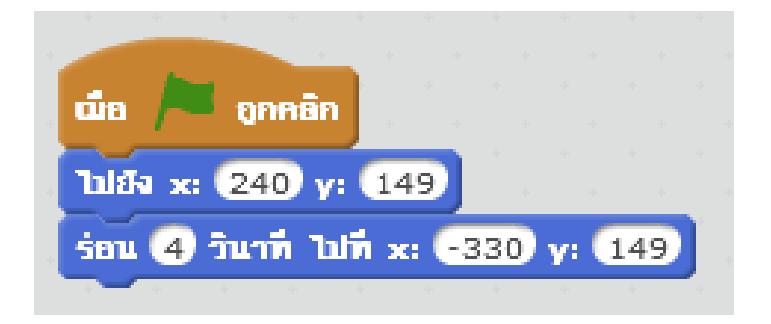

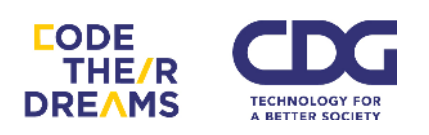

#### 2. เมื่อปุ่มคีย์ที่เรากำหนดถูกกด

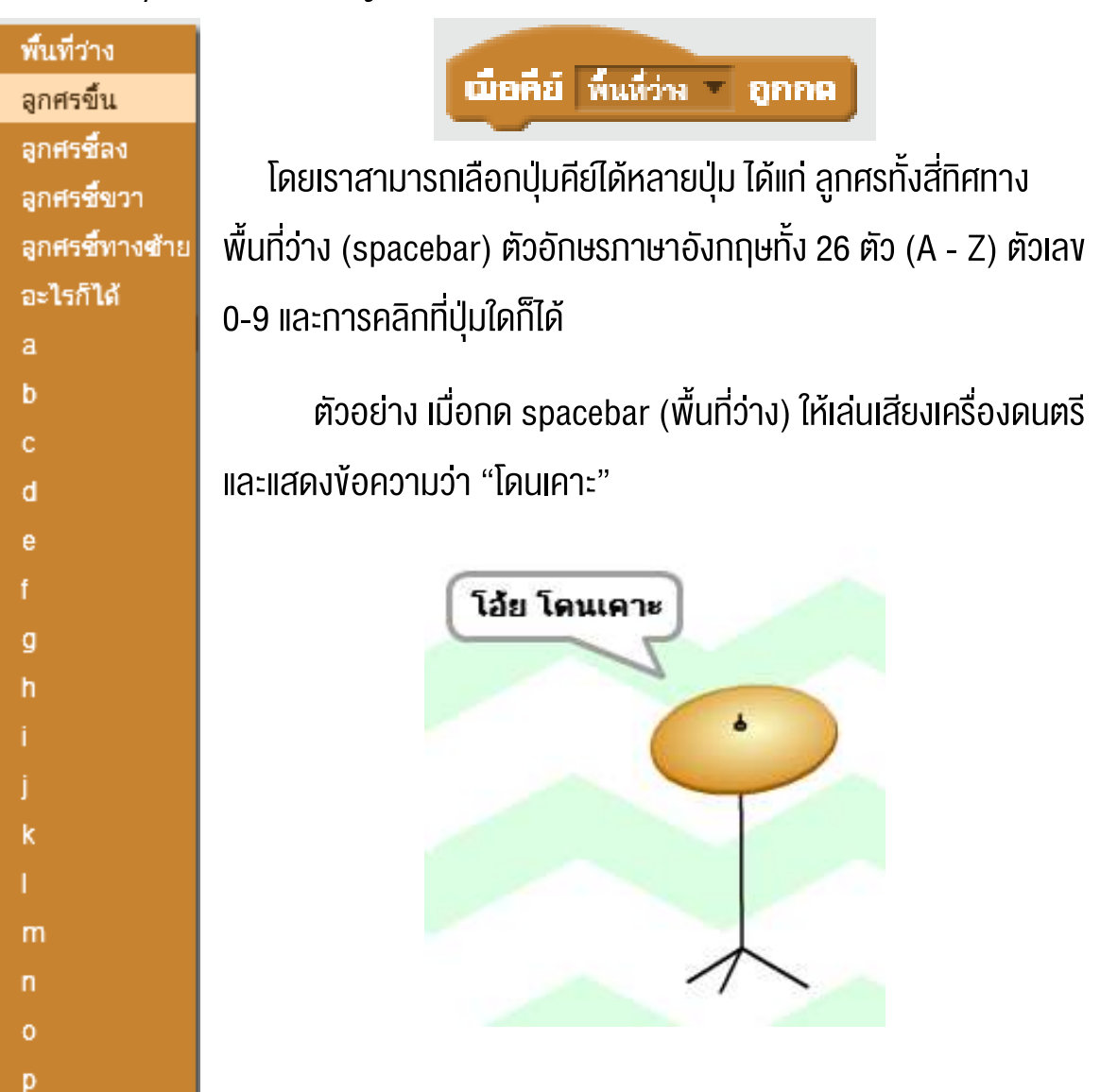

โดยการใส่สคริปต์ตามนี้

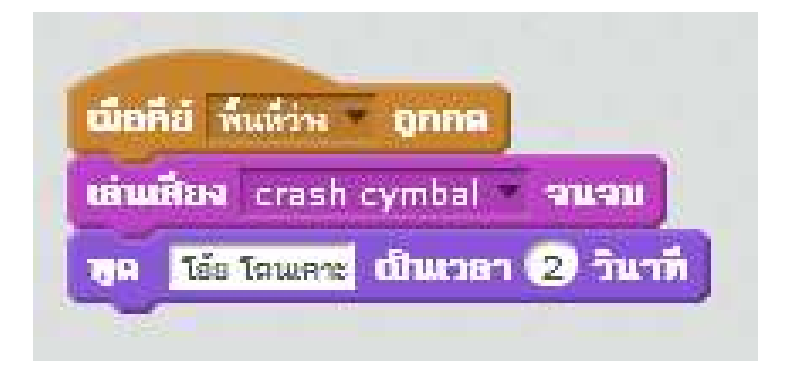

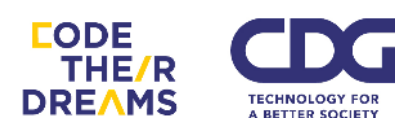

q

อีกหนึ่งตัวอย่าง เป็นตัวอักษร A

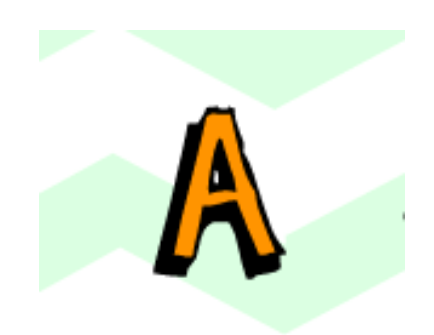

# เมื่อเรากดที่ปุ่ม 'a' บน keyboard ตัวอักษรจะตัวใหญ่ขึ้น

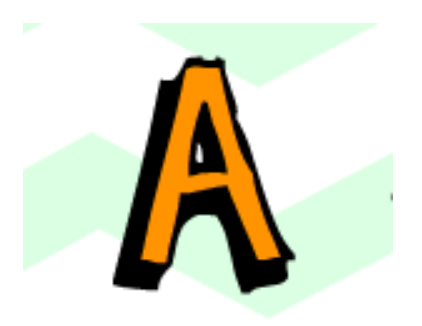

ด้วยสคริปต์นี้

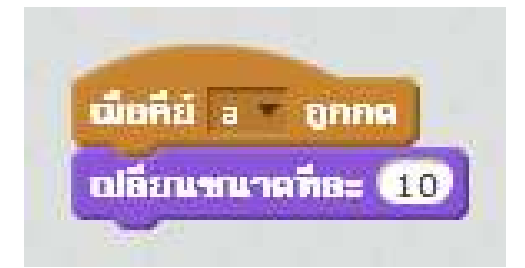

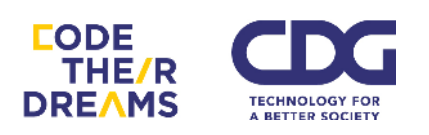

3. เมื่อตัวละครที่เราใส่สคริปต์ไว้ถูกกด

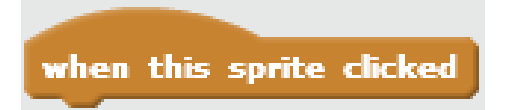

การใช้เมาส์เพื่อคลิกไปที่ส่วนต่าง ๆ ของฉาก โดยเฉพาะเกมที่ต้องใช้ เมาส์เป็นสิ่งหลักในการเล่น จะต้องใช้ Block เหตุการณ์นี้อย่างแน่นอน

ตัวอย่าง เมื่อเจ้าแมวสัมตัวนี้ถูกคลิก จะแสดงผลออกมาว่าถูกคลิก

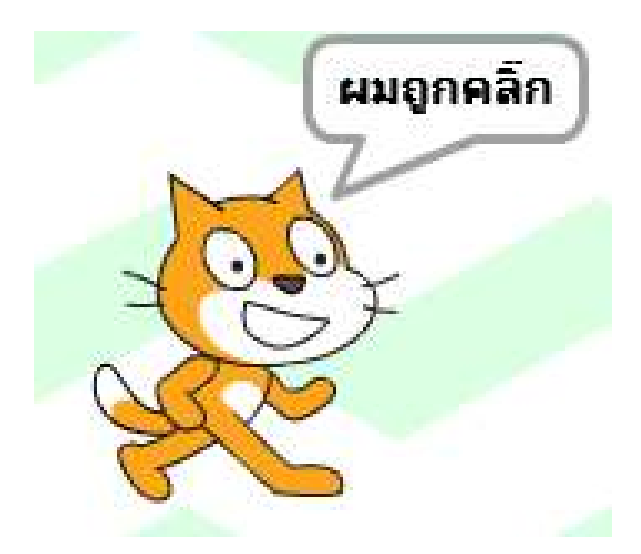

ด้วยสคริปต์หน้าตาแบบนี้

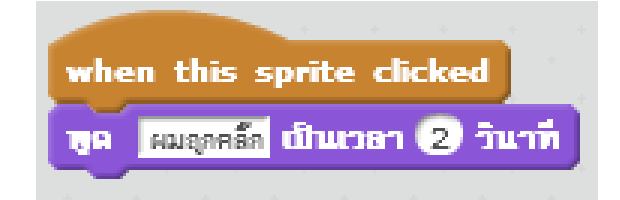

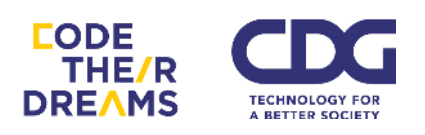

อีกหนึ่งตัวอย่าง เป็นผู้ชายชื่อ Calvrett กำลังนั่งอยู่

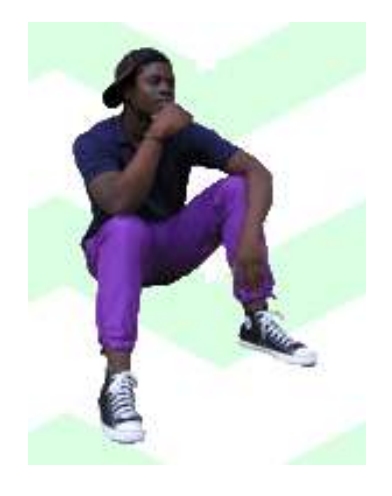

เมื่อถูกคลิก ทำการเปลี่ยนท่าและแสดงคำพูด

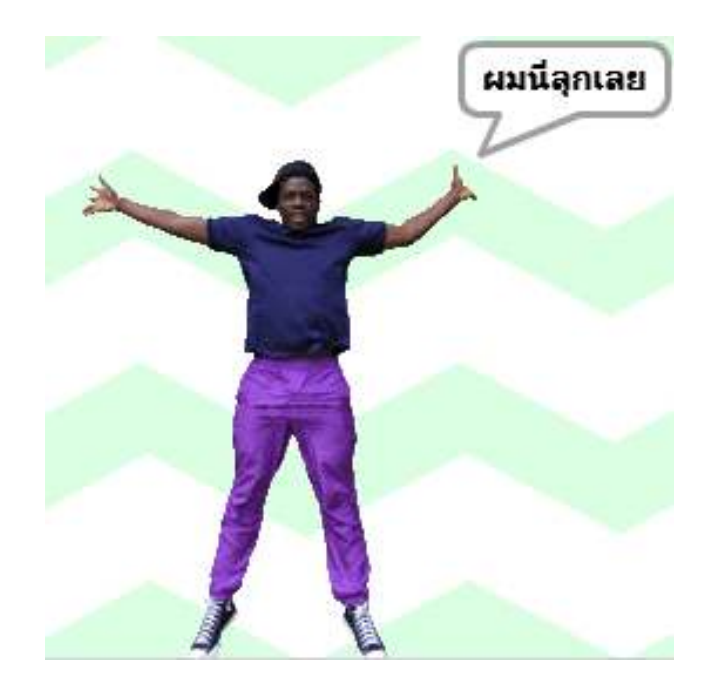

ด้วยสคริปต์ดังนี้

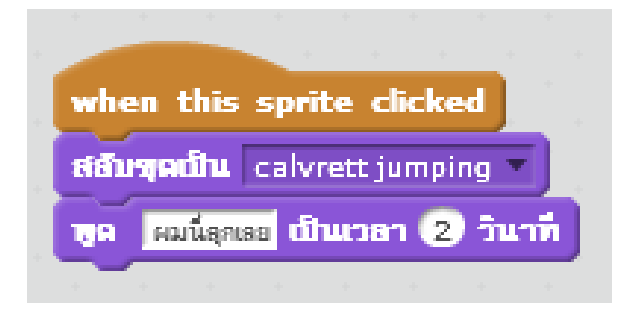

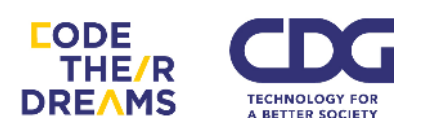

4. เมื่อฉากหลังเราถูกเปลี่ยนเป็นฉากหลังที่กำหนด

เมื่อฉากหลังเปลี่ยนเป็น backdrop1 -

บางครั้งในการเล่าเรื่องราว หรือ สร้างเกม การเปลี่ยนฉากเพื่อให้ผู้ใช้รู้ว่าเรา กำลังอยู่ในฉากที่จะมีวิธีการใช้หรือเรื่องราวที่แตกต่างกัน เช่น เมื่อฉากเปลี่ยนเป็น ทะเล ให้เริ่มเล่นเสียงคลื่น หรือเมื่อฉากอยู่ในสนามรบ ให้มีทหารค่อย ๆ เดินเข้ามาใน ฉาก เป็นต้น

ตัวอย่าง มีเครื่องบิน กับผู้หญิงชื่อ Abby

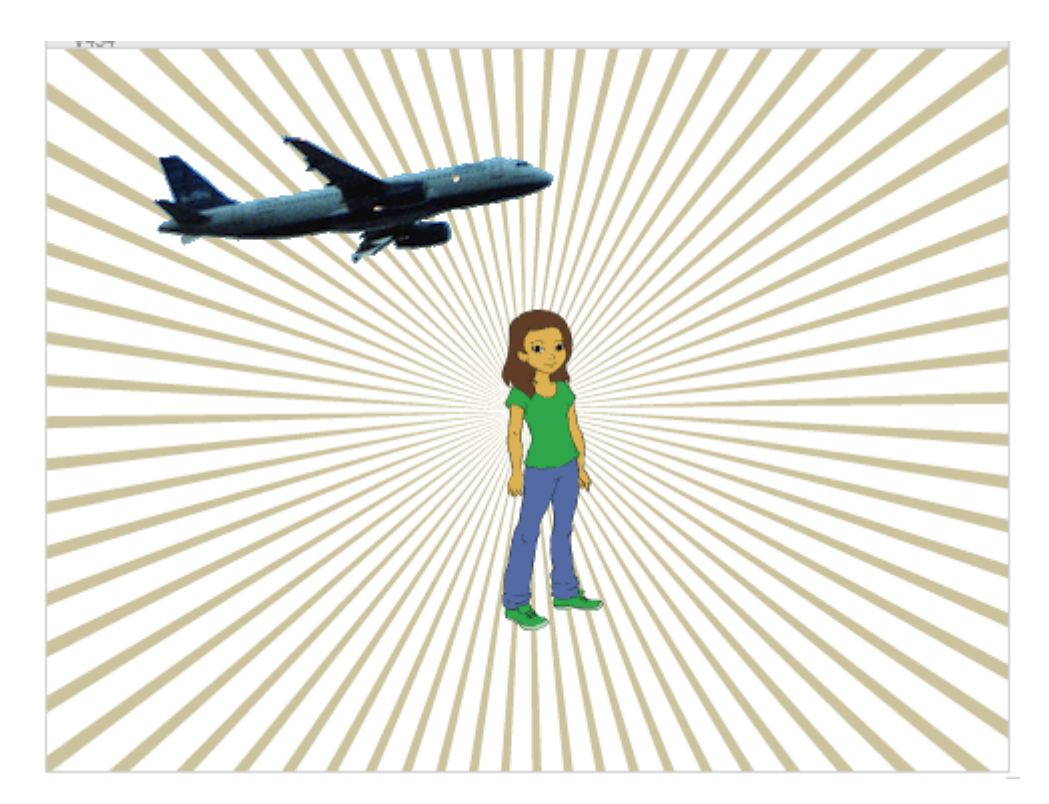

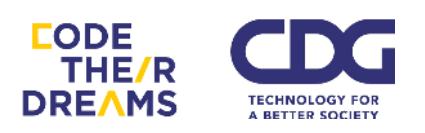

เมื่อคลิกที่เครื่องบิน จะทำให้ฉากหลังเปลี่ยนเป็นทะเลทราย (gravel desert) แล้วเมื่อฉากหลังเปลี่ยน Abby จะเปลี่ยนชุดเป็น ชุด b

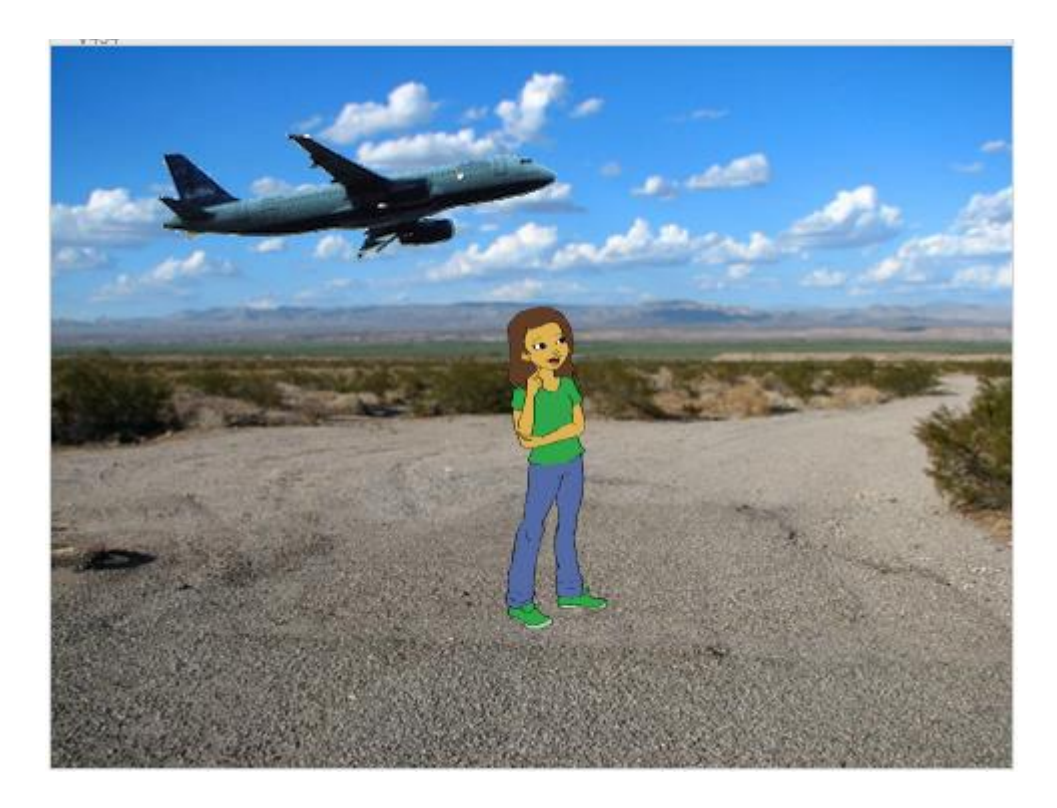

### ู้เรามาดูสคริปต์ของเครื่องบิน และสคริปต์ของ Abby กัน

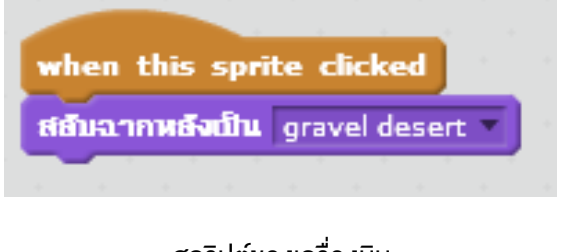

สคริปต์ของเครื่องบิน

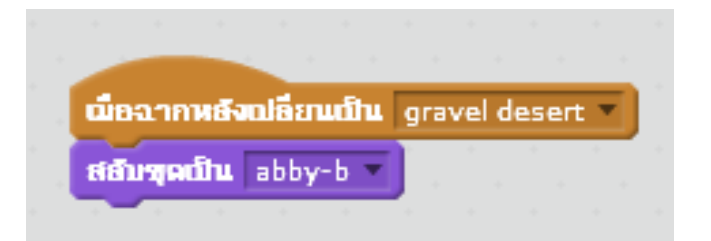

สคริปต์ของ Abby

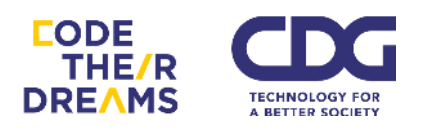
5. เมื่อความคัง ระยะเวลา หรือการเคลื่อนไหวของภาพในวิดีโอที่กำลังจับอยู่มีค่า มากกว่าที่กำหนด

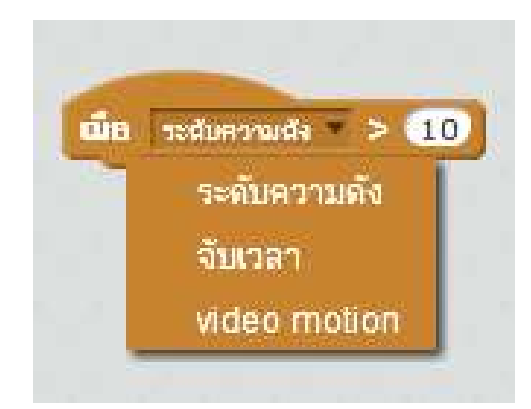

เราสามารถใช้การตรวจสอบสามสิ่งนี้เพื่อ เพื่อโปรแกรมจะเปลี่ยนสถานะหรือ ทำงานบางอย่างให้สอดคล้องกับสิ่งที่เปลี่ยนแปลง

ตัวอย่าง เราจะจับเวลา 10 วินาที เมื่อถึง 10 วินาทีให้แมวส้มกลับหัว

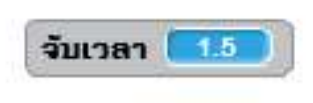

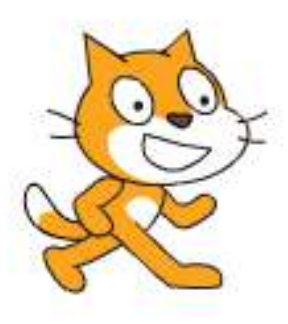

โดยมีตัวช่วยนับเวลาให้เราเห็นโดยการขีดเครื่องหมายถูกที่ส่วนจับเวลาในหมวด การรับรู้

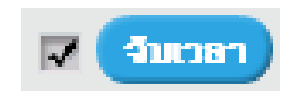

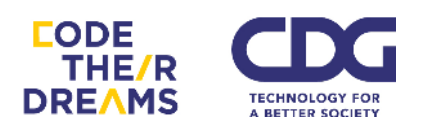

## และสคริปต์ที่ใส่ไปในตัวแมว

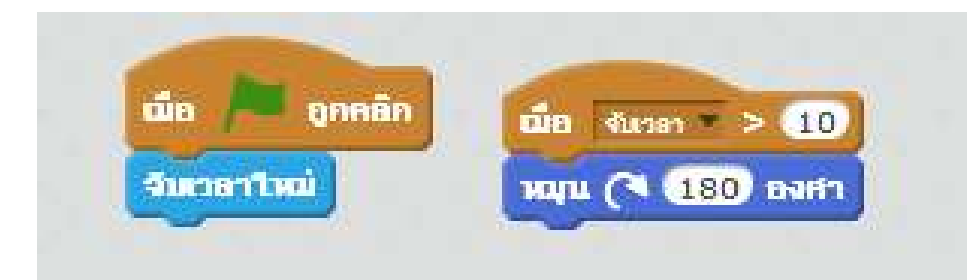

### จะได้แมวตีลังกา หลังจากผ่านไป 10 วินาที

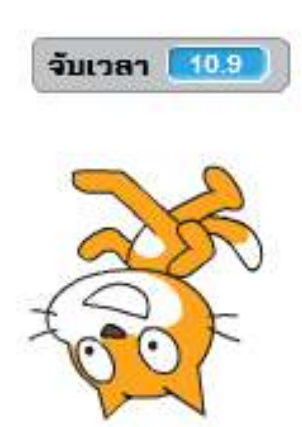

## 6. เมื่อตัวละครที่เราเลือกได้รับข้อความที่กำหนด

การส่งสารระหว่างตัวละครหรือสิ่งของบางอย่างจะทำให้เมื่อตัวละครตัว หนึ่งทำอะไรบางอย่างแล้วต้องการให้ตัวละครอีกตัวหรือสิ่งของบางอย่างทำงาน ต่อเนื่องจากการกระทำของตัวละครตัวนั้น เราสามารถใช้การกระจายข้อความช่วย ให้ตัวละครตัวอื่นรับรู้ถึงคำสั่งจากตัวละครนี้

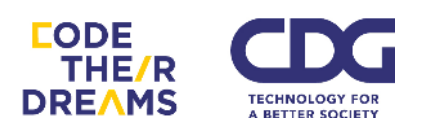

้ตัวอย่าง มีรถทำความสะอาดถนนคันใหญ่ กับลูกศรชี้ไปทางงวา

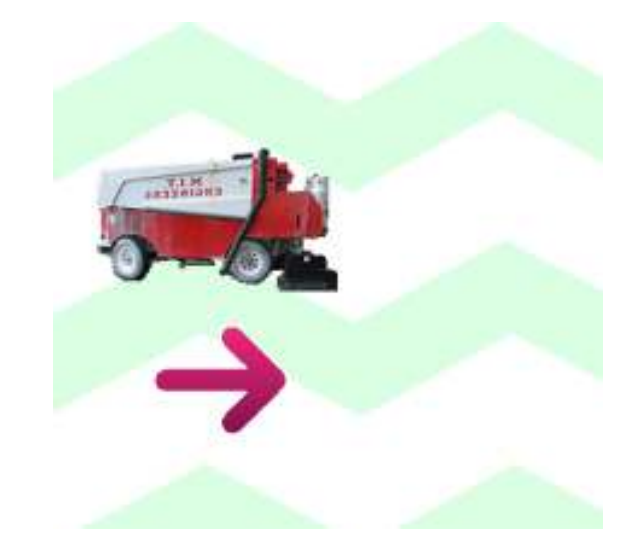

เมื่อคลิกที่ลูกศร รถจะเคลื่อนไปทางงวา

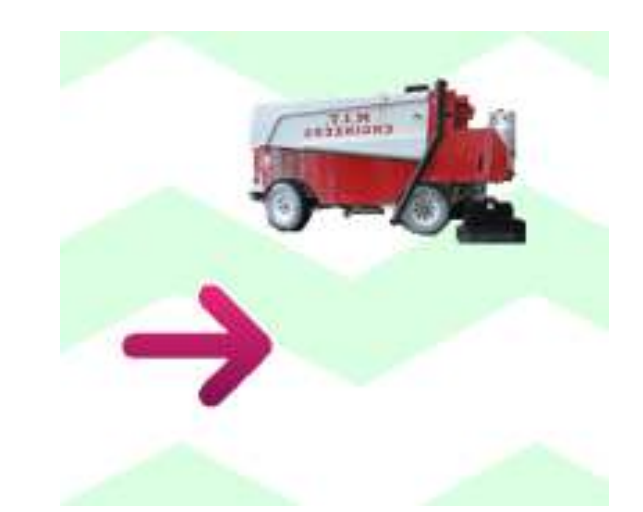

โดยเราใส่สคริปต์ที่มีการคุยกันได้ของสองตัวละครนี้

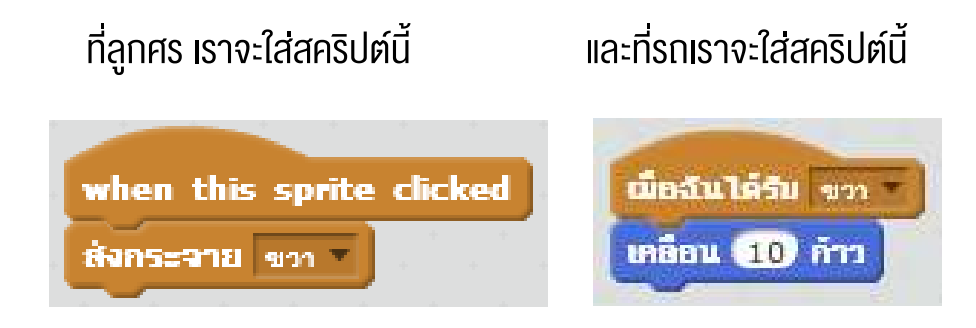

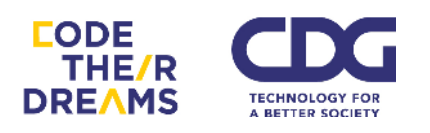

# การกำหนดตัวแปรและการคำนวณ

เราสามารถเก็บข้อมูลตัวเลขและตัวอักษรบรรจุใส่สิ่งที่เรียกว่าตัวแปร และสามารถใช้ การคำนวณทางคณิตศาสตร์เพื่อใช้หาผลลัพธ์ในบางส่วนของโปรแกรม

### <u>การสร้างตัวแปร</u>

คลิกที่สร้างตัวแปร และใส่ชื่อตัวอย่าง ชื่อ score และเลือกสำหรับตัวละครทั้งหมด

| สร้างตัวแปร              |                            |  |
|--------------------------|----------------------------|--|
| ตัวแปรใหม่               |                            |  |
| ชื่อตัวแปร: score        |                            |  |
| 🖲 สำหรับตัวละครทั้งหมด 📿 | ) สำหรับตัวละครนี้เท่านั้น |  |
| ตกลง                     | ยกเลิก                     |  |

กดเช็คที่กล่องสี่เหลี่ยมหน้า Number เพื่อให้ ตัวเลขที่สุ่มมาอยู่บนหน้าจอสำหรับดูผล ที่เกิดขึ้น

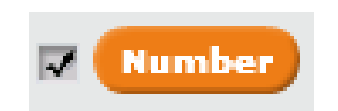

มี Block ตัวเลือกในการดำเนินการเกี่ยวกับตัวแปรตามนี้

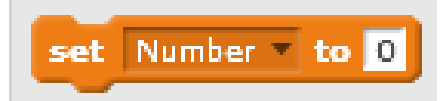

ใช้ในการใส่ค่าให้กับตัวแปรได้ โดยค่าเริ่มต้นกรณีเรายังไม่ได้ใส่จะเป็น 0

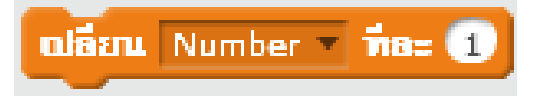

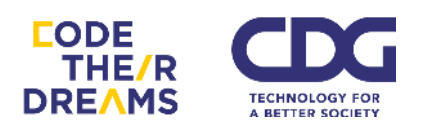

ใช้เพื่อเปลี่ยนค่างองตัวแปรเพิ่มตามจำนวนที่กำหนดด้านหลัง เช่น เราสามารถใช้ใน การเพิ่มแต้มในเกมได้ เป็นต้น

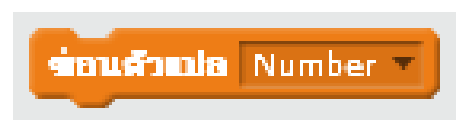

Block นี้ควรจะเป็นคำว่า "แสดงตัวแปร" แต่เข้าใจว่าคนแปรจากภาษาอังกฤษมาผิด ใช้ สำหรับแสดงตัวแปรนี้ทางหน้าจอ

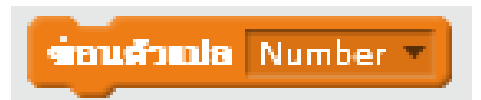

ส่วน Block นี้คือการ "ซ่อนตัวแปร" จริง ๆ ใช้ซ่อนตัวแปรออกจากหน้าจอ

ตัวอย่างการใช้ตัวแปรเป็นส่วนหนึ่งในการสร้างเกม เกมที่เราจะสร้างเป็นเกมบอกว่า ตัวเลงที่สุ่มมาได้มีค่าน้อยหรือมาก โดย แสดงคำว่า High หาก เลงอยู่ในช่วง 4 ถึง 6 และแสดง ค่า Low หากเลงที่ได้อยู่ในช่วง 1 ถึง 3 เราจะเริ่มโปรแกรมสุ่มโดยคลิกที่ปุ่มสีฟ้า

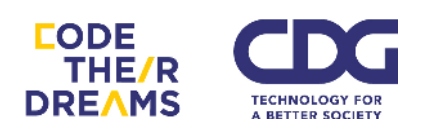

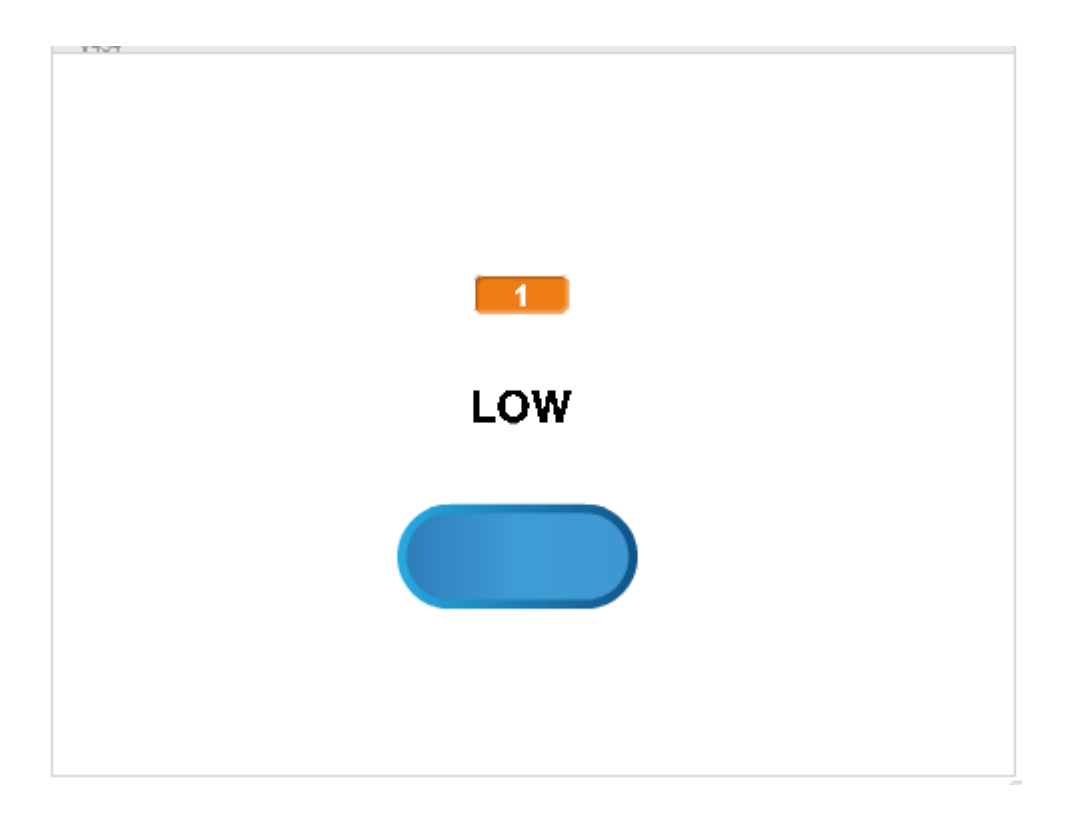

การนำตัวแปรไปใส่ไว้ในสคริปต์จุดต่าง ๆ ของโปรแกรม เริ่มตั้งแต่ส่วนปุ่มสีฟ้า จะเป็น การกำหนดค่าจากการสุ่มใส่ไว้ในตัวแปร Number

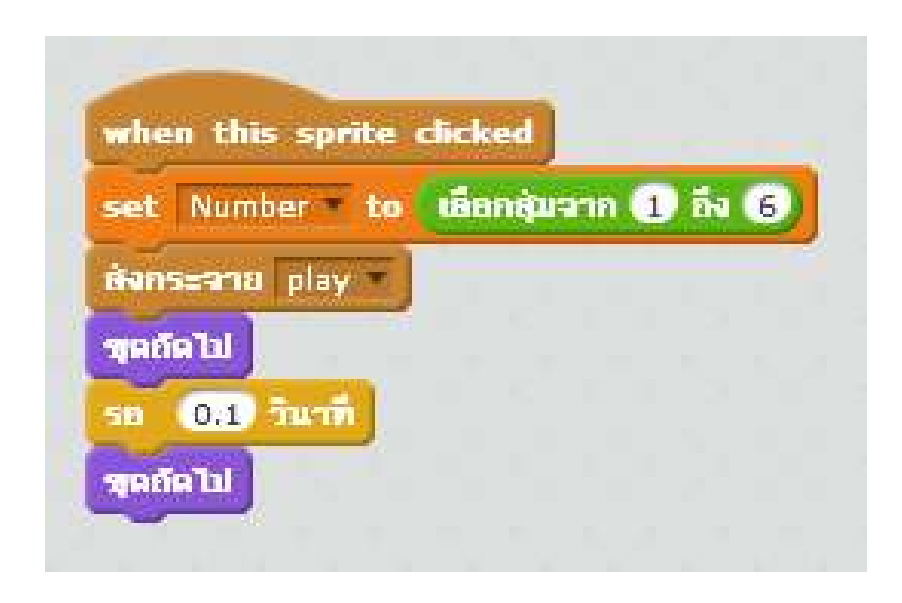

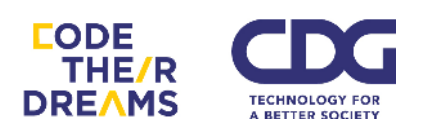

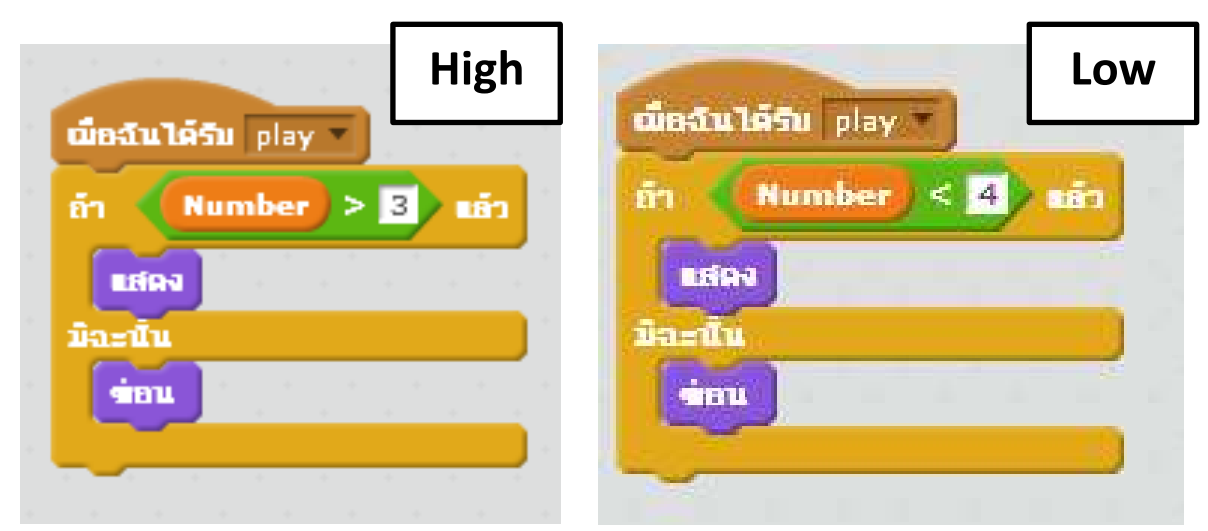

ส่วนป้ายบอก High และ Low จะนำค่าจากตัวแปร Number มาตรวจสอบ

### <u>ุการคำนวณ</u>

ในการสร้างโปรแกรมหรือเกม เราจะมีการคำนวณในบางส่วน เราใช้คอมพิวเตอร์ในการ คำนวณให้เราได้เลย การคำนวณทางคณิตศาสตร์และตรรกศาสตร์ในโปรแกรม Scratch มีให้ เลือกหลายตัว ได้แก่

1. การคำนวณพื้นฐาน

การคำนวณพื้นฐานอย่างบวก ลบ คูณ หรือ หาร

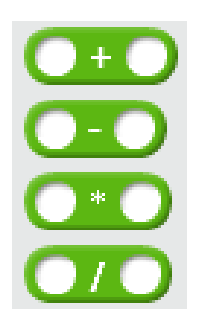

โดยในช่องวงกลมสีขาวเราสามารถพิมพ์ตัวเลขใส่เข้าไป หรือ Block ที่เป็นตัวเลข ตัว แปร หรือการคำนวณใส่เข้าไปได้เช่นกัน

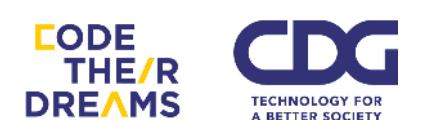

ตัวอย่าง การนำ Block ตัวแปร การคำนวณ และการพิมพ์ตัวเลข ใส่เข้าไปใน Block การคำนวณการบวก

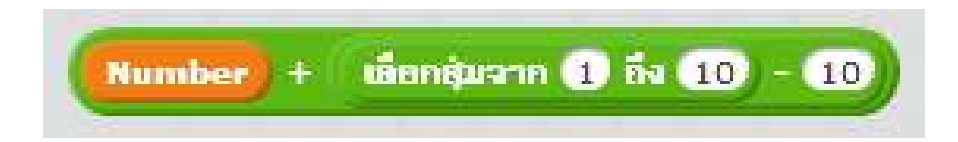

### 2. การสุ่มตัวเลง

เราจะใช้การสุ่มตัวเลงส่วนมากในการสร้างเกม

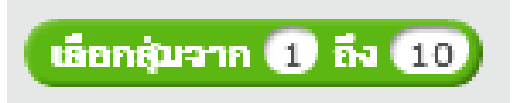

จาก Block ตัวอย่างด้านบน เราสามารถเลือกสุ่มตัวเลขจาก 1 ถึง 10 จริง ๆ เราสามารถแก้ไขตัวเลขตรงนี้ได้ เช่น การสุ่มเลข 1 ถึง 100 เป็นต้น

3. การเปรียบเทียบทางคณิตศาสตร์

เราใช้การเปรียบเทียบทางคณิตศาสตร์กับส่วนที่เป็นเงื่อนไข เพื่อตัดสินใจว่า โปรแกรมจะทำงานส่วนใดต่อ

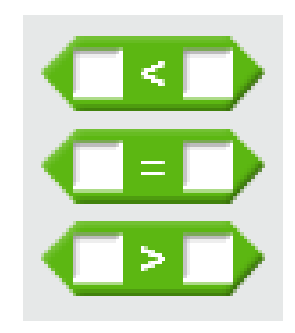

ตัวอย่างการนำไปใช้กับส่วนการตัดสินใจของโปรแกรม หรือส่วนที่มีช่องให้ใส่ กล่อง 6 เหลี่ยม

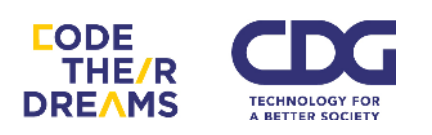

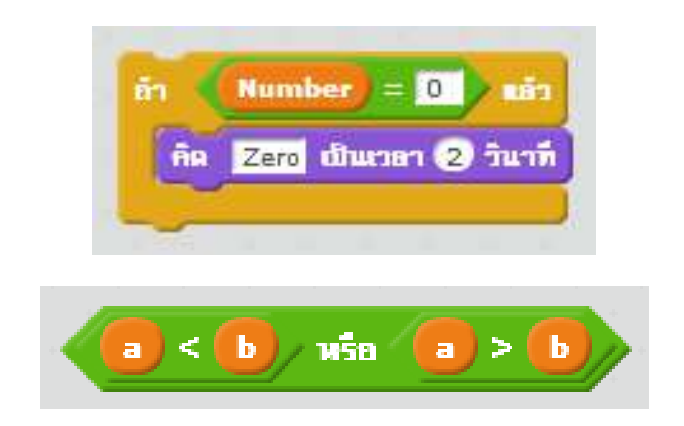

### 4. การดำเนินการทางตรรกศาสตร์

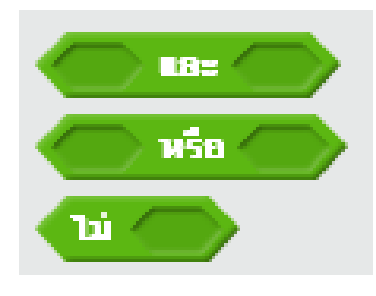

ส่วนของการตัดสินใจบางครั้งเราจะใช้การเปรียบเทียบหลายชุดร่วมกันในการ ตัดสินใจทำหรือไม่ทำชุดคำสั่ง การดำเนินการทางตรรกศาสตร์จะช่วยให้การตัดสินใจ นั้นครบถ้วนมากขึ้น ตัวอย่างการตัดสินใจในชีวิตประจำวัน เช่น

ถ้าฝนตก และ แดดออก จะเกิดรุ้งกินน้ำ กรณีนี้เงื่อนไขของเหตุการณ์คือ "ฝน ตก และ แดดออก" ซึ่งขั้นด้วย "และ" ถ้าฝนไม่ตก หรือ แดดไม่ออก อย่างใดอย่างหนึ่ง ก็จะไม่เกิดรุ้งกินน้ำ

ถ้าฝนตกจนน้ำงัง หรือ มีอุบัติเหตุรถชน รถจะติด กรณีนี้เงื่อนไขของเหตุการณ์ คือ "ฝนตกจนน้ำงัง หรือ มีอุบัติเหตุรถชน" แต่งั้นด้วย "หรือ" ดังนั้น ไม่ว่าฝนตกจน น้ำงัง หรือมีอุบัติเหตุรถชน อย่างใดอย่างหนึ่ง ก็จะทำให้รถติด

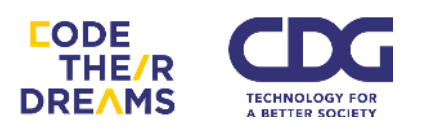

ส่วน "ไม่" เป็นการทำให้ค่าความจริงเป็นเท็จ และค่าความเท็จเป็นจริง ตรงข้าม กัน

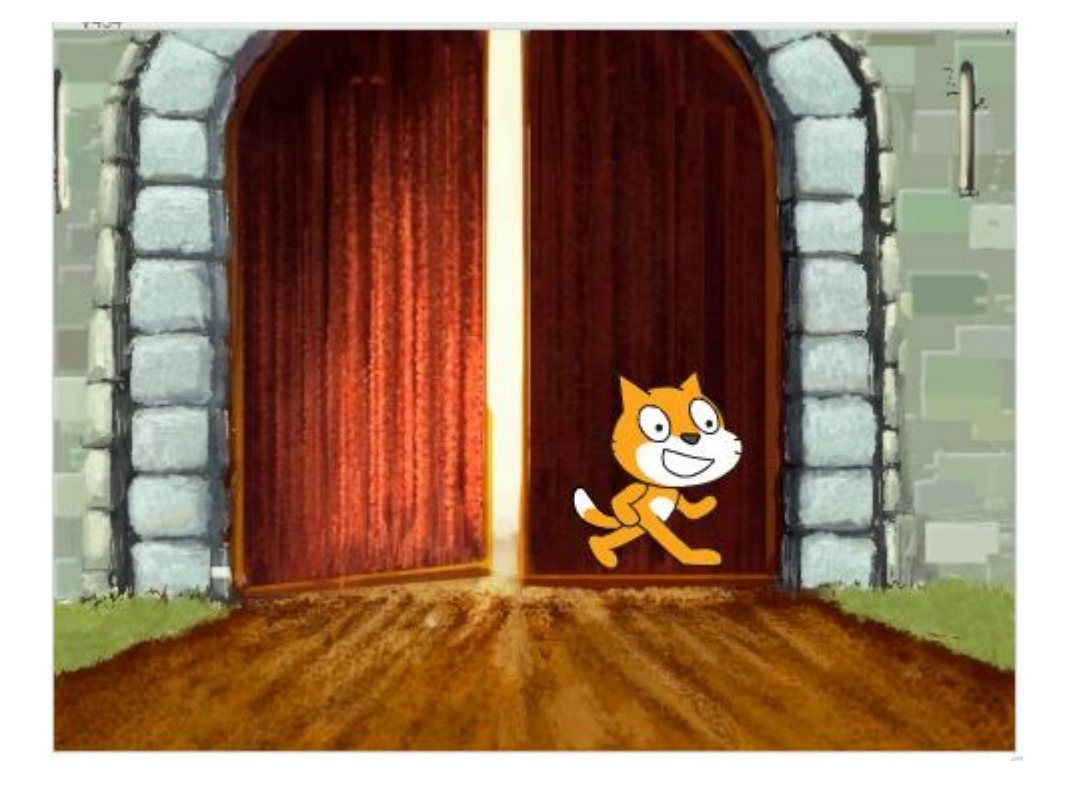

ตัวอย่างโปรแกรม การใช้ตรรกศาสตร์เข้ามาเกี่ยวข้อง

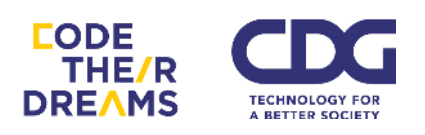

ตามสคริปต์นี้ มีเงื่อนไขเกี่ยวกับตำแหน่งของตัวละคร ต้องเป็นจริงทั้งตำแหน่ง x และ ตำแหน่ง y ถ้าอยู่ในเงื่อนไขแมวจะเคลื่อนที่ไปด้านหลัง 100 ก้าว

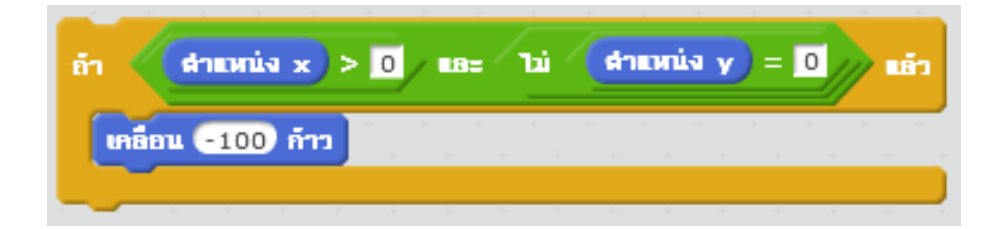

### จะได้ผลลัพธ์ดังนี้

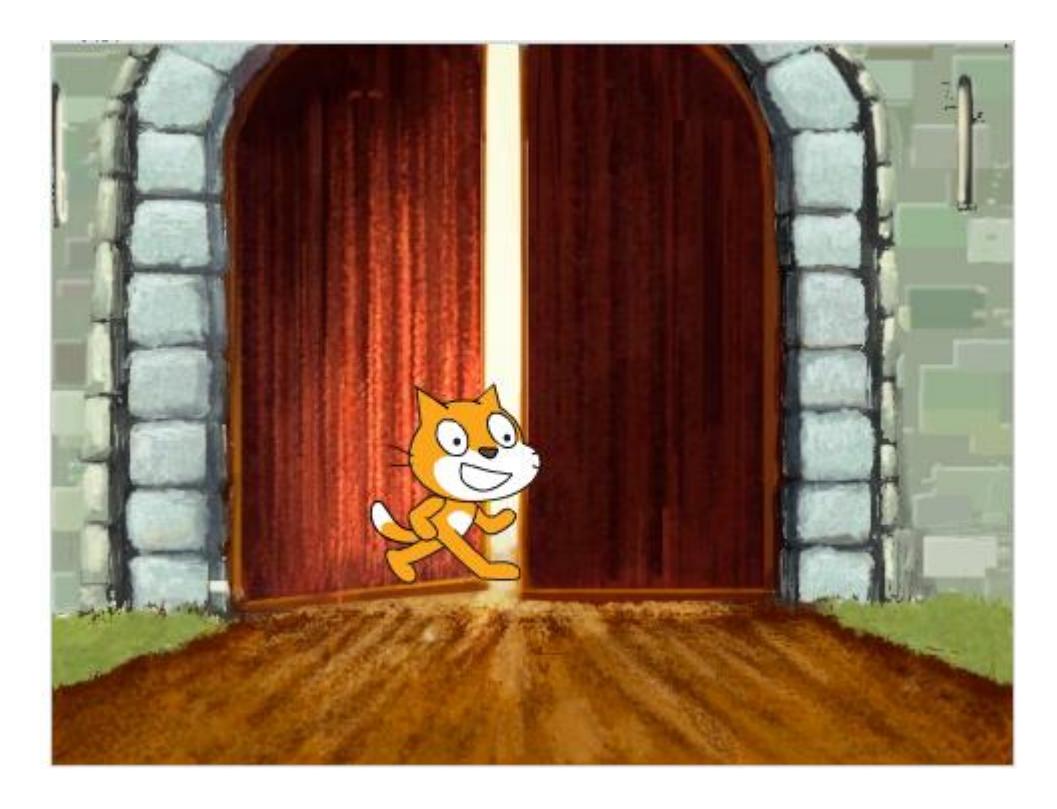

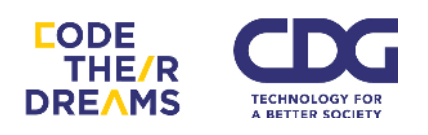

### 5. การดำเนินการกับข้อความ

การสร้างเรื่องราว เกม หรือการทำภาพเคลื่อนไหว ที่มีการพูดคุย หรือสื่อสาร ให้ผู้ใช้งานเข้าใจ จำเป็นต้องอาศัยข้อความที่หลากหลายและยืดหยุ่น Scratch จึงมี Block คำสั่งพื้นฐานให้กับผู้สร้างโปรแกรมเลือกใช้งานได้อย่างง่ายตามความต้องการ ได้แก่

- 1. การเชื่อมข้อความ
- 2. การเลือกดูตัวอักษรของคำโดยการใช้ตำแหน่งในการเลือก
- 3. การบอกค่าความยาวของข้อความ

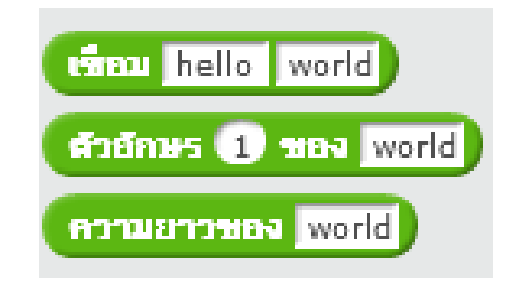

1. การเชื่อมข้อความ

้เราสามารถเชื่อมข้อความสองข้อความโดยอาศัย Block คำสั่งนี้

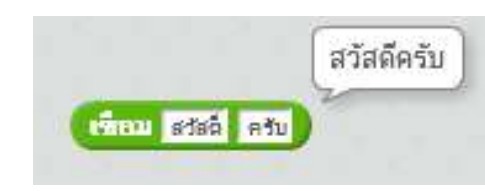

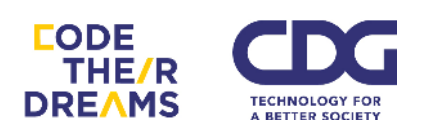

## ตัวอย่างการใช้ควบคู่กับการรับชื่อจากผู้ใช้มาแสดงคำทักทาย

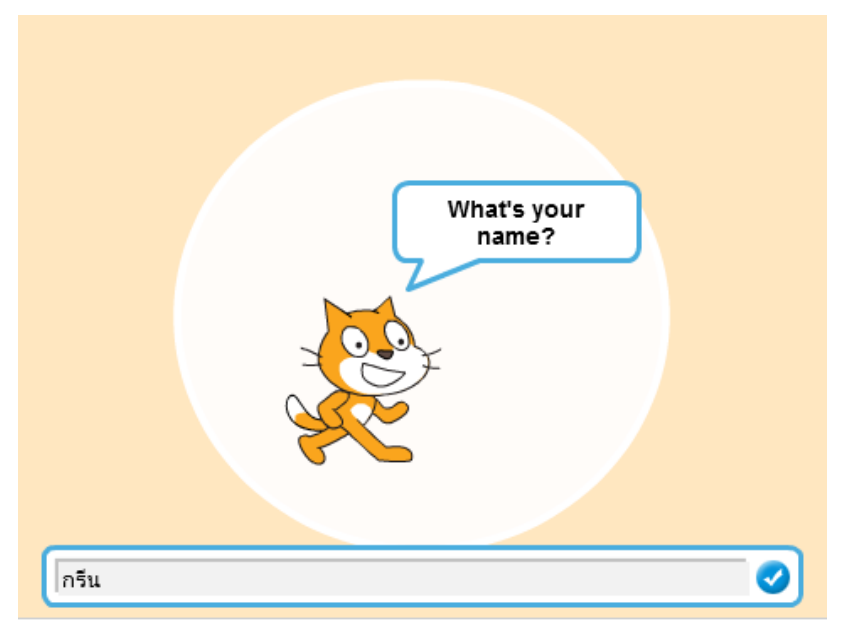

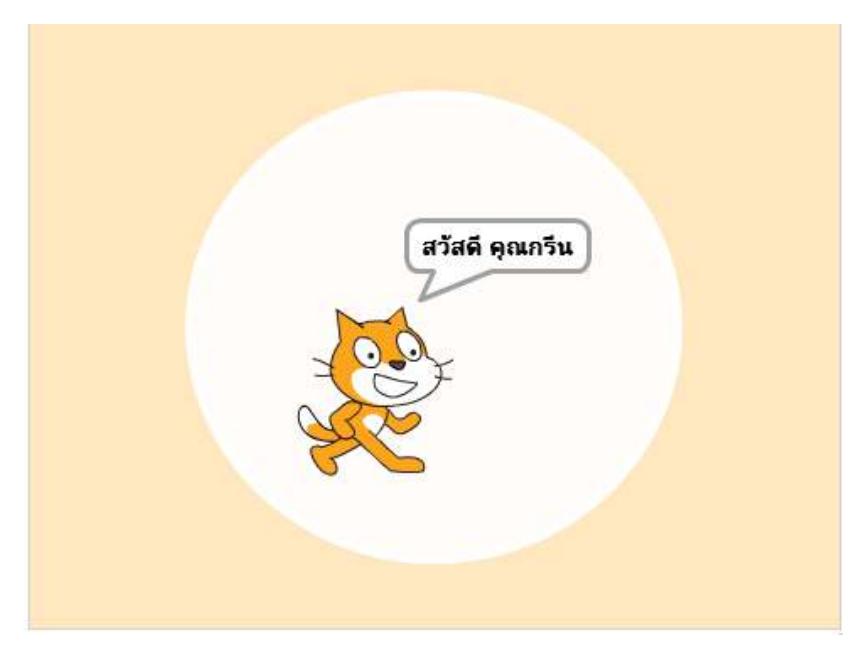

## สคริปต์ที่ใช้

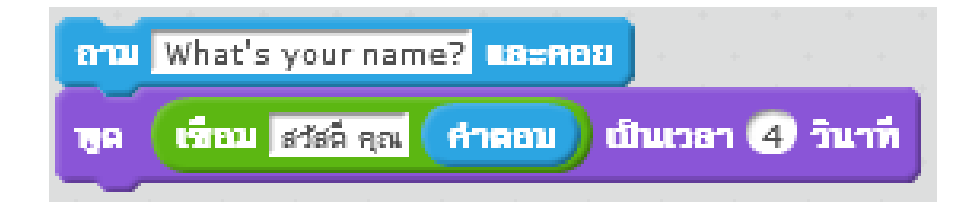

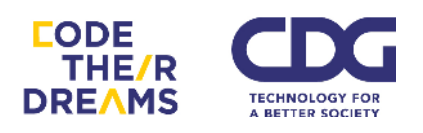

2. การเลือกดูตัวอักษรของข้อความโดยการใช้ตำแหน่งในการเลือก เราสามารถใช้งานโดยใส่สคริปต์ และตัวเลขแสดงตำแหน่ง

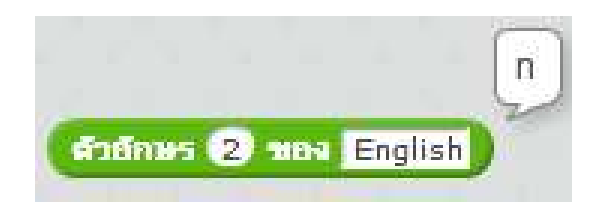

จากตัวอย่าง ตัวอักษรตัวที่ 2 ของคำว่า "English" ก็จะได้ตัว 'n'

3. การบอกค่าความยาวของข้อความ

ตัวอย่างเมื่อใช้สคริปต์นี้เพื่อบอกค่าความยาวของคำว่า "Thailand" ก็จะ ได้ผลออกมาเป็น 8 ซึ่งก็คือจำนวนตัวอักษรของข้อความ

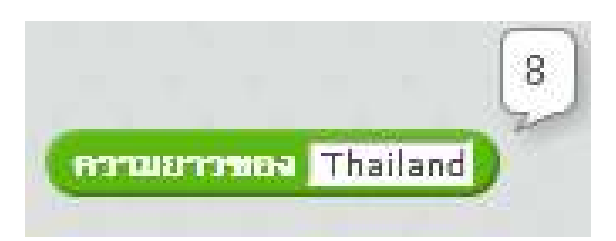

หลายครั้งเราอาจจะใช้การไล่ดูตัวอักษรในคำคู่กับความยาว

ตัวอย่าง รับชื่อเข้าไปแล้วให้แสดงตัวอักษรทีละตัวที่อยู่ในชื่อ

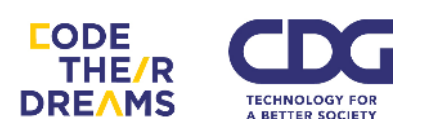

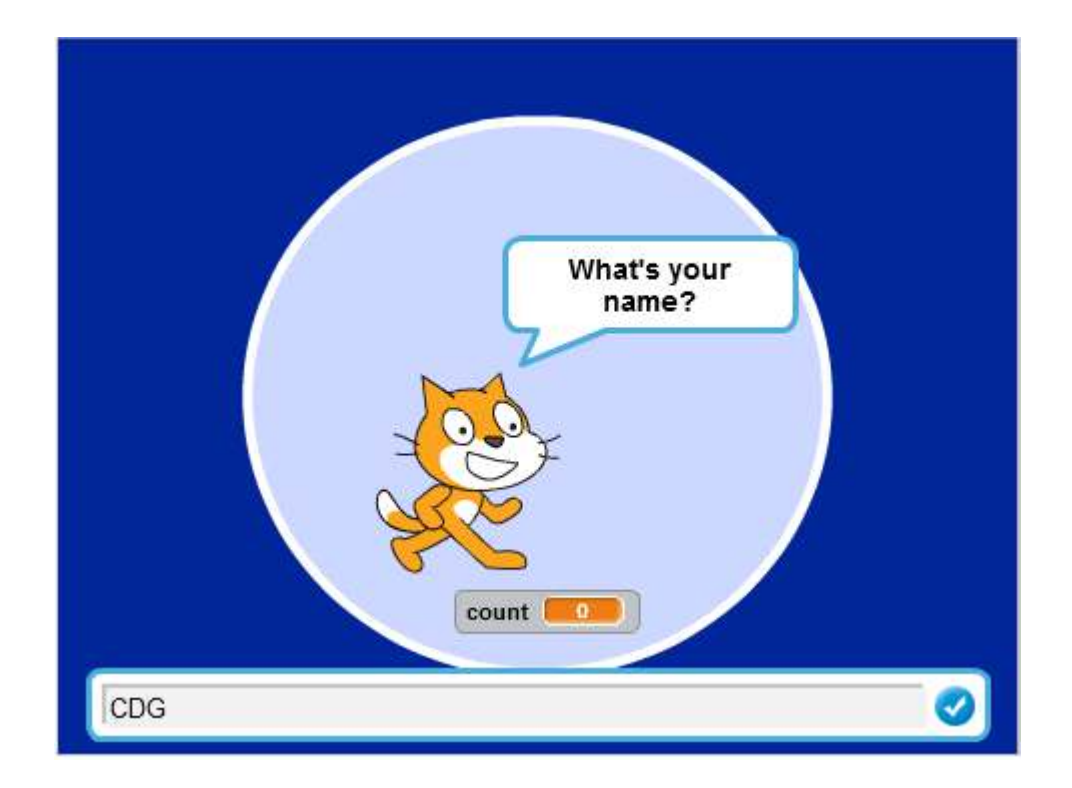

เมื่อใส่ชื่อ CDG เข้าไป แมวจะพูดออกมาเป็นตัวอักษรทีละตัวโดย count ก็ จะเพิ่มขึ้นเรื่อย ๆ ตั้งแต่ 1 ตามจำนวนตัวอักษรของคำ

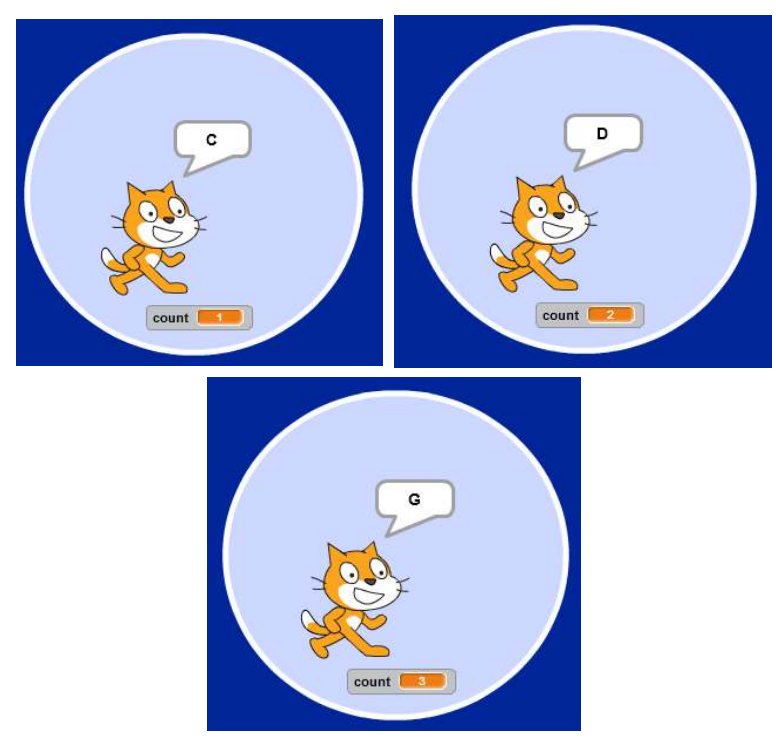

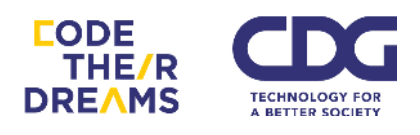

ส่วนหน้าตาของสคริปต์จะยังมีส่วนที่ไม่คุ้นเคยอยู่บ้าง เราจะได้เรียนรู้กัน ต่อในหัวข้อต่อไป

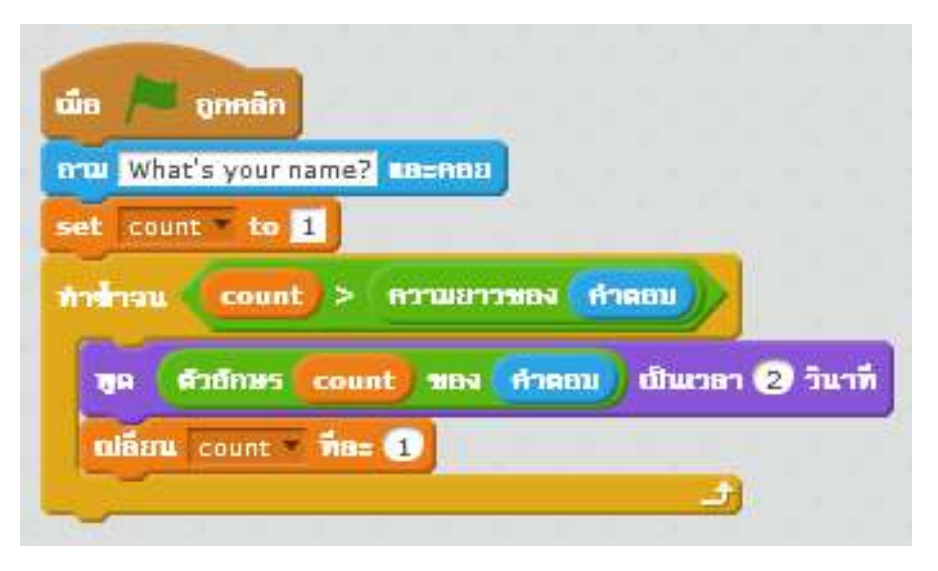

มาดูตัวอย่างการประยุกต์ใช้การดำเนินการทางคณิตศาสตร์มาคำนวณการหาด้าน ตรงข้ามมุมฉากของพีทาโกรัส และนำการดำเนินการข้อความมาประกอบการใช้งาน

เริ่มจากการวาดสามเหลี่ยมมุมฉาก นำตัวแปรไปวางรอเก็บค่าจากผู้ใช้ และนำเจ้าแมว สัมไปคอยบอกค่าด้านตรงข้ามมุมฉากจากการคำนวณ

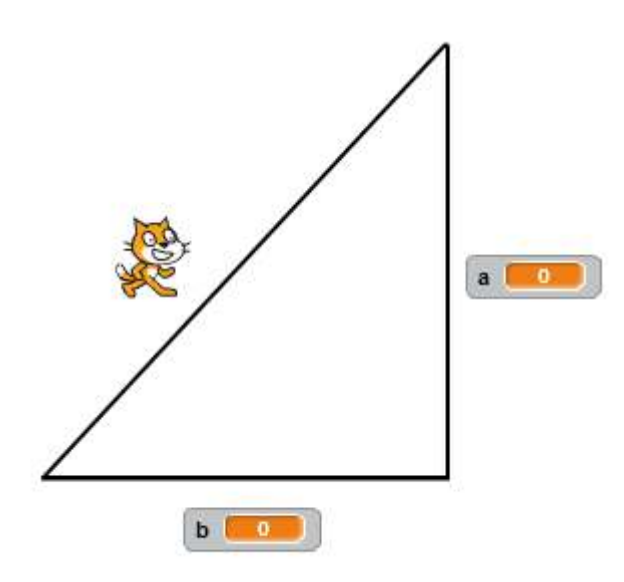

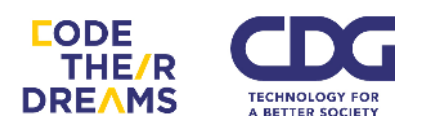

้ ใส่สคริปต์ให้กับตัวแมวเมื่อคลิกธงเขียวให้เริ่มทำงานโดยรับค่าความยาวด้าน a

และ ความยาวด้าน b เพื่อนำมาคำนวณ

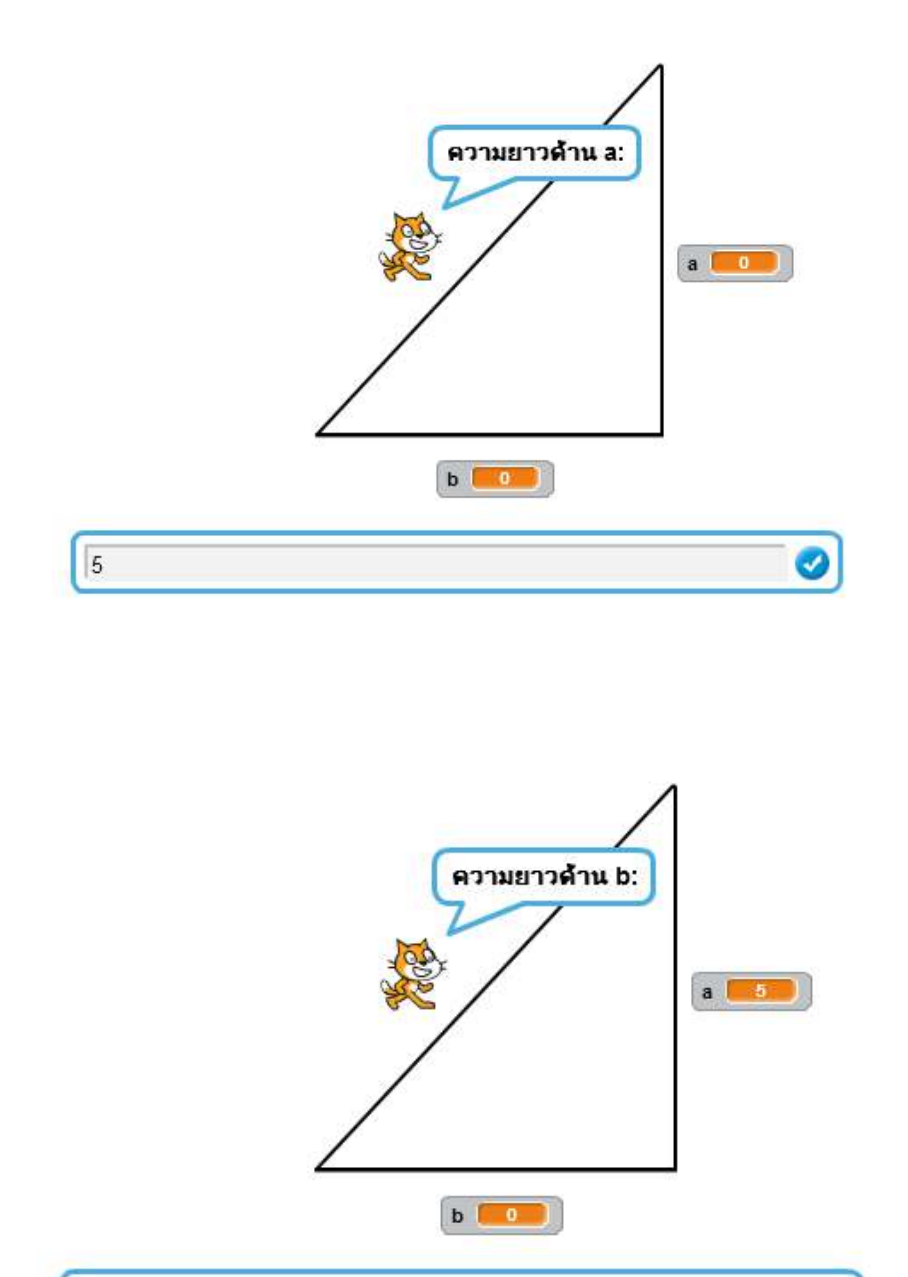

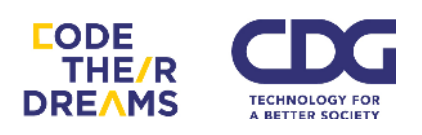

12

Ø

เสร็จแล้วเจ้าแมวก็จะบอกค่าด้านตรงข้ามมุมฉากจากการคำนวณมาให้

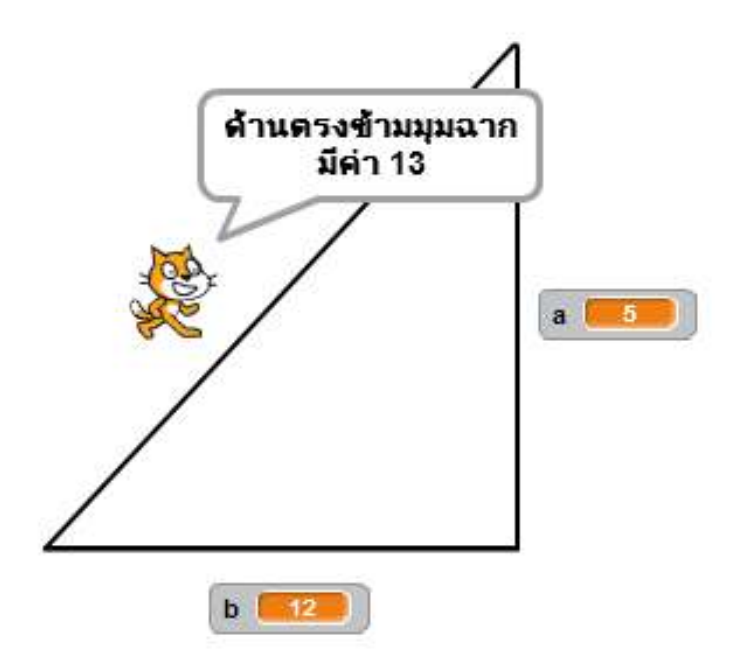

นี่คือสคริปต์ที่ใช้ในโปรแกรม เน้นประยุกต์ใช้ความรู้ที่ผ่านมา

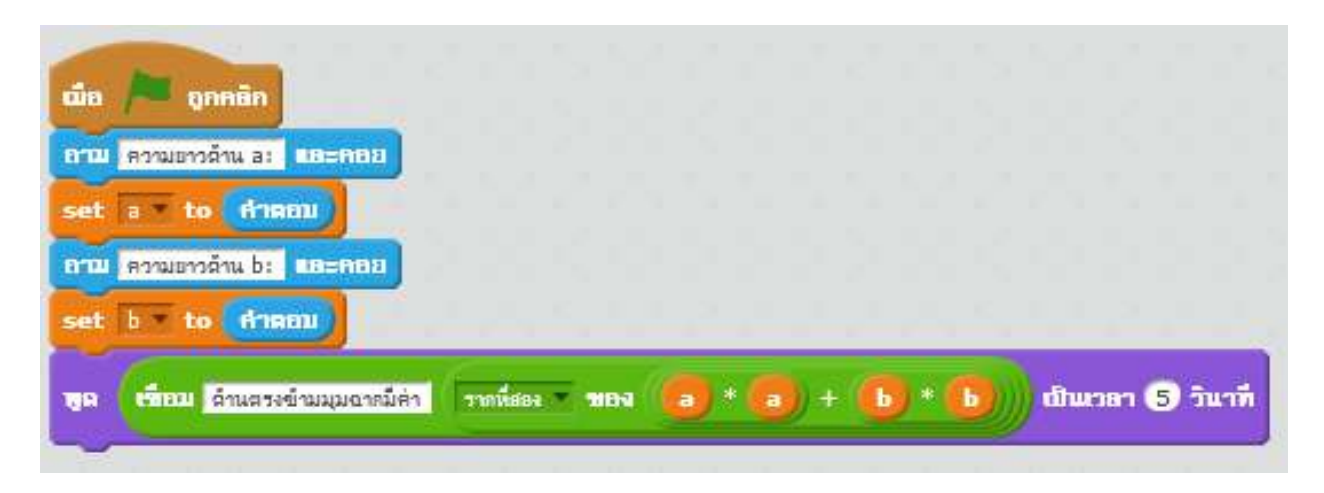

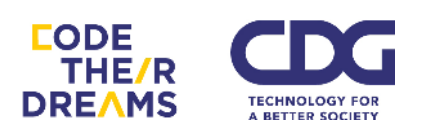

# การสร้างเงื่อนไขและการวนซ้ำ

## <u>การสร้างเงื่อนไข</u>

ในชีวิตประจำวันเราสร้างเงื่อนไขให้กับการกระทำบางอย่างแบบไม่รู้ตัว เช่น เราตั้ง เงื่อนไขของวันหยุด กับวันธรรมดา เป็นเหตุการณ์ที่ส่งผลต่อการกระทำที่ต่างกัน โดยรูปแบบ เงื่อนไขของการสร้างโปรแกรมมี 2 รูปแบบ ได้แก่ "ถ้า.. แล้ว.. มิฉะนั้น.." และ "ถ้า.. แล้ว.." ซึ่ง แบบแรกจะเป็นการบอกว่าถ้าเงื่อนไขดังกล่าวเป็นจริง จะมีการกระทำบางอย่าง แต่ถ้าไม่ตรง ตามเงื่อนไขนั้น จะกระทำอีกแบบหนึ่ง แต่แบบที่สองจะกระทำบางอย่างแมื่อเงื่อนไขเป็นจริง เท่านั้น ถ้าไม่เป็นจริงจะไม่มีการกระทำอะไรที่เกิดขึ้นต่อ

*ตัวอย่าง* รูปแบบเงื่อนไข "ถ้า.. แล้ว.. มิฉะนั้น.."

- <u>ถ้า</u>วันนี้เป็นวันหยุด <u>แล้ว</u>ฉันจะไปเที่ยว <u>มิฉะนั้น</u>ฉันจะไปโรงเรียน
- <u>ถ้า</u>วันนี้เป็นวันพระ <u>แล้ว</u>ฉันจะออกไปใส่บาตร <u>มิฉะนั้น</u>ฉันจะนอนต่อ

*ตัวอย่าง* รูปแบบเงื่อนไข "ถ้า.. แล้ว.."

- <u>ถ้า</u>ช่วงนี้เป็นฤดูฝน <u>แล้ว</u>ฉันจะพกร่มออกจากบ้าน
- <u>ถ้า</u>ฝนไม่ตกเย็นวันอังคาร <u>แล้ว</u>ฉันจะซักผ้า

สำหรับโปรแกรมของเราจะมีคำสั่งที่เป็นรูปแบบคล้ายกับเรื่องราวที่ยกให้ด้านบน ดังนี้ 1. ถ้า.. แล้ว..

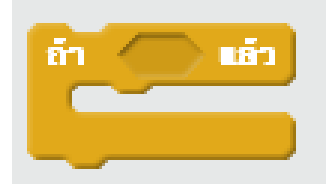

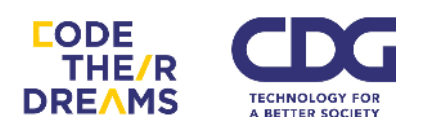

### ตัวอย่างการใช้งาน

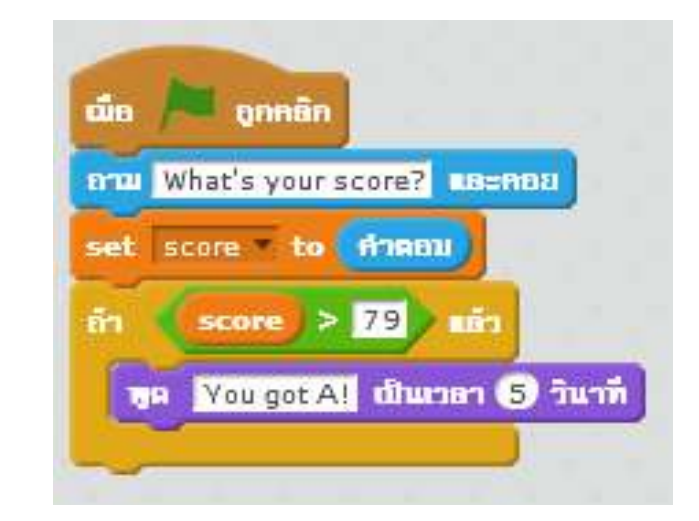

# เมื่อรันสคริปต์นี้ โปรแกรมจะให้เราใส่ค่าคะแนนลงไป

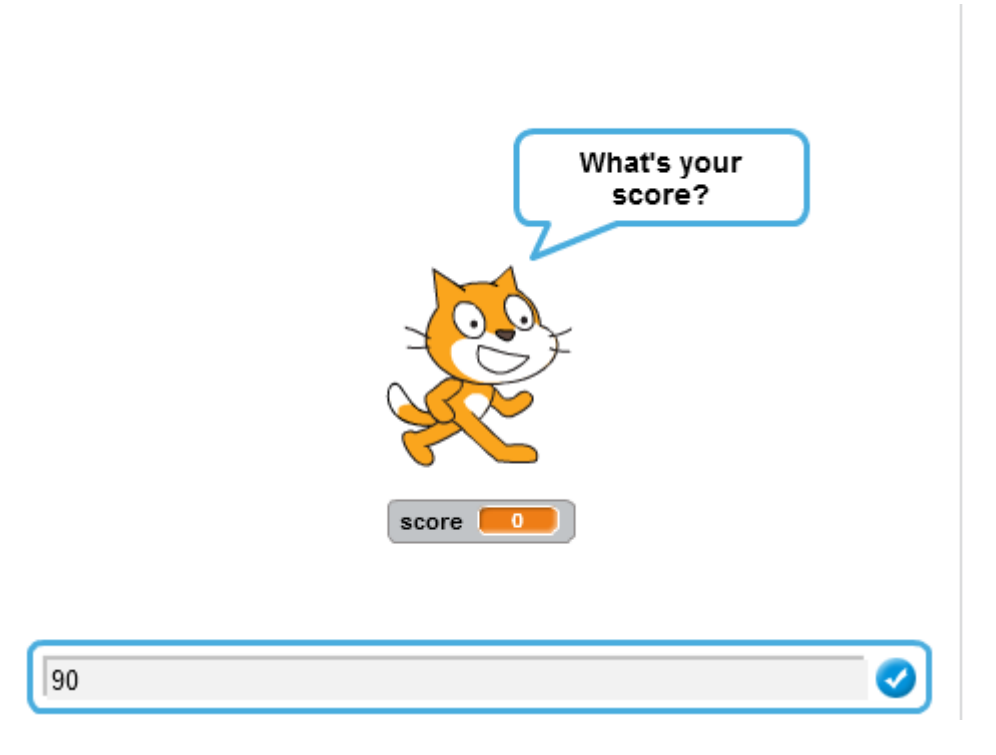

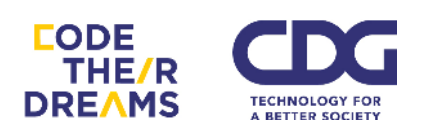

## จากนั้นเจ้าแมวจะตอบกลับมาว่าคุณได้ A ถ้าคะแนนคุณมากกว่า 79

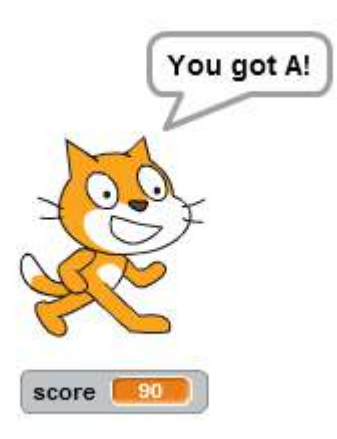

# แต่ถ้าคะแนนที่คุณใส่ไปไม่มากกว่า 79 หละ สิ่งที่แมวจะทำคือ

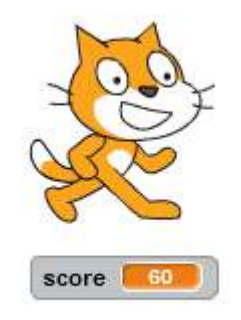

## อยู่นิ่ง ๆ ไม่พูดอะไร เพราะเงื่อนไขไม่เป็นจริง

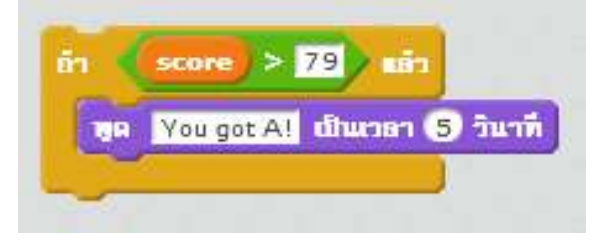

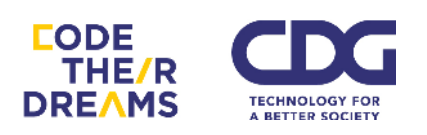

## 2. ถ้า.. แล้ว.. มิฉะนั้น..

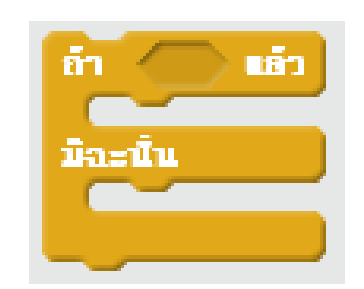

เรามาประยุกต์เพิ่มเติมจากตัวอย่างก่อนหน้านี้ เมื่อแมวรับค่าคะแนนไปแล้วแต่ คะแนนกลับไม่มากกว่า 79 เราอยากให้แมวทำอย่างอื่น เช่น บอกว่าเราไม่ได้ A นะ เป็นต้น เราจะใช้เงื่อนไขแบบ "ถ้า.. แล้ว.. มิฉะนั้น"

ลองดูตัวอย่างสคริปต์นี้ เราได้เปลี่ยนจากเงื่อนไขแบบ "ถ้า.. แล้ว.." เป็น "ถ้า.. แล้ว.. มิฉะนั้น.."

| dia /    | อูกคลิก                                    |
|----------|--------------------------------------------|
| a-m W    | hat's your score? In=nnn                   |
| set so   | ore • to Annu                              |
| ถ้า 📢    | score > 79 Lis                             |
| 19A      | คุณได้ A! เป็นเวลา (5) วินาที              |
| มิละนั้น |                                            |
| 18A      | คุณไม่ได้ A เรียไหด้วย เป็นแวลา (5) วินาที |
|          |                                            |

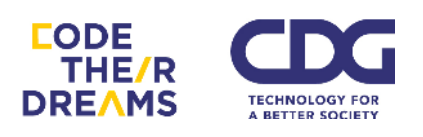

จะทำให้เมื่อเราใส่คะแนนที่ไม่มากกว่า 79 เข้าไป จะได้ผลลัพธ์บอก กลับมาว่าเราไม่ได้ A แทนที่จะเงียบ ๆ ไป

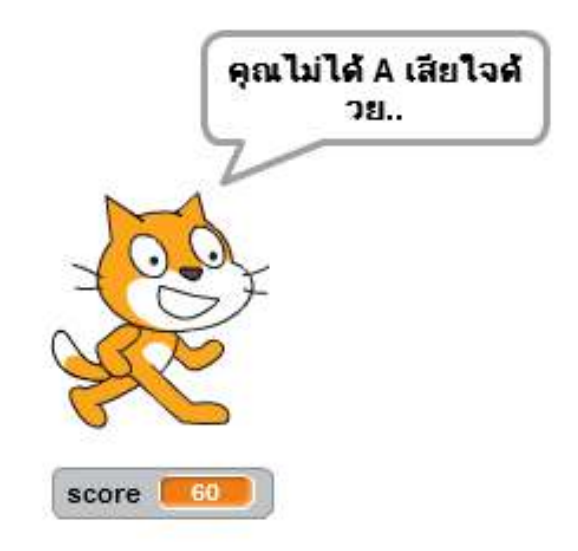

มากไปกว่านั้น เราสามารถเพิ่มกรณีที่มากขึ้นกว่าเดิมได้โดยใช้เงื่อนไข "ถ้า.. แล้ว.. มิฉะนั้น.." ซ้อนกันเข้าไป

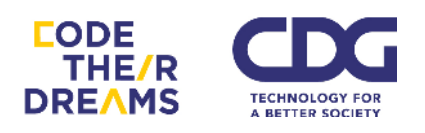

้ตัวอย่างการสร้างโปรแกรมตัดเกรด ให้สามารถบอกได้ทุกเกรดของการ

เรียน

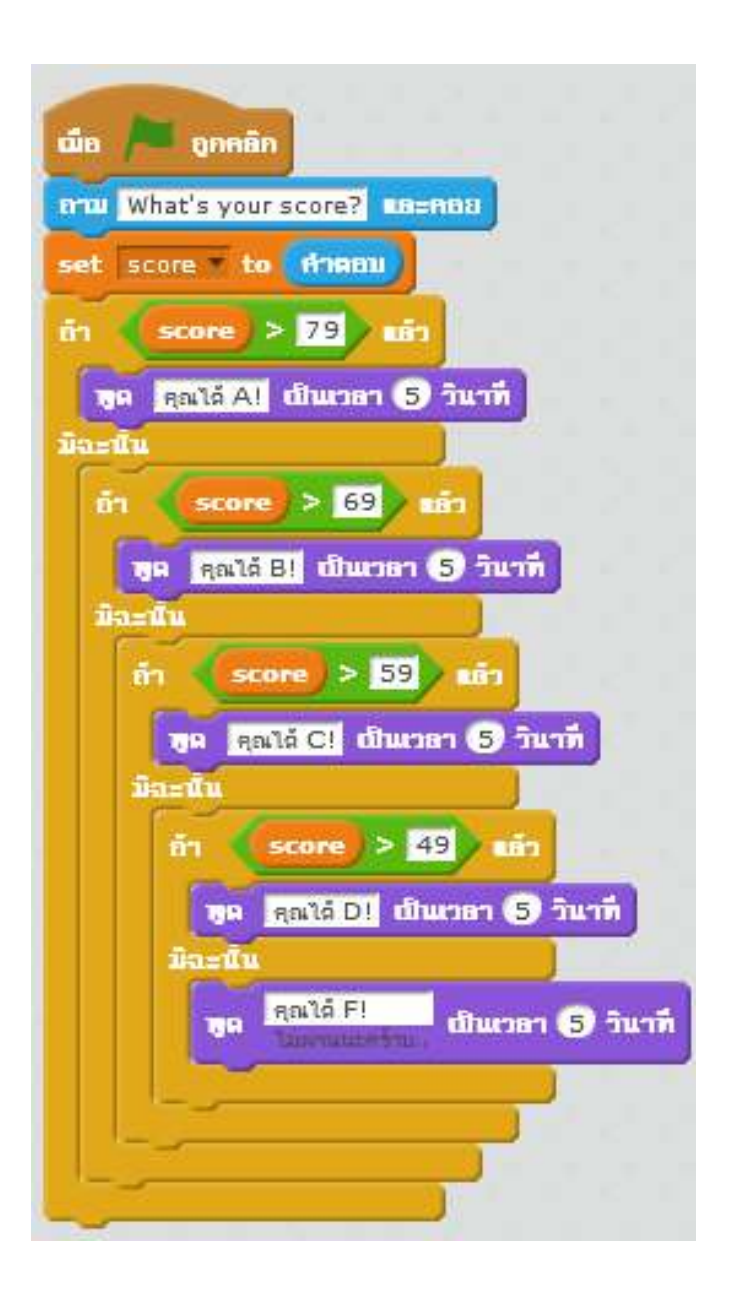

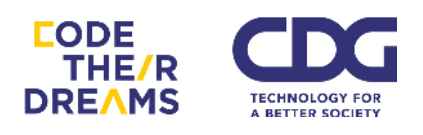

ทำให้เมื่อเราใส่คะแนนเท่าไหร่ก็ตามเราก็จะสามารถรู้ได้ว่าเราได้เกรด เท่าไหร่

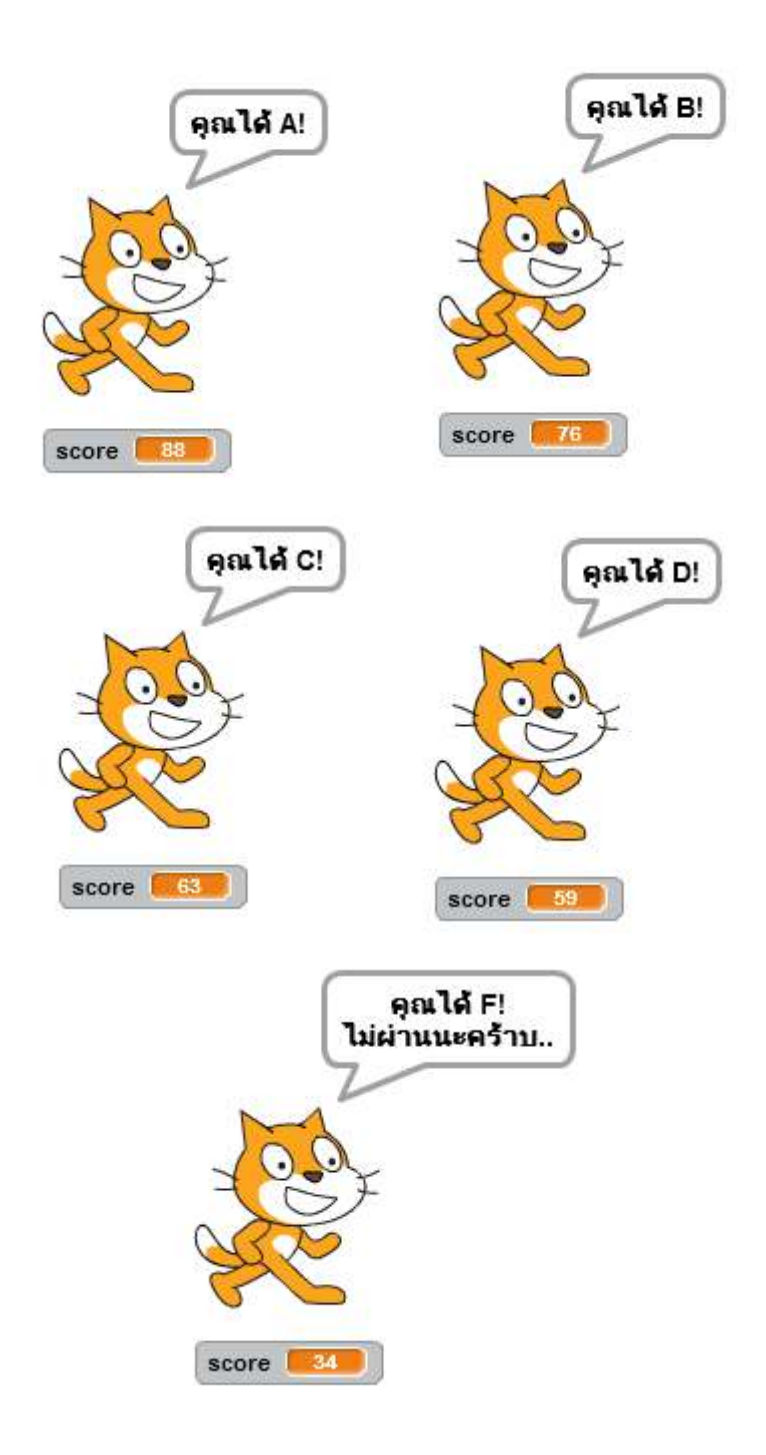

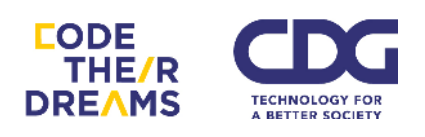

## <u>ุการวนซ้ำ</u>

การวนซ้ำเป็นเรื่องที่คอมพิวเตอร์สามารถทำได้ดีกว่ามนุษย์ ช่วยทุ่นแรงได้เยอะ เพราะคอมพิวเตอร์ถนัดในการทำงานซ้ำ ๆ ที่เราตั้งคำสั่งเอาไว้โดยไม่เหนื่อย รวดเร็ว เป็นหลักมิลลิวินาที และที่สำคัญคือมีความแม่นยำมากเพราะคอมพิวเตอร์มีปัจจัยที่มา รบกวนน้อย เราเลยเลือกใช้คอมพิวเตอร์ในการทำงานแทนเราในบ้างครั้งที่เราต้องทำ อะไรซ้ำ ๆ เป็นจำนวนมาก ๆ ๆ ๆ เช่น การคำนวณเลงจำนวนมากซ้ำ ๆ การหาค่า รากที่สองของจำนวนจริงที่ไม่ลงตัว การคูณเลงจำนวนหลายหลักหลาย ๆ ครั้ง หรือ การแสดงผลซ้ำ ๆ กันหลายพันครั้ง เป็นต้น

Block สำหรับการวนซ้ำในโปรแกรม Scratch มี 3 รูปแบบ ได้แก่

1. การวนซ้ำตามจำนวนรอบที่กำหนด

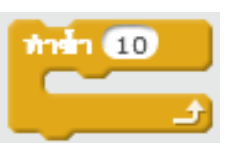

2. การวนซ้ำไปเรื่อย ๆ ไม่รู้จบ

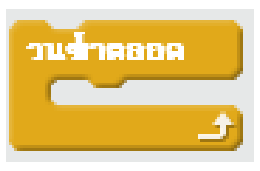

3. การวนซ้ำจนกระทั่งเป็นไปตามเงื่อนไขที่กำหนด

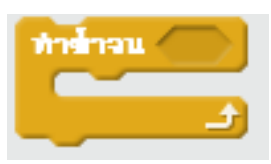

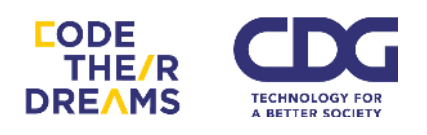

1. การวนซ้ำตามจำนวนรอบที่กำหนด

ใช้กับโปรแกรมที่สามารถกำหนดจำนวนรอบได้เป็นตัวเลง

<u>ตัวอย่าง</u> โปรแกรมการแสดงดาวตามจำนวนที่กำหนด

เริ่มจากการนำดาวมาใส่ไว้ด้านบนตรงกลาง

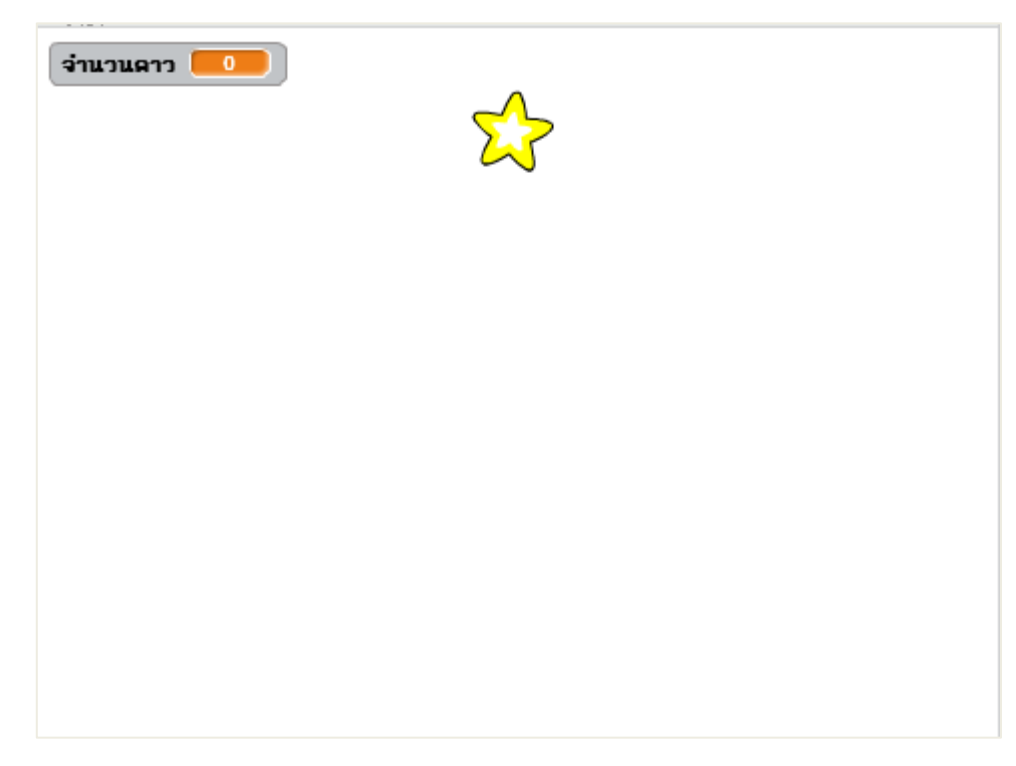

ตามด้วยตัวแปรเก็บจำนวนดาวที่จะกระจายออกมา และตัวแปรเก็บ ตำแหน่ง x ที่เปลี่ยนไป

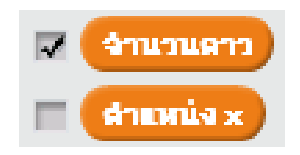

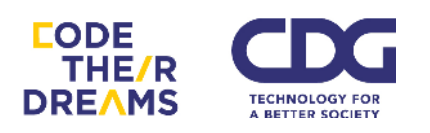

เราจะนำสองสคริปต์นี้ใส่ไว้ที่ดาว เพื่อทำให้ดาวกระจายออกมาตาม จำนวนที่ใส่เข้าไป

| din 🎮 ganān                   |
|-------------------------------|
| ถาม กระจายสาวก็สางสินะ และคอย |
| set งานวนฉาว * to สาคอม       |
| set dounua x T to -240        |
| ท่าน่า จำนวนกาว               |
| สร้างสำนักลนของ myself •      |
| หมุน (* 15 ธงศา               |
| นไล้ยน สาแหน่ง x • ที่ยะ 40   |
|                               |

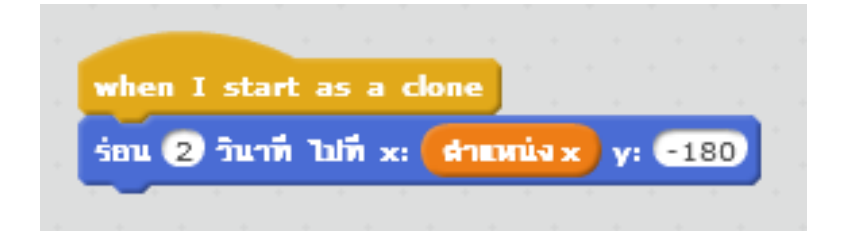

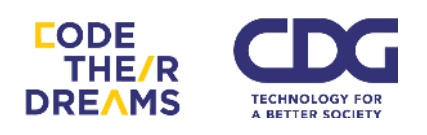

้เมื่อเริ่มโปรแกรมด้วยการคลิกที่ธงเขียว โปรแกรมจะให้ใส่จำนวนดาวเข้า

| จำนวนคาว 🦲 | กระจายดาวกีดวงดีน<br>ะ |
|------------|------------------------|
|            |                        |
|            |                        |
| 4          | <b>Ø</b>               |

เราจะได้ดาวกระจายตัวออกมาจำนวน 4 ดวง

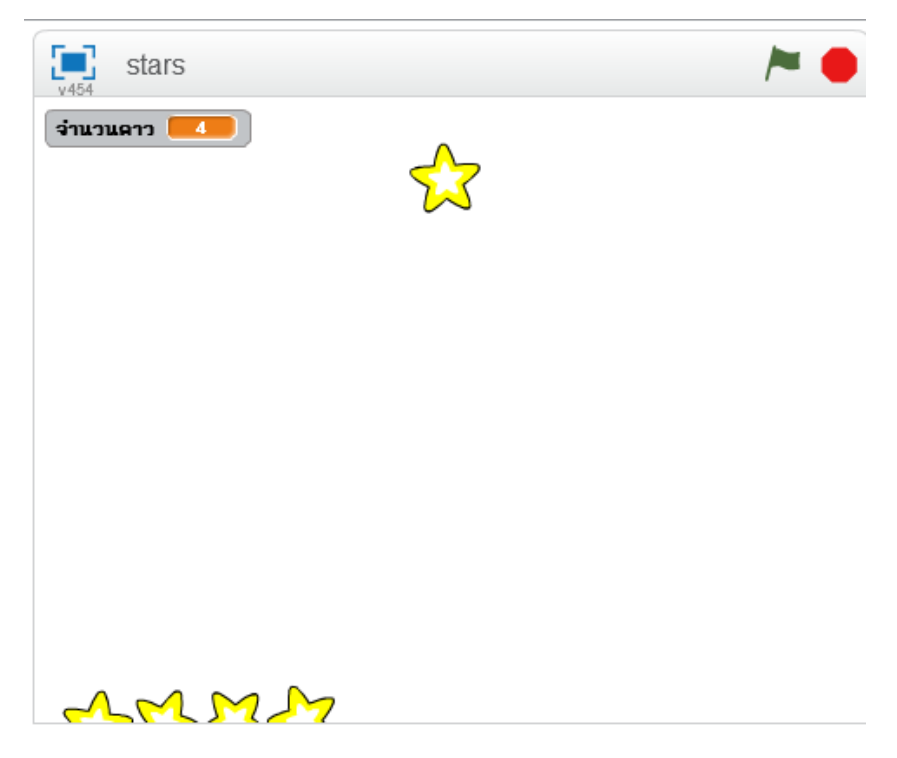

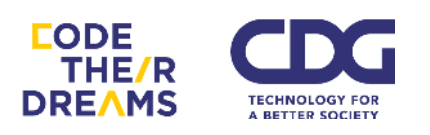

ໄປ

้กรณีที่เราใส่จำนวนดาวไป 10 ดวง ดาวก็จะกระจายออกมา 10 ดวง

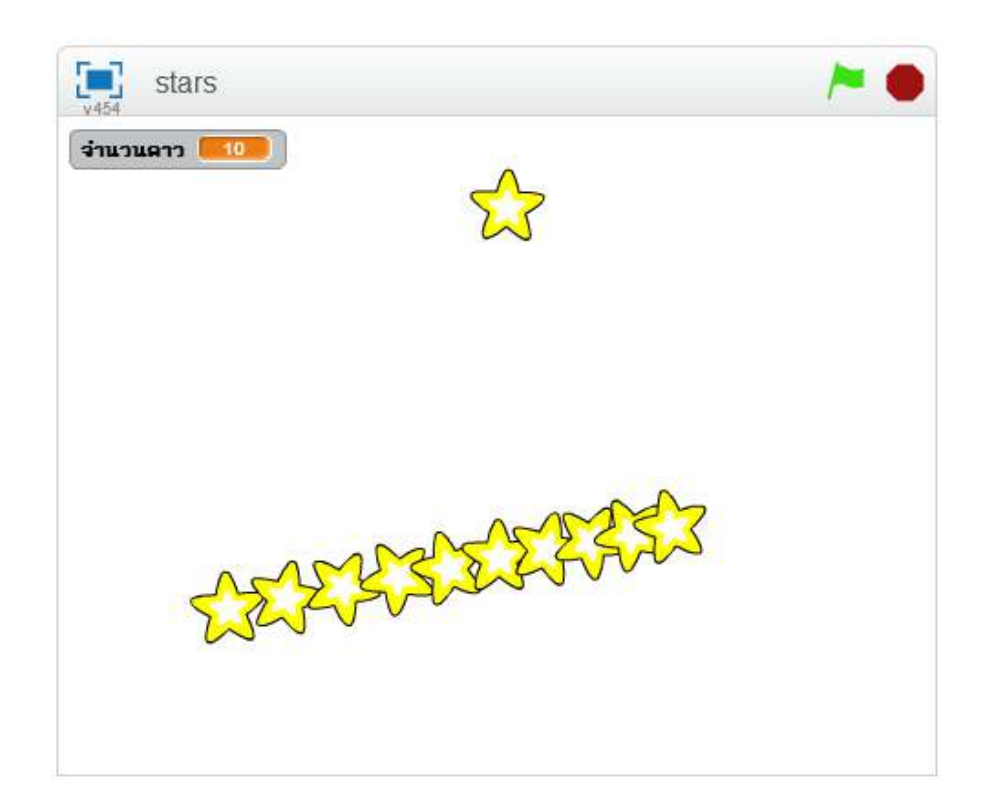

เมื่อเปลี่ยนจำนวนดาวเป็น 50 ดาว และเปลี่ยนตำแหน่ง x ให้เพิ่มขึ้นทีละ 10 จะได้ดาวกระจายเรียงกันออกมามากมายต่อเนื่องกัน ซึ่งถ้าเราค่อย ๆ กำหนดดาวทีละดวงให้กระจายออกมาเป็นชุดลักษณะนี้ทีละดวงคงเสียเวลามาก ลองจินตนาการว่าเราจะทำให้ดาวกระจายออกมา 1 ล้านดวงดูสิ.. เราคงต้องใช้ เวลาเป็นปีในการสร้างมันถูกไหม แต่การเงียนโปรแกรมคอมพิวเตอร์ช่วยเราได้ มากในการทำอะไรซ้ำ ๆ ๆ ๆ กันในลักษณะนี้

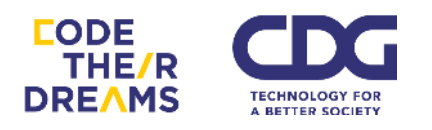

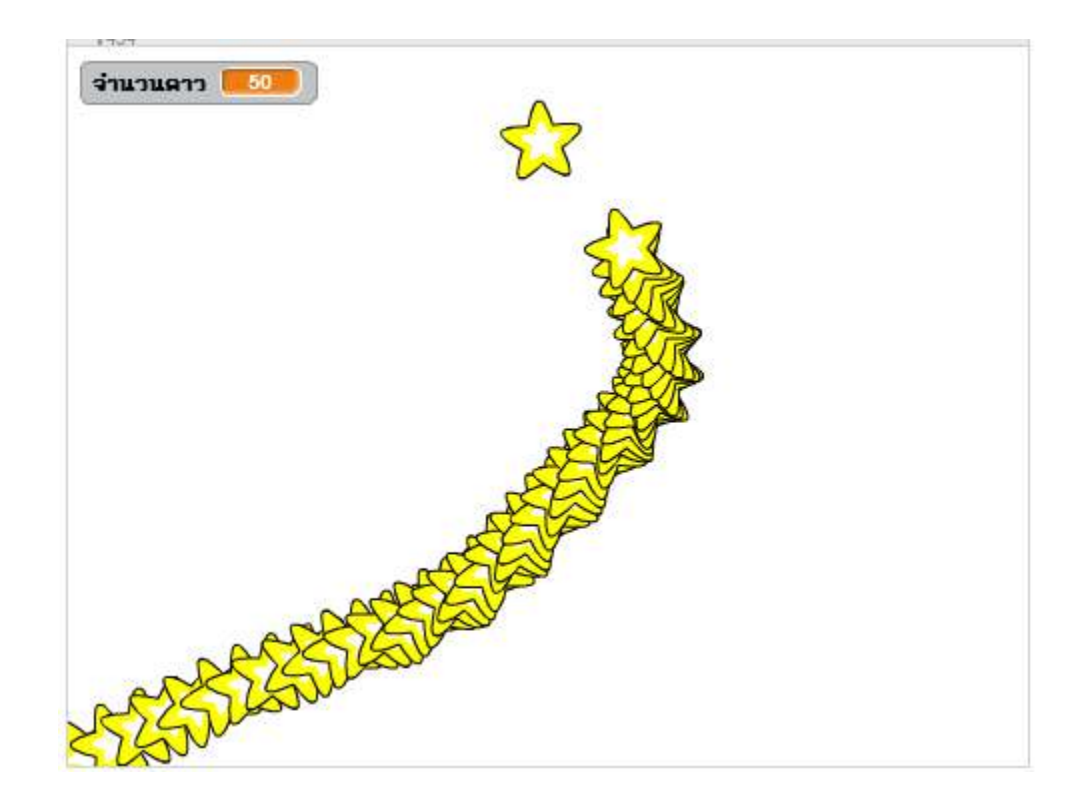

2. การวนซ้ำไปเรื่อย ๆ ไม่รู้จบ

เราลองมาทำดาวหมุน ๆ ไปเรื่อย ๆ ไม่รู้จบกัน โดยดาวจะเกิดเพิ่มขึ้นเรื่อย ๆ ไม่รู้ จบเช่นกัน

เริ่มจากนำดาวหนึ่งดวงมาไว้ตรงกลางหน้าจอ

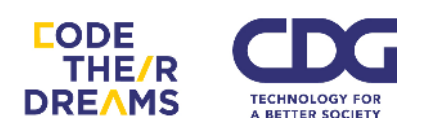

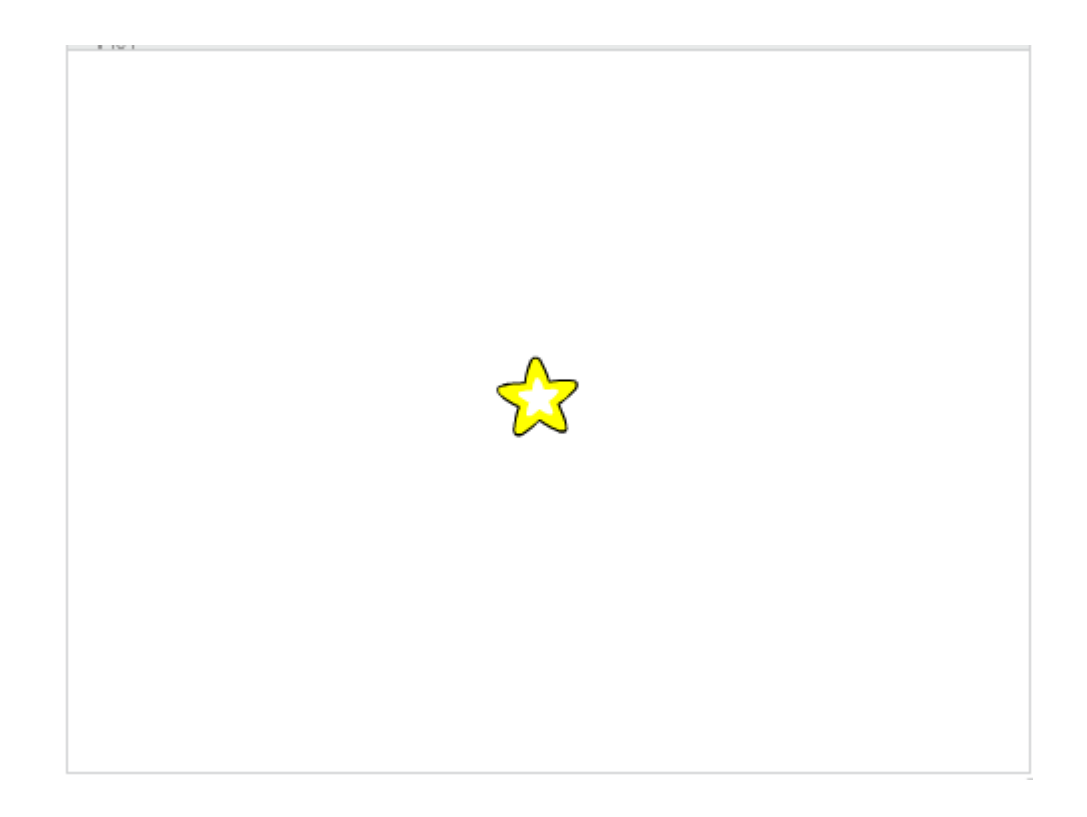

เราจะใส่สคริปต์ 3 ก้อนนี้เข้าไปในดาว สังเกตได้ว่าทั้ง 3 ชุดคำสั่งจะมีส่วนของ การวนซ้ำตลอด อยู่ในชุดสคริปต์ เพื่อให้บางส่วนของสคริปต์ได้ทำงานตลอดเวลา

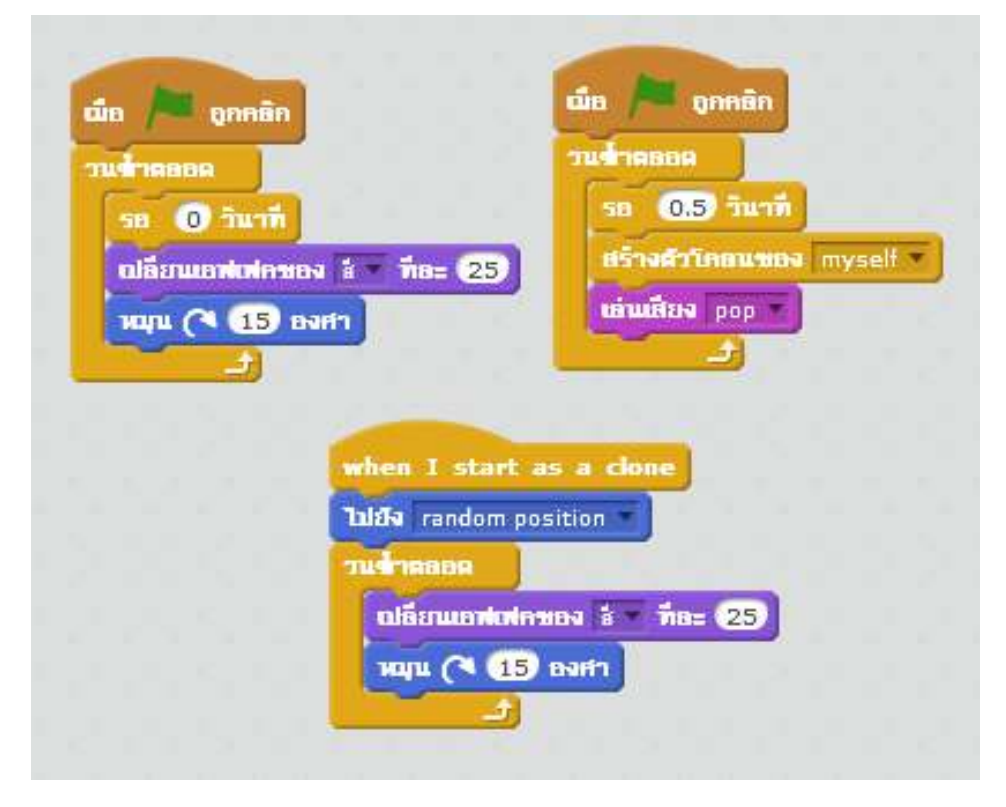

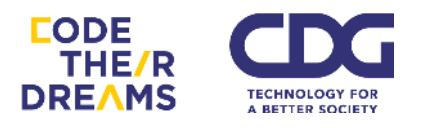

้ส่วนแรกเป็นส่วนทำให้ดาวตรงกลางเริ่มหมุนโดยเปลี่ยนสีไปเรื่อย ๆ

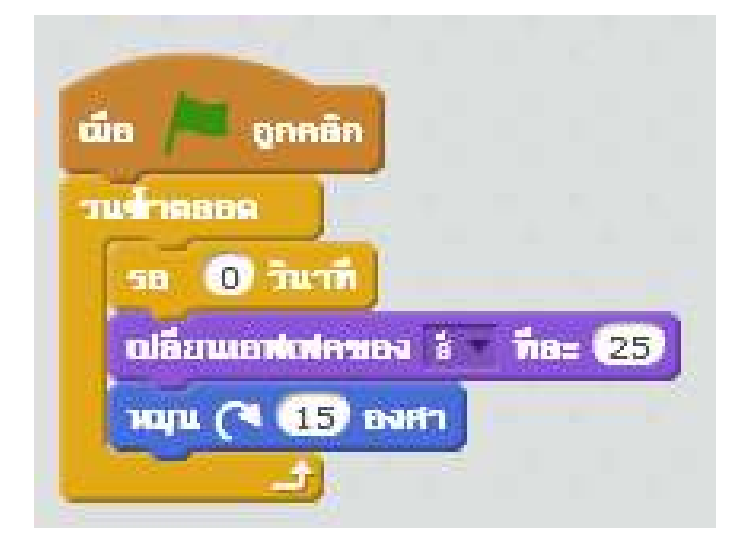

ส่วนที่สองเป็นส่วนที่ใช้สร้างดาวออกมาเรื่อย ๆ ทุก ๆ 0.5 วินาที โดย ทุกครั้งที่มีการสร้างดาว ให้เล่นเสียง pop ออกมาด้วย แสดงว่าทุกครั้งที่เราได้ยิน เสียง pop แสดงว่ามีดาวเกิดขึ้น

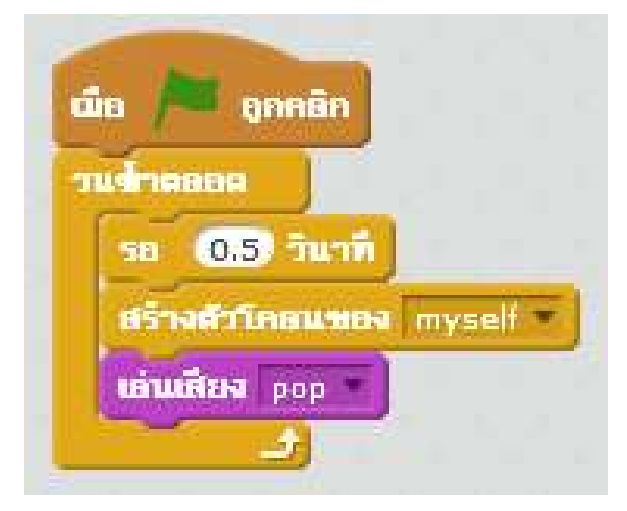

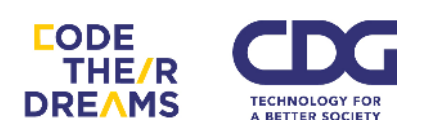

ส่วนที่สาม เป็นส่วนที่บอกให้ดาวที่ถูกสร้างขึ้นมาใหม่เกิดในตำแหน่งที่ ถูกสุ่มขึ้นมาและทำการหมุนและเปลี่ยนสีไปเรื่อย ๆ เหมือนดาวดวงแรก

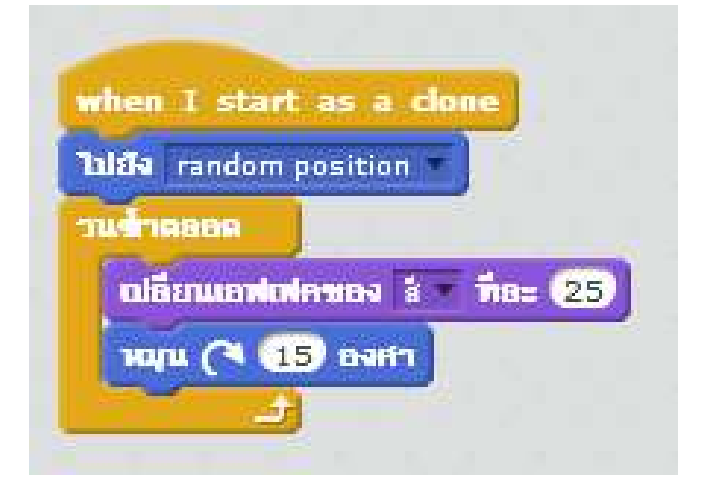

เมื่อเวลาผ่านไปช่วงหนึ่ง เราจะเห็นดวงดาวระยิบระยับกระจายอยู่บน

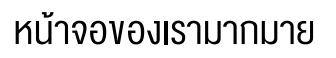

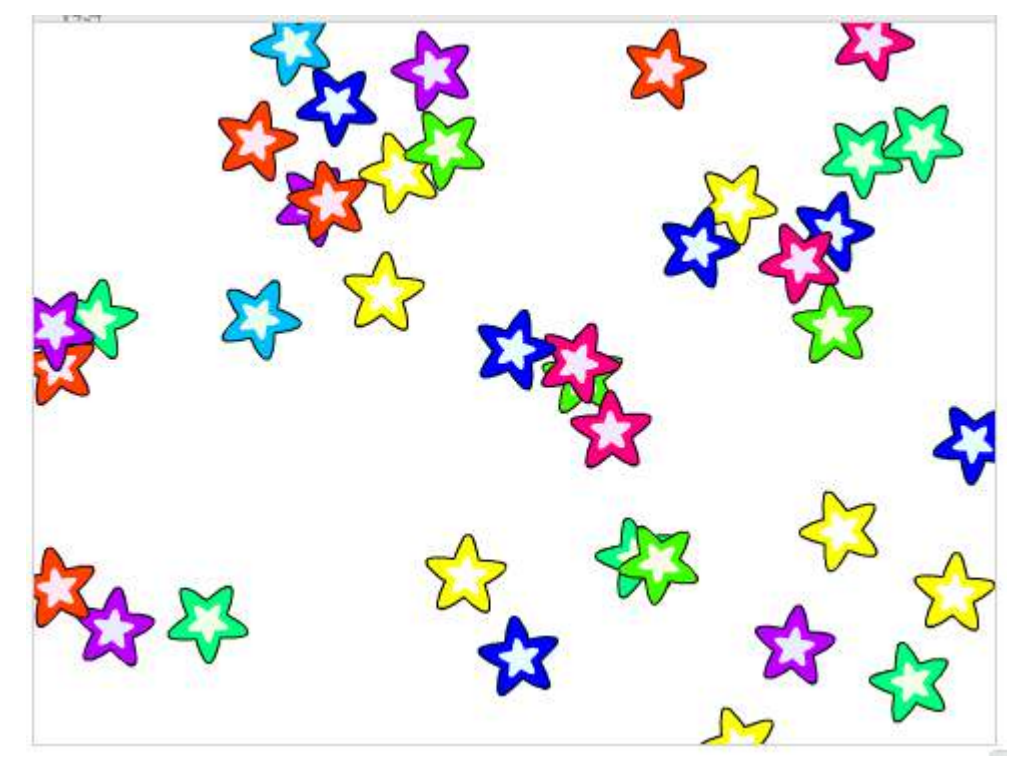

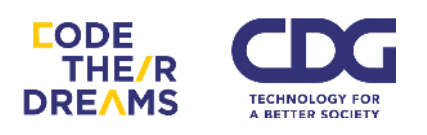

3. การวนซ้ำจนกระทั่งเป็นไปตามเงื่อนไขที่กำหนด

ก่อนหน้านี้เราสามารถวนซ้ำได้จนไม่มีที่สิ้นสุด ซึ่งบางครั้งเราอาจจะอยากให้ การวนซ้ำนั้นวนไปได้เรื่อย ๆ แต่ก็อยากให้หยุดด้วยในบางเงื่อนไข เราจะสามารถทำ ได้โดยใช้ Block "ทำซ้ำจน.."

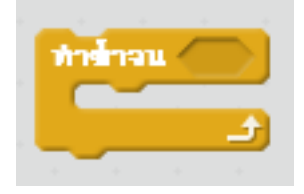

จากการสร้างดาวหมุนในตัวอย่างก่อนหน้าโดยการใช้ Block "วนซ้ำตลอด" คราวนี้ลองมาใส่เงื่อนไขการหยุดให้กับการสร้างดาว การหมุน และการเปลี่ยนสีของ ดาวกันดูดีกว่า

เราจะเปลี่ยน Block จาก "วนซ้ำตลอด" เป็น Block "ทำซ้ำจน.." ก่อน แล้วใส่ เงื่อนไขเกี่ยวกับเวลาเข้าไป ว่าจะให้หยุดเมื่อเวลาผ่านไปเท่าไร

โดยเงื่อนไขที่เลือกใส่ไปในตัวอย่างนี้จะเป็นเรื่องของเวลา คือ เมื่อเวลาผ่านไป จำนวนหนึ่งตามการสุ่มจะทำให้การหมุนกับการเปลี่ยนสีหยุดลง ซึ่งด้วยการสุ่ม เวลา ทำให้เอฟเฟกต์ของดาวหยุดไม่พร้อมกัน ส่วนการสร้างดาวใหม่จะหยุดสร้าง ก่อนที่ดาวจะหยุดหมุนและเปลี่ยนสี

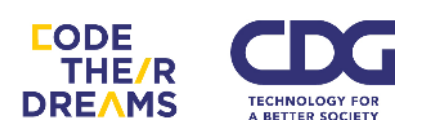

#### มาดูสคริปต์กัน..

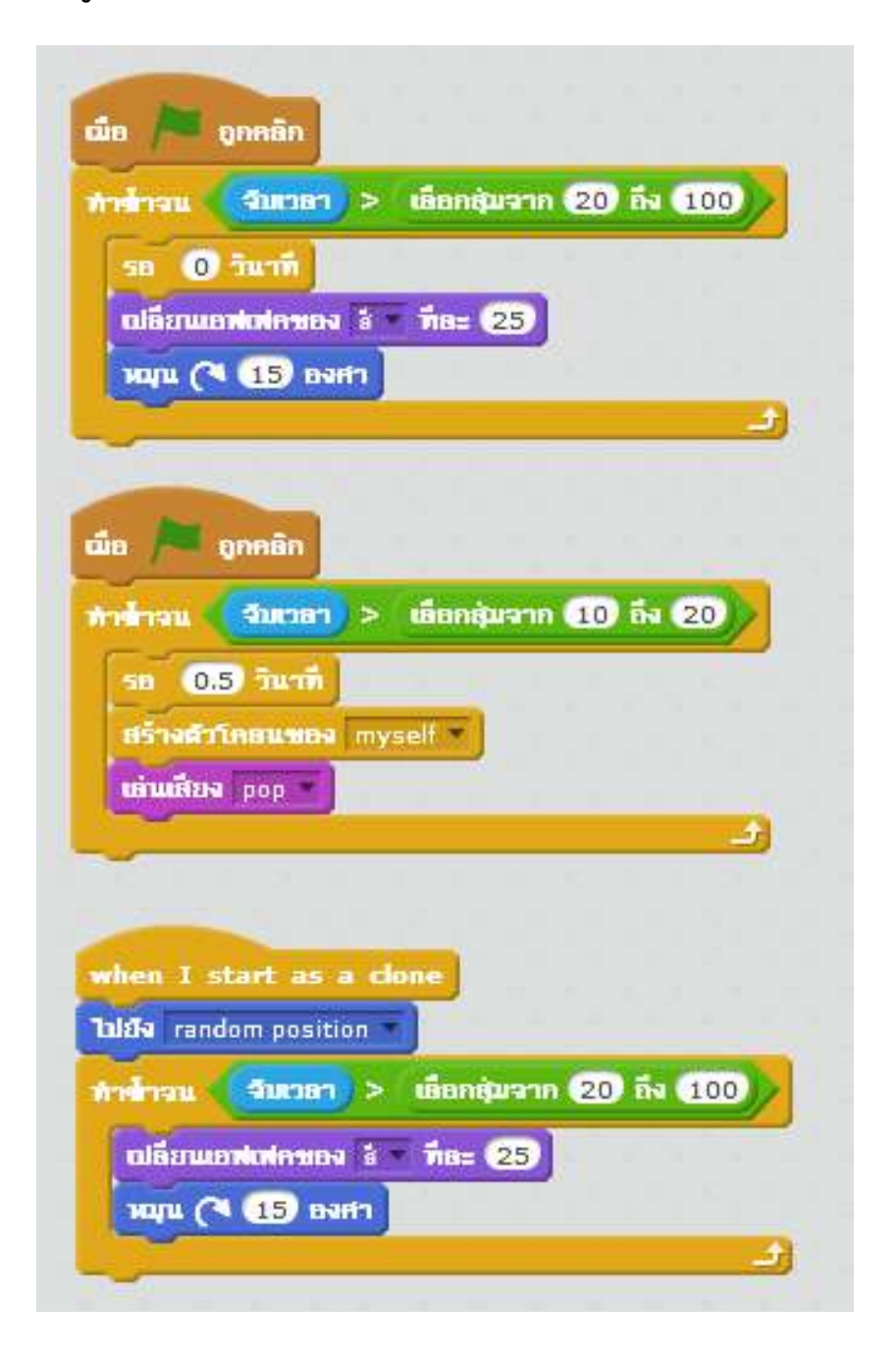

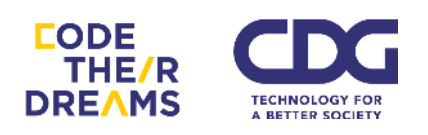
# การออกแบบและสร้างโปรแกรม

เราได้เรียนรู้บทเรียนการเขียนโปรแกรมกันมาเต็มที่แล้ว ถึงเวลาสร้างสรรคโปรเจคงอง ตัวเองกันเต็มที่! แต่.. ก่อนที่เราจะเริ่มทำ มาลองศึกษาขั้นตอนกระบวนการสร้างโปรเจค ได้แก่

- 1. สำรวจ (Explore)
- 2. วางแผน (Plan)
- 3. พัฒนา (Develop)
- 4 แบ่งปั้น (Share)

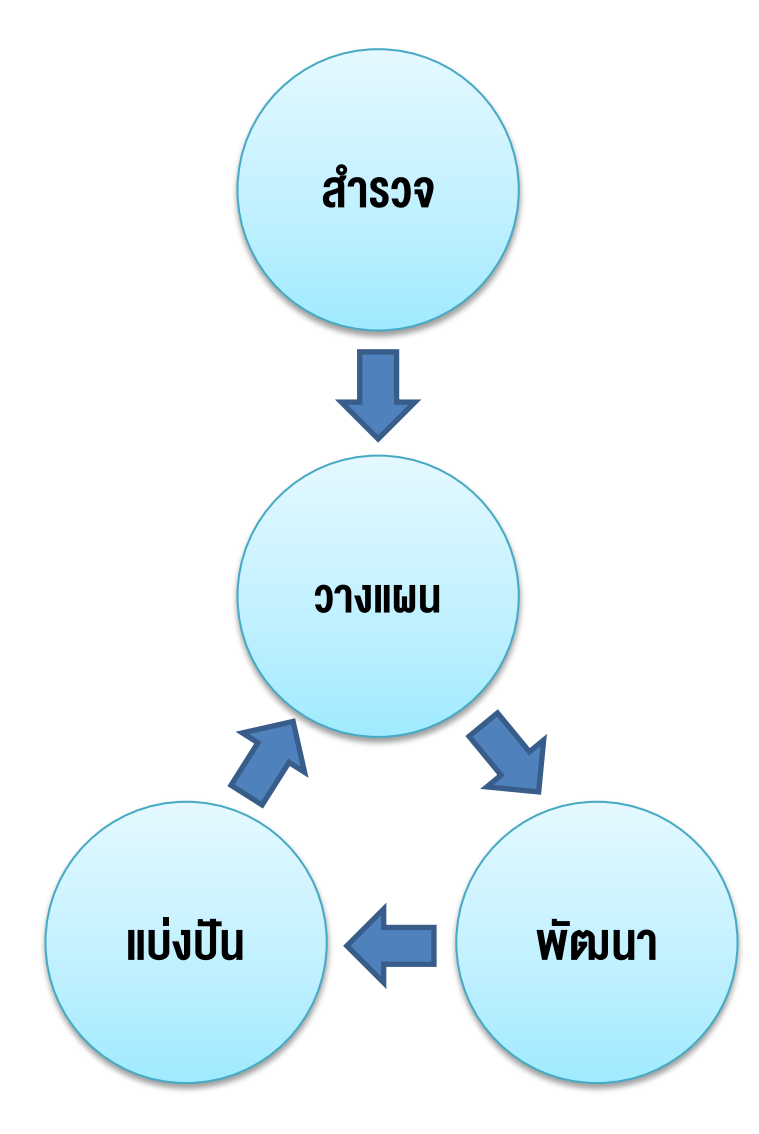

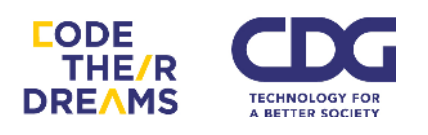

เราลองมาดูรายละเอียดของแต่ละขั้นตอนกันดีกว่าว่าในวงกลมแต่ละอันน่าสนใจ อย่างไร

1. สำรวจ (Explore)

ก่อนเริ่มขั้นตอนของการพัฒนาโปรแกรม จากแผนภาพข้างต้น จะเห็นได้ว่า ขั้นตอนของการสำรวจ จะมาแยกจากขั้นตอนอื่น ๆ ที่วงเป็นวนรอบ เพราะเราควร ทราบก่อนว่าเราอยากที่จะทำอะไรจริง ๆ เรามีแรงบันดาลใจในการแก้ไขปัญหาอะไร สิ่งเหล่านี้จะทำให้เราพัฒนาโปรแกรมได้อย่างเต็มความสามารถ โดยเรามีขั้นตอน การสำรวจความสนใจด้วยคำถามเหล่านี้

- a. โปรเจคที่เรียนรู้ผ่านมาโปรเจคไหนที่ชอบที่สุด
- b. มีความสนใจในเรื่องใด (เรื่องอะไรก็ได้ในชีวิต)
- c. สิ่งใดบ้างที่เราอยากจะใช้โปรแกรมที่เราจะพัฒนาขึ้นในการแก้ปัญหา
- d. การพัฒนาโปรแกรมแบบใดที่ตอบโจทย์การแก้ปัญหาของเรา เป็นเกม
  เรื่องราว การทำภาพเคลื่อนไหว หรืออื่น ๆ
- e. อะไรเป็นความถนัด หรือความสามารถพิเศษของเรา

คำถามด้านบนใช้สำหรับสำรวจตัวตนของเรา เมื่อเราสำรวจความต้องการและ ความสามารถของเราได้เรียบร้อย คำแนะนำถัดไปคือการหาทีม แน่นอนว่าเรา อาจจะถนัดในบางอย่าง และไม่ถนัดในบางอย่างแต่สิ่งที่เราสนใจ อาจจะไม่ได้มีแต่เรา เพียงคนเดียว เราสามารถหาเพื่อนร่วมทีมที่มีความถนัดต่างจากเรา เพื่อมาช่วยกัน แก้ไขปัญหาที่สนใจร่วมกันได้

หลังจากเราตอบคำถามด้านบน และหาเพื่อนร่วมทีมได้แล้ว ถึงเวลาคิดถึง โปรแกรมที่เราจะร่วมกันพัฒนาขึ้นมา

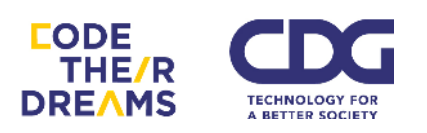

#### 2. วางแผน (Plan)

้ขั้นตอนการวางแผน เราจะได้คำตอบสำหรับ 4 คำถามนี้

- a. เราจะสร้างโปรแกรมอะไร
- b. มีขั้นตอนอย่างไรบ้างในการสร้างโปรแกรมนี้
- c. สิ่งที่เรามีอยู่แล้ว สำหรับโปรแกรมที่เราจะสร้าง เช่น ทีม ตัวอย่างโปรแกรม
  ไฟล์ภาพ เป็นต้น
- d. สิ่งที่เราต้องการเพิ่มเติม เพื่อใช้ในการสร้างโปรแกรม

## <u>คำถามแรก</u> *เราจะสร้างโปรแกรมอะไร*

วิธีที่เราแนะนำในการการหาคำตอบของคำถามนี้ เรียกว่า "การระดม ความคิด (Brainstorm)" การระดมความคิดมีขั้นตอน ดังนี้

- ให้ทุกคนในทีมเสนอไอเดียที่อยากทำให้มากที่สุดเท่าที่เป็นไปได้ใน เวลาที่จำกัด เช่น 3 นาที เป็นต้น โดยอาจเงียนใส่กระดาษโพสต์-อิท แล้วพูดออกมาว่าไอเดียในการแก้คืออะไรแล้วแปะลงไปบนกระดาษ หรือกระดานที่เตรียมไว้
- 2. ทีมช่วยกันจัดกลุ่มไอเดียที่มีความใกล้เคียงกันเป็นหมวดหมู่
- 3. พูดคุยกันถึงความน่าสนใจ และความเป็นไปได้ของแต่ละไอเดีย
- แต่ละคนเลือกไอเดียที่ชอบ 3 อันดับในใจ และเงียนอันดับงองตนเอง ลงใส่โพสต์-อิทไอเดียที่เลือกเป็นคะแนน 1-3 โดย 3 คะแนน คือ ไอเดียที่ชอบที่สุด
- รวมคะแนนแต่ละไอเดียและจัดอันดับไอเดียที่มีคะแนนมากที่สุดไปหา น้อยที่สุด

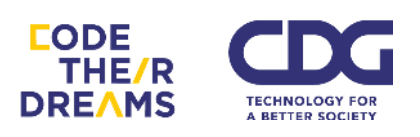

 ช่วยกันเลือกไอเดียที่ทุกคนชอบมากที่สุดอาจจะ 3-5 อันดับแรก โดย พูดคุยถึงเหตุผลในการเลือกของแต่ละคน ซึ่งผลสุดท้ายอาจจะได้ ข้อสรุป คือ การเลือกอันดับที่ 3 ก็เป็นได้

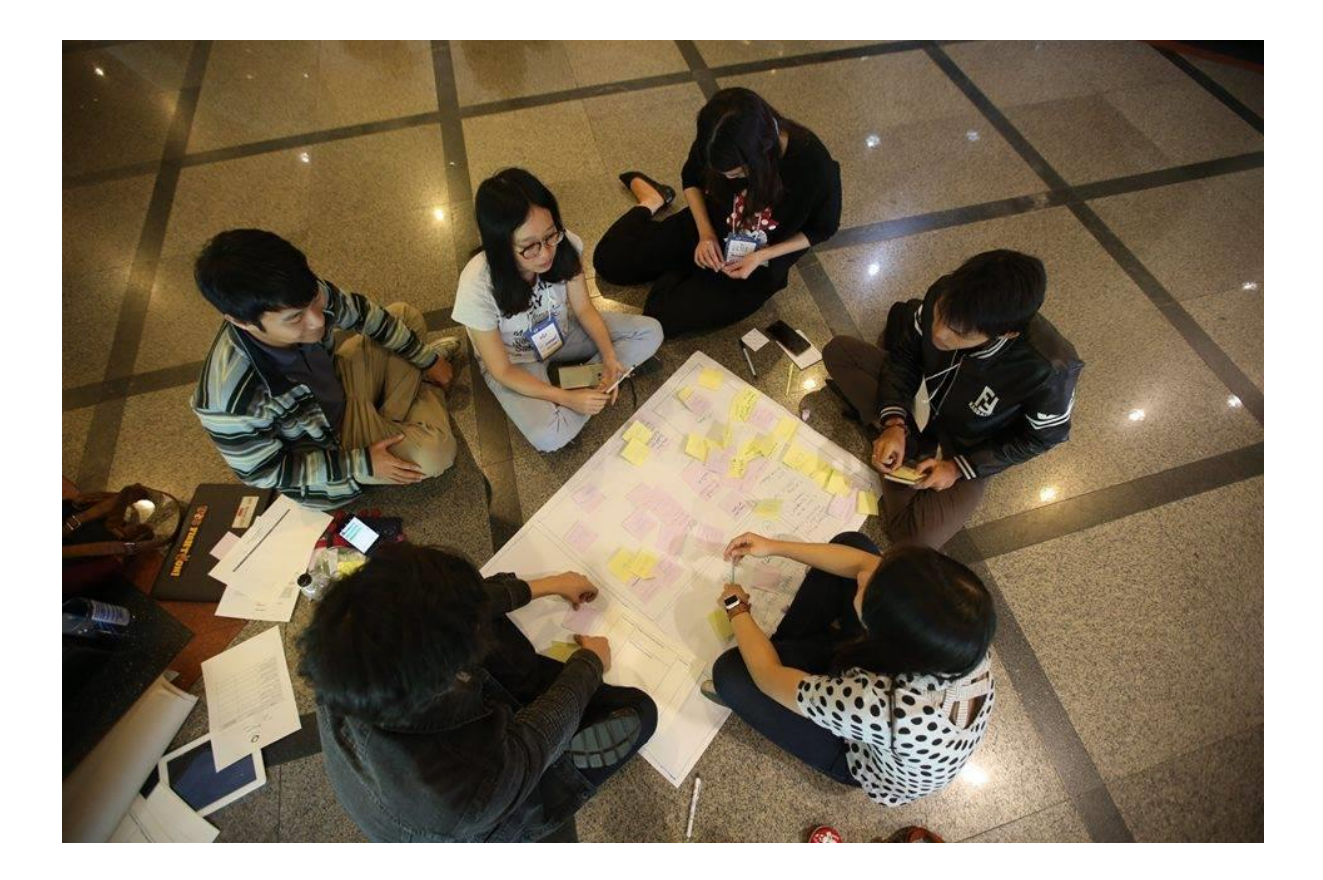

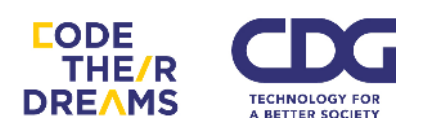

## <u>คำถามที่เหลือ</u>

- มีขั้นตอนอย่างไรบ้างในการสร้างโปรแกรมนี้ สิ่งที่เรามีอยู่แล้ว
- สำหรับโปรแกรมที่เราจะสร้าง เช่น ทีม ตัวอย่างโปรแกรม ไฟล์ภาพ เป็น ต้น
- สิ่งที่เราต้องการเพิ่มเติม เพื่อใช้ในการสร้างโปรแกรม

หลังจากได้ไอเดียออกมาแล้วว่าจะทำอะไร ขั้นตอนนี้ เราจะมาช่วยกันใน ทีมลองเขียนขั้นตอนการสร้างโปรแกรมดูว่า เราจะทำอะไรบ้างเป็นลำดับ เพื่อดู ว่าแต่ละขั้นตอนเราต้องการอะไรบ้าง สิ่งใดมีอยู่แล้ว สิ่งใดต้องทำเพิ่ม เรามี แบบฟอร์มในการเขียนให้ตามเอกสารหน้าถัดไปนี้

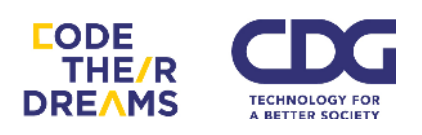

ชื่อโปรแกรม

ลองเขียนภาพคร่าว ๆ ของการดำเนินของโปรแกรมเราด้านล่างนี้ และเขียนด้านล่างของหน้าจอว่าในแต่ละขั้นตอนอาศัยสิ่งใดบ้างที่ใช้ในหน้านั้น

| V454                                                              |                                                                   |
|-------------------------------------------------------------------|-------------------------------------------------------------------|
| อธิบายสิ่งที่จะเทิดขึ้นในหน้านี้                                  | อธิบายสิ่งที่จะเทิดขึ้นในหน้านี้                                  |
| สิ่งที่ต้องใช้ในหน้านี้ เช่น ตัวละคร เสียง ตัวอย่างโปรเจค เป็นต้น | สิ่งที่ต้องใช้ในหน้านี้ เช่น ตัวละคร เสียง ตัวอย่างโปรเจค เป็นต้น |
| 🔀 _ 🍋                                                             | - / · · · · · · · · · · · · · · · · · ·                           |

อธิบายสิ่งที่จะเกิดขึ้นในหน้านี้

อธิบายสิ่งที่จะเกิดขึ้นในหน้านี้

สิ่งที่ต้องใช้ในหน้านี้ เช่น ตัวละคร เสียง ตัวอย่างโปรเจค เป็นต้น

สิ่งที่ต้องใช้ในหน้านี้ เช่น ตัวละคร เสียง ตัวอย่างโปรเจค เป็นต้น

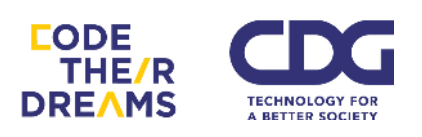

#### *3. พัฒนา* (Develop)

ขั้นตอนนี้คือขั้นตอนของการพัฒนาโปรแกรม ทุกคนในทีมจะมีหน้าที่ที่ต่างกันใน การพัฒนา สิ่งที่แนะนำในขั้นตอนนี้คือ ในทีมควรกำหนดเวลาการมาอัพเดทงานกัน ขึ้นอยู่กับเวลาว่ามีมากหรือน้อย กรณีเวลามีทั้งหมด 6 ชั่วโมงในการทำโปรแกรม ทีม อาจจะมาอัพเดทข้อมูลการทำงานของสมาชิกในทีม กันทุก ๆ 1 ชั่วโมง เพื่อนำปัญหา ที่แต่ละคนเจอมาหาทางแก้ไขร่วมกัน หรือจัดแบ่งหน้าที่กันใหม่ให้สำเร็จตามเวลา

คำถามแนะนำสำหรับการอัพเดทการทำงาน

- 1. อะไรเป็นส่วนที่ชอบที่สุดในการทำงานที่ผ่านมา
- 2. ส่วนใดที่ยังต้องทำต่อไป
- 3. ส่วนไหนที่คนอื่นในทีมจะต้องทำต่อจากเรา
- 4. ส่วนใดที่ต้องการความช่วยเหลือจากคนอื่นเพื่อให้งานเราไปต่อได้

## 4. แบ่งปีน (Share)

หลังจากที่เราวางแผน ออกแบบ พัฒนาได้ถึงระดับหนึ่งแล้ว เป็นโอกาสดีที่เราจะ แบ่งปันเรื่องราวการทำงานของโปรแกรมเราให้กับคนอื่น ๆ รู้ เพื่อรับความแนะนำ ติชม (Feedback) และรับฟังไอเดียการทำงานของโปรแกรมของคนอื่นเพื่อช่วยออก ความเห็นเพื่อการพัฒนาของเขาและได้รับมุมมองที่แตกต่างสำหรับการพัฒนา โปรแกรมของเราเช่นกัน

คำถามสำหรับการให้ความเห็นกับโปรแกรมของคนอื่น

- 1. สิ่งที่ทำงานได้ดีหรือสิ่งที่เราชอบมากในโปรแกรม
- 2. สิ่งที่ยังสับสนอยู่ว่าทำงานอย่างไร แนะนำว่าควรปรับเป็นแบบใด
- 3. สิ่งที่ทำให้ดีขึ้นได้หรือสิ่งที่ไม่ควรอยู่ในโปรแกรม

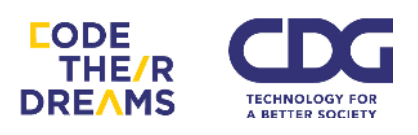

หลังจากได้รับคำแนะนำติชมมาเรียบร้อย เราจะกลับไปที่ขั้นตอนของการ วางแผน (Plan) พัฒนาโปรแกรม (Develop) และกลับมาที่แบ่งปัน (Share) ใหม่ วน ไปจนกระทั่งถึงเวลาที่จะแสดงให้คนอื่นเห็น (Showcase)

มาถึงจุดนี้ เราอาจจะรู้สึกกังวลหรือมีความเครียดกับการทำโปรแกรมไม่เสร็จดี นัก แต่จริง ๆ แล้วเราได้รับประสบการณ์มากมายที่เป็นจุดเริ่มต้นในการเป็น ผู้พัฒนาโปรแกรม และการที่เราทำโปรแกรมมาได้ถึงขนาดนี้ก็ถือว่าสุดยอดมาก ๆ แล้ว

สุดท้ายสิ่งที่สร้างจะมีคุณค่ามากขึ้นเมื่อเราได้หันกลับมาถามตนเองว่าสิ่งที่เรา ได้สร้างสรรค์ ได้คิดอย่างเป็นระบบ ฯลฯ ส่งผลอย่างไรต่อตัวเราบ้าง ซึ่งเรามีชุด คำถามให้ตามนี้

- 1. โปรแกรมของเราคืออะไร
- 2. ไอเดียโปรแกรมของเราได้ช่วยแก้ปัญหาอย่างไร เราได้ไอเดียนี้มาอย่างไร
- 3. ขั้นตอนการพัฒนาโปรแกรมของกลุ่มเราเป็นอย่างไร
- สิ่งใดในการพัฒนาที่น่าสนใจ ท้าทาย และน่าประหลาดใจ และทำไมถึงเกิด ความรู้สึกแบบนั้นขึ้นมา
- 5. เราได้เรียนรู้อะไรบ้าง
- สิ่งที่ชอบมากเกี่ยวกับโปรเจคนี้
- 7. อะไรที่เราอยากจะเปลี่ยน ถ้าเรากลับไปแก้ไงได้
- ความรู้สึกต่อการเงียนโปรแกรมหรือการสร้างโปรแกรมเปลี่ยนไปจากตอน แรกอย่างไร

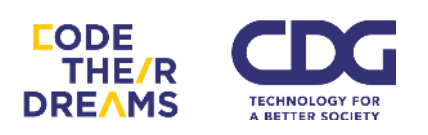

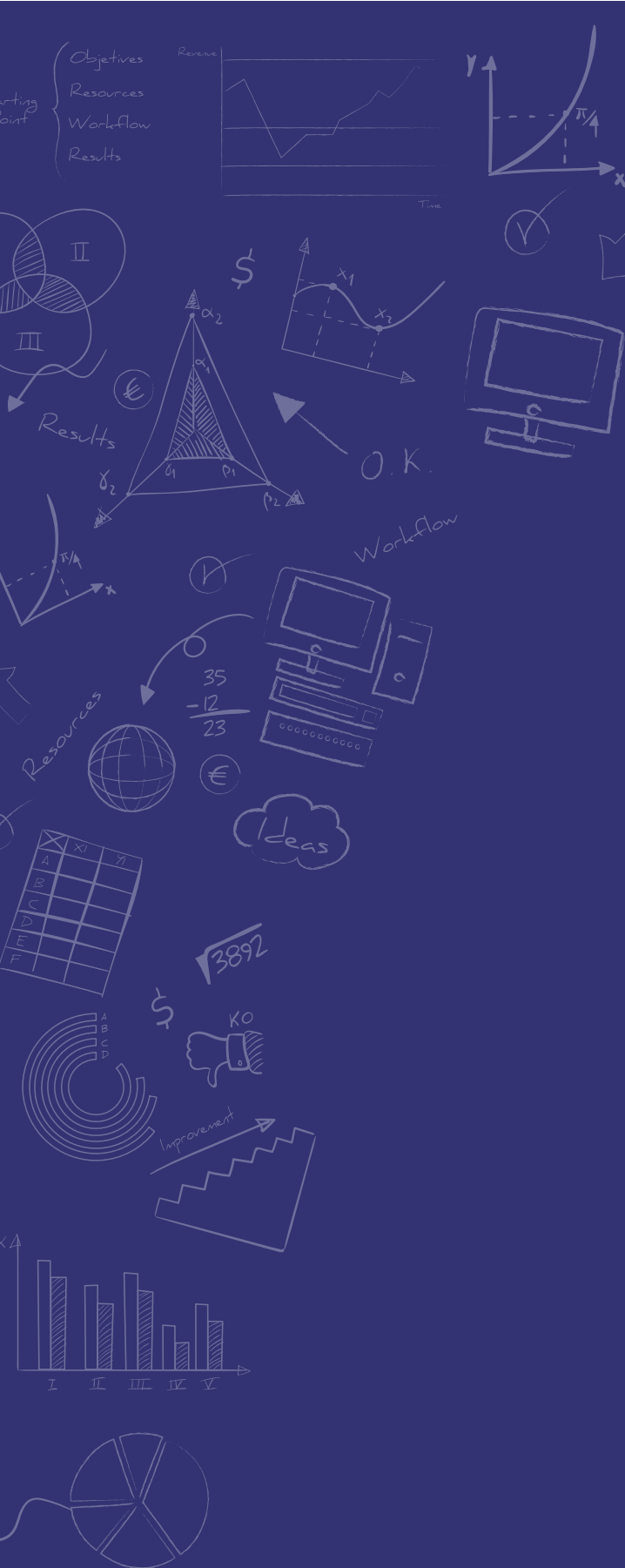

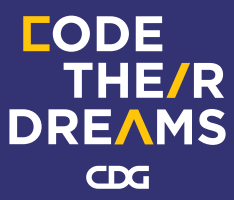

AFFILIATES OF CDG

CONTROL DATA (THAILAND) LTD. / CDG SYSTEMS LTD. / COMPUTER PERIPHERAL & SUPPLIES LTD. / GIS CO., LTD. / GLOBETECH CO., LTD. / ESRI (THAILAND) CO., LTD.